# IF<sub>61</sub> Fixed Reader

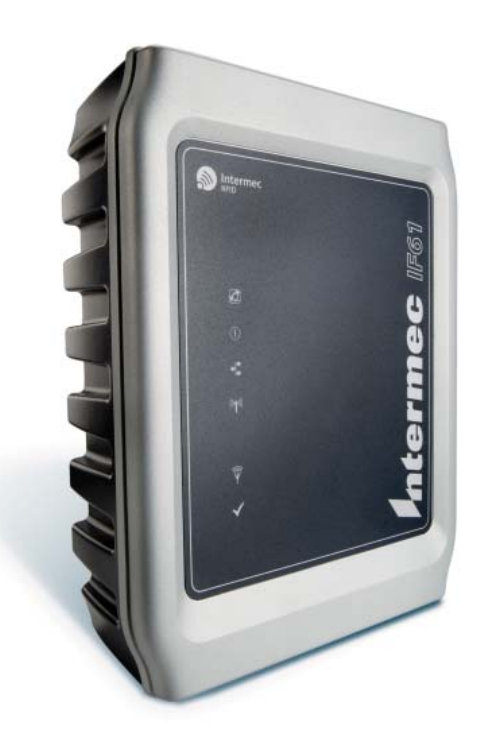

# **User's Manual**

Intermec<sup>®</sup>

Intermec Technologies Corporation

Worldwide Headquarters 6001 36th Ave.W. Everett, WA 98203 U.S.A.

#### www.intermec.com

The information contained herein is provided solely for the purpose of allowing customers to operate and service Intermec-manufactured equipment and is not to be released, reproduced, or used for any other purpose without written permission of Intermec Technologies Corporation.

Information and specifications contained in this document are subject to change without prior noticed and do not represent a commitment on the part of Intermec Technologies Corporation.

© 2007-2009 by Intermec Technologies Corporation. All rights reserved.

The word Intermec, the Intermec logo, Norand, ArciTech, Beverage Routebook, CrossBar, dcBrowser, Duratherm, EasyADC, EasyCoder, EasySet, Fingerprint, i-gistics, INCA (under license), Intellitag, Intellitag Gen2, JANUS, LabelShop, MobileLAN, Picolink, Ready-to-Work, RoutePower, Sabre, ScanPlus, ShopScan, Smart Mobile Computing, SmartSystems, TE 2000, Trakker Antares, and Vista Powered are either trademarks or registered trademarks of Intermec Technologies Corporation.

This product includes copyrighted software that is licensed under GPL v2 (www.gnu.org/licenses/gpl-2.0.html) or LGPL v2.1 (www.gnu.org/licenses/lgpl-2.1.html). You may obtain the complete Corresponding Source code from Intermec (www.intermec.com) for a period of three years after Intermec's last shipment of this product. This offer is valid to anyone in receipt of this information.

There are U.S. and foreign patents as well as U.S. and foreign patents pending.

Wi-Fi is a registered certification mark of the Wi-Fi Alliance.

Microsoft, Windows, and the Windows logo are registered trademarks of Microsoft Corporation in the United States and/or other countries.

This product includes software developed by the OpenSSL Project for use in the OpenSSL Toolkit (**www.openssl.org**).

This product includes cryptographic software written by Eric Young (EAY@cryptsoft.com).

Part of the software embedded in this product is gSOAP software. Portions created by gSOAP are Copyright (C) 2001-2004 Robert A. van Engelen, Genivia inc. All Rights Reserved.

In no event shall the author be liable for any direct, indirect, incidental, special, exemplary, or consequential damages (including, but not limited to, procurement of substitute goods or services; loss of use, data, or profits; or business interruption) however caused and on any theory of liability, whether in contract, strict liability, or tort (including negligence or otherwise) arising in any way out of the use of this software, even if advised of the possibility of such damage.

ACE(TM), TAO(TM), CIAO(TM), and CoSMIC(TM) (henceforth referred to as "DOC software") are copyrighted by Douglas C. Schmidt and his research group at Washington University, University of California, Irvine, and Vanderbilt University, Copyright (c) 1993-2006, all rights reserved.

**Document Change Record** This page records changes to this document. The document was originally released as Revision 001.

| Revision | Date    | Description of Change                                                                                                    |
|----------|---------|----------------------------------------------------------------------------------------------------|
| 008      | 10/2009 | Manual was revised to support the new ETSI standard for RF products.                                                                                                    |
| 007      | 4/2009  | Manual was revised to support IF61 firmware version 2.2x.                                                                                                    |
| 006      | 12/2008 | Updated Linux licensing information.                                                                                                    |
| 005      | 11/2008 | Added Linux licensing information to the copyright page.                                                                                                    |
| 004      | 9/2008  | Manual was revised to include new web browser interface screen captures.                                                                                                    |
| 003      | 4/2008  | Manual was revised to support IF61 firmware version 2.1x.                                                                                                    |
|          |         | Moved edgeware application information to new documents:                                                                                                    |
|          |         | • SAP Device Controller information, previously in Appendix B, is now in the <i>IF61 SAP Device Controller User's Guide</i> (P/N 934-025-xxx).                                         |
|          |         | <ul> <li>Application Level Engine (ALE) information,<br/>previously in Chapter 3, is now in the IF61<br/>Application Level Engine (ALE) User's Guide<br/>(P/N 934-026-xxx).</li> </ul> |
|          |         | Added new information for RFID services,<br>including BRI and LLRP configuration settings,<br>and the Device Configuration web service.                                                |
| 002      | 11/2007 | Added information and procedures for<br>configuring, using, and troubleshooting the<br>802.11a/b/g radio.                                                                              |
|          |         | Updated screen captures to match the revised web browser interface.                                                                                                    |
|          |         | Minor revisions made to RFID application development sections.                                                                                                    |

| Before You Begin                            | xi       |
|---------------------------------------------|----------|
| Safety Information                          | xi       |
| Global Services and Support                 | xi       |
| Warranty Information                        | xi       |
| Web Support                                 | xii      |
| Telephone Support                           | xii      |
| Service Location Support                    | xii      |
| Who Should Read This Manual                 | viii     |
| Related Documents                           | viii     |
| Patent Information                          | ··· AIII |
|                                             |          |
| 1 Getting Started                           | 1        |
| • Overview of the IE61                      | 2        |
| Understanding the Natwork and Dower Ports   | 2        |
| Understanding the LEDe                      | 4        |
| All search a beginning the LEDS             | 0        |
| About the intermec Ready-to-work indicator  | /        |
| Understanding the Top Panel Ports           | 8        |
| What's New                                  | 8        |
| Connecting to the IF61                      | 9        |
| Assigning an Initial IP Address             | 9        |
| Using the Web Browser Interface             | 11       |
| Saving Configuration Changes                | 14       |
| Disabling Help in the Web Browser Interface | 14       |
| Installing the IE61                         | 15       |
| Choosing a Mounting Location                | 15       |
| Connecting the IE61 to Your Network         | 15       |
|                                             | 10       |
| Setting the Date and Time                   | 17       |
| Using the IF61 Securely.                    | 18       |
| 2 Configuring Network Settings              | 19       |
| Configuring Settings for Your Network       | 20       |
| Configuring Ethernet Settings               | 20       |
| Configuring the 802 11 Radio                | 20       |
| Satting the 802 11 Natwork Mode             | 23       |
|                                             | 20       |

|           | Configuring Common Network Settings              | 26 |
|-----------|--------------------------------------------------|----|
| Config    | niring Security                                  | 29 |
| 001112    | Controlling Access Services                      |    |
|           | Setting Up Logins.                               |    |
|           | Configuring the IF61 to Use a Password Server    |    |
|           | Changing the Default Login                       |    |
|           | Disabling Access Via the Serial Port             |    |
| Config    | nuina Winalasa Sagunita                          | 26 |
| Coning    | Configuring WED Security                         |    |
|           | Configuring Dynamic WED/802 1y Security          |    |
|           | Configuring WPA Personal (DSK) Security          |    |
|           | Configuring WPA Enterprise (802.1x) Security     | 40 |
|           | Configuring WDA2 Personal (DSK) Security         |    |
|           | Configuring WPA2 Enterprise (802.1x) Security    |    |
|           |                                                  |    |
| Manag     | ging Certificates                                |    |
|           | Viewing Certificates                             |    |
|           | Installing and Uninstalling Certificates         |    |
| Develop   | bing and Using RFID Applications                 | 53 |
| •         | 2 2                                              |    |
| RFID A    | Applications and the IF61                        | 54 |
|           | Using the RFID Resource Kit                      | 54 |
| Creatir   | ag RFID Applications for the IF61                | 55 |
| Greatin   | Delivering Applications to the IF61              |    |
|           | About Configuration Files                        |    |
|           | Auto-Starting Applications at Boot Time          |    |
|           | IF61 .NET Support.                               |    |
|           | IF61 Java Support                                |    |
|           | Executing Java Applications.                     |    |
|           | Java Support for Microsoft SQL Server and Sybase |    |
|           | IF61 JavaScript Support                          |    |
| Install   | ing DEID Applications on the IE61                | 50 |
| IIIStalli | Managing Applications                            |    |
|           |                                                  |    |
| About     | the IF61 Edgeware Applications.                  |    |
|           | Upgrading or Installing Edgeware Applications    | 62 |
| About     | RFID Services                                    | 63 |
| Config    | guring BRI Settings                              | 64 |

3

|                | Changing BRI Attribute Settings                                        |    |
|----------------|------------------------------------------------------------------------|----|
|                | About BRI Attribute Settings                                           |    |
|                | Tag Types                                                              |    |
|                | Read Tries                                                             |    |
|                | Write Tries                                                            |    |
|                | Lock Tries                                                             |    |
|                | Field Separator                                                        |    |
|                | ID Report                                                              |    |
|                | No Tag Report                                                          |    |
|                | Report Timeout                                                         |    |
|                | Timeout Configuration Mode                                             | 67 |
|                | Select Tries                                                           |    |
|                | Unselect Tries                                                         |    |
|                | Session                                                                |    |
|                | Initial O                                                              |    |
|                | Initialization Tries                                                   |    |
|                | ID Tries                                                               |    |
|                | ID Timeout                                                             |    |
|                | Antenna Tries                                                          |    |
|                | Antenna Timeout                                                        |    |
|                | Dense Reader Mode                                                      |    |
|                | LBT Scan Enable                                                        |    |
|                | LBT Channel                                                            |    |
|                | Field Strength 1 to 4                                                  |    |
|                | Antenna Sequence: First through Eighth                                 |    |
|                | Configuring the BRI Server                                             |    |
|                | Viewing the BRI Server Log                                             | 71 |
|                |                                                                        |    |
| Config         | guring LLRP Settings                                                   | 72 |
| . 1            |                                                                        |    |
| About          | the Developer Tools.                                                   |    |
|                | Testing the GPIO Interfaces.                                           |    |
|                | Sending BRI Commands and Running Scripts.                              |    |
|                | Using the Workbench                                                    |    |
|                |                                                                        |    |
| <b>A</b> Manag | ing, Troubleshooting, and Upgrading the IF61.                          |    |
| <b>—</b>       |                                                                        |    |
| Manaş          | ging the IF61                                                          |    |
| Using          | the Device Configuration Web Service                                   |    |
| Using          | Simple Network Management Protocol (SNMP)                              |    |
| Using          | SmartSystems Foundation<br>Configuring the IF61 With Intermed Settings |    |
|                | 0 0                                                                    |    |

| Using Wavelink Avalanche                          |         |
|---------------------------------------------------|---------|
| Importing and Exporting Files                     |         |
| Using the IF61 FTP Server                         |         |
| Using CIFS File Sharing                           |         |
| Accessing the IF61 via the Linux Shell            |         |
| Opening a Secure Shell (SSH) Connection           |         |
| Opening a Telnet Connection                       |         |
| Using a Serial Communications Program             |         |
| Opening a Serial Connection to the IF61           |         |
| Maintaining the IF61                              |         |
| Viewing the System Log                            |         |
| Viewing the About Screen                          |         |
| Using the LEDs to Locate the IF61                 |         |
| Restoring the IF61 to the Default Configuration . |         |
| Rebooting the IF61                                |         |
| Managing USB Devices                              |         |
| Troubleshooting the IF61                          |         |
| Problems While Working With RFID                  |         |
| Connecting Directly to the RFID Module            |         |
| Problems With Connectivity                        |         |
| Calling Intermec Product Support                  |         |
| Accessing Intermec Web Pages                      |         |
| Upgrading Firmware                                |         |
| Configuring the Firmware Upgrade                  | 108     |
| Installing the Firmware Upgrade                   | 110     |
| Upgrading From the Web Browser Interfz            | nce 110 |
| Upgrading With SmartSystems Foundati              | on 111  |
| Upgrading With a USB Drive                        | 112     |
| Upgrading With an Avalanche Package               |         |
| opgrading with an Avalanche Fackage               |         |
| <b>5</b> Using the IF61 GPIO Interfaces           |         |
| About the GPIO Interfaces                         |         |
| Accessing the Interfaces                          |         |
| Using the Input Interfaces                        |         |

| IF61 Powered Input                           |     |
|----------------------------------------------|-----|
| Isolated Input Interface                     |     |
| Open Collector Input Interface               | 116 |
| Using the Output Interfaces                  |     |
| Switching the High Side Using IF61 Power     |     |
| Switching the Low Side Using IF61 Power      |     |
| Switching the High Side Using External Power |     |
| Driving a DC Relay to Control an AC Load     |     |
| Using the Power Interface                    | 120 |
| A Specifications                             | 121 |
| IF61 Specifications                          | 122 |
| RFID Specifications                          | 123 |
| Port Pin Assignments                         | 124 |
| GPIŎ Port                                    |     |
| Serial Ports (COM1, COM2)                    |     |
| Ethernet Port                                | 126 |
| Index                                        | 127 |

## **Before You Begin**

This section provides you with safety information, technical support information, and sources for additional product information.

This section provides you with safety information, technical support information, and sources for additional product information.

## **Safety Information**

Your safety is extremely important. Read and follow all warnings and cautions in this document before handling and operating Intermec equipment. You can be seriously injured, and equipment and data can be damaged if you do not follow the safety warnings and cautions.

This section explains how to identify and understand warnings, cautions, and notes that are in this document.

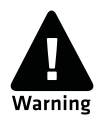

A warning alerts you of an operating procedure, practice, condition, or statement that must be strictly observed to avoid death or serious injury to the persons working on the equipment.

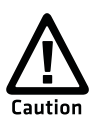

A caution alerts you to an operating procedure, practice, condition, or statement that must be strictly observed to prevent equipment damage or destruction, or corruption or loss of data.

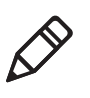

**Note:** Notes either provide extra information about a topic or contain special instructions for handling a particular condition or set of circumstances.

## **Global Services and Support**

### **Warranty Information**

To understand the warranty for your Intermec product, visit the Intermec web site at **www.intermec.com** and click **Support** > **Returns and Repairs** > **Warranty**.

#### **Before You Begin**

Disclaimer of warranties: The sample code included in this document is presented for reference only. The code does not necessarily represent complete, tested programs. The code is provided "as is with all faults." All warranties are expressly disclaimed, including the implied warranties of merchantability and fitness for a particular purpose.

### Web Support

Visit the Intermec web site at **www.intermec.com** to download our current manuals (in PDF).

Visit the Intermec technical knowledge base (Knowledge Central) at www.intermec.com and click **Support** > **Knowledge Central** to review technical information or to request technical support for your Intermec product.

### **Telephone Support**

In the U.S.A. and Canada, call 1-800-755-5505.

Outside the U.S.A. and Canada, contact your local Intermec representative. To search for your local representative, from the Intermec web site, click **About Us** > **Contact Us**.

### **Service Location Support**

For the most current listing of service locations, go to www.intermec.com and click Support >Returns and Repairs > Repair Locations.

For technical support in South Korea, use the after service locations listed below:

#### **AWOO Systems**

102-1304 SK Ventium 522 Dangjung-dong Gunpo-si, Gyeonggi-do Korea, South 435-776 Contact: Mr. Sinbum Kang Telephone: +82-31-436-1191 E-mail: **mjyun@awoo.co.kr** 

#### **IN Information System PTD LTD**

6th Floor Daegu Venture Center Bldg 95 Shinchun 3 Dong Donggu, Daegu City, Korea E-mail: **jmyou@idif.co.kr** or **korlim@gw.idif.co.kr** 

## Who Should Read This Manual

This user's manual is for the person who is responsible for installing, configuring, and maintaining the IF61 Fixed Reader.

This manual provides you with information about the features of the IF61, and how to install, configure, operate, maintain, and troubleshoot it.

Before you work with the IF61, you should be familiar with your network and general networking terms, such as IP address. You should also be familiar with your RFID system.

This revision of the manual supports the IF61 with firmware version 2.2x.

### **Related Documents**

This table contains a list of related Intermec documents and their part numbers.

| Document Title                                             | Part<br>Number |
|------------------------------------------------------------|----------------|
| Basic Reader Interface Programmer's Reference Manual       | 937-000-xxx    |
| IF61 SAP Device Controller User's Guide                    | 934-025-xxx    |
| IF61 Application Level Events (ALE) Engine User's Guide    | 934-026-xxx    |
| ALE Store and Forward User's Guide                         | 934-034-xxx    |
| Device Configuration Web Services Command Reference Manual | 937-012-xxx    |
| LLRP Programmer's Reference Manual                         | 937-017-xxx    |

The Intermec web site at **www.intermec.com** contains our documents (as PDF files) that you can download for free.

#### To download documents

- **1** Visit the Intermec web site at **www.intermec.com**.
- 2 Click Support > Manuals.
- **3** Use the **Product Category** field, the **Product Family** field, and the **Product** field to help you locate the product whose documentation you want to download.

## **Patent Information**

Product is covered by one or more of the following patents:

4,739,328; 4,786,907; 4,864,158; 4,888,591; 4,910,794; 4,999,636; 5,030,807; 5,055,659; 5,070,536; 5,280,159; 5,295,154; 5,349,678; 5,394,436; 5,425,051; 5,428,636; 5,483,676; 5,504,485; 5,504,746; 5,521,601; 5,546,397; 5,550,547; 5,574,979; 5,592,512; 5,673,037; 5,680,633; 5,682,299; 5,696,903; 5,740,366; 5,763,867; 5,777,561; 5,790,536; 5,825,045; 5,828,318; 5,828,693; 5,844,893; 5,850,181; 5,850,187; 5,862,171; 5,940,771; 5,942,987; 5,960,344; 5,995,019; 6,078,251; 6,121,878; 6,122,329; 6,172,596; 6,195,053; 6,249,227; 6,280,544; 6,286,762; 6,286,763; 6,288,629; 6,360,208; 6,384,712; 6,404,325; 6,429,775; 6,486,769; 6,501,807; 6,525,648; 6,639,509; 6,645,327; 6,677,852; 6,768,414; 6,784,789; 6,816,063; 6,830,181; 6,838,989; 6,859,190; 6,906,615; 6,919,793; 6,944,424; 7,075,413; 7,103,087; 7,106,196; 7,117,374; 7,121,467; 7,123,129; 7,158,046; 7,158,091.

There may be other U.S. and foreign patents pending.

# **1** Getting Started

This chapter introduces the IF61 Fixed Reader, explains the ports and LEDs, and explains how the reader fits into your network. It contains these topics:

- Overview of the IF61
- What's New
- Connecting to the IF61
- Installing the IF61
- Setting the Date and Time
- Using the IF61 Securely

Chapter 1 – Getting Started

## **Overview of the IF61**

The IF61 Fixed Reader is an RFID reader that provides connectivity between tag data and an enterprise system.

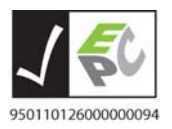

The IF61 Fixed Reader uses an EPCglobal Gen 2-certified IM5 Module (86x MHz RFID frequency band).

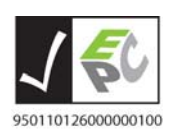

The IF61 Fixed Reader uses an EPCglobal Gen 2-certified IM5 Module (915 MHz RFID frequency band).

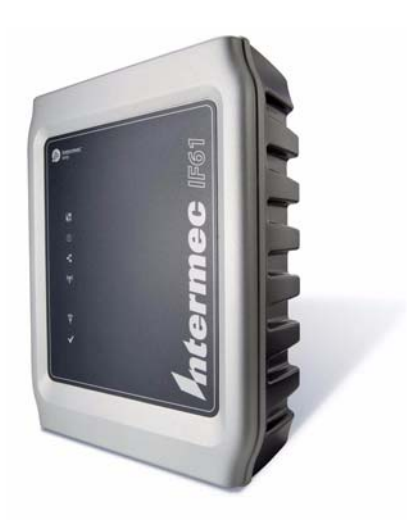

IF61 Fixed Reader

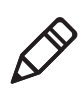

**Note:** The IF61 does not ship with RFID antennas. For more information on these accessories, contact your Intermec sales representative.

In general, the reader forwards RFID tag data to the Ethernet or wireless network as shown in the next illustrations.

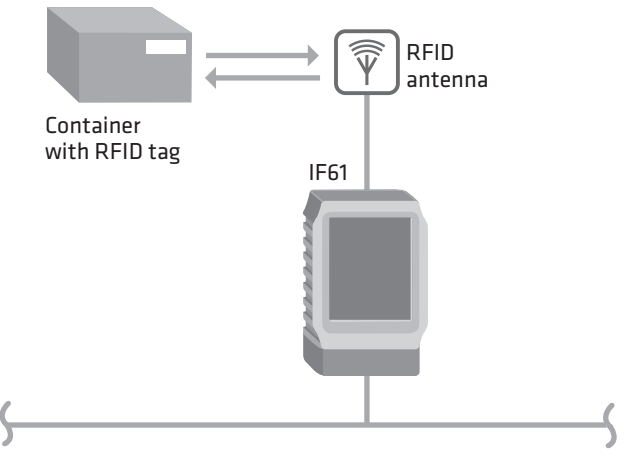

IF61 in a Wired Ethernet Network

This illustration shows the IF61 in a wired Ethernet network. The IF61 sends tag data to the RFID application server through the wired network.

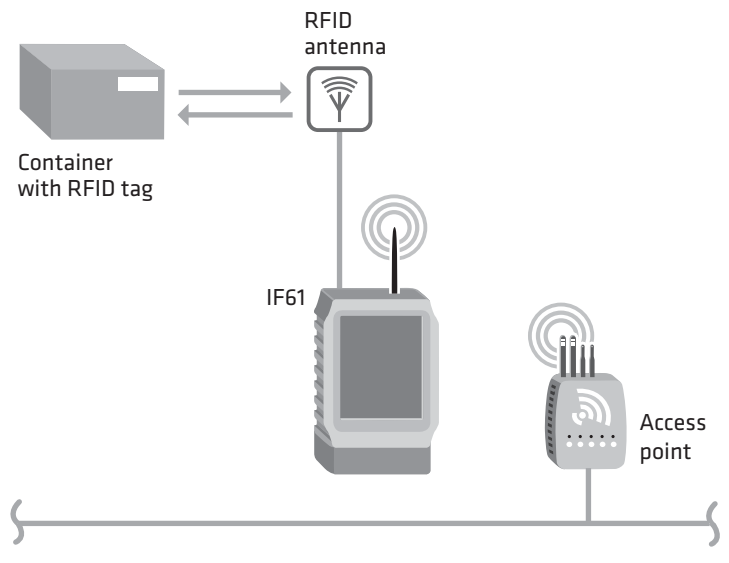

IF61 in a Wireless Network

This illustration shows how the IF61 connects to your 802.11a/b/g network. The reader communicates with the access point as it sends tag data to the RFID application server.

## **Understanding the Network and Power Ports**

The IF61 network and power ports are located under the removable cable cover.

#### To remove the cable cover

• Unscrew the four screws on the cable cover to remove it.

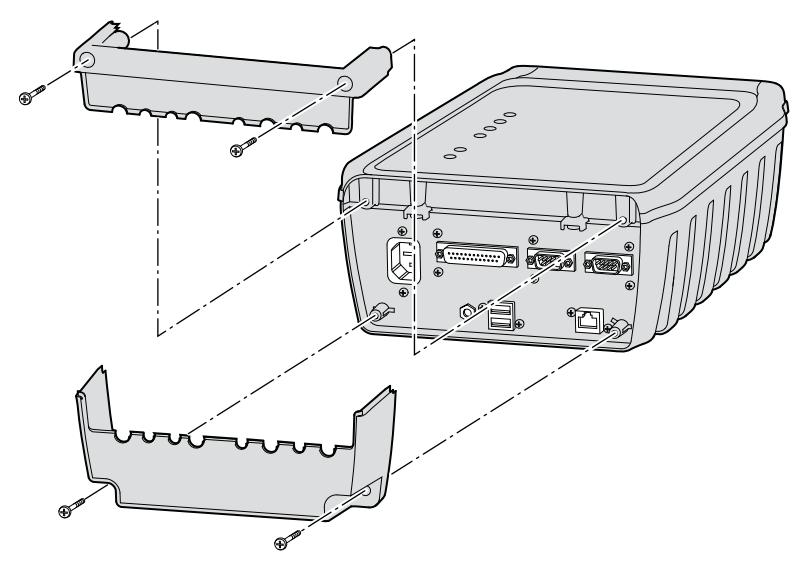

Removing the IF61 Cable Cover

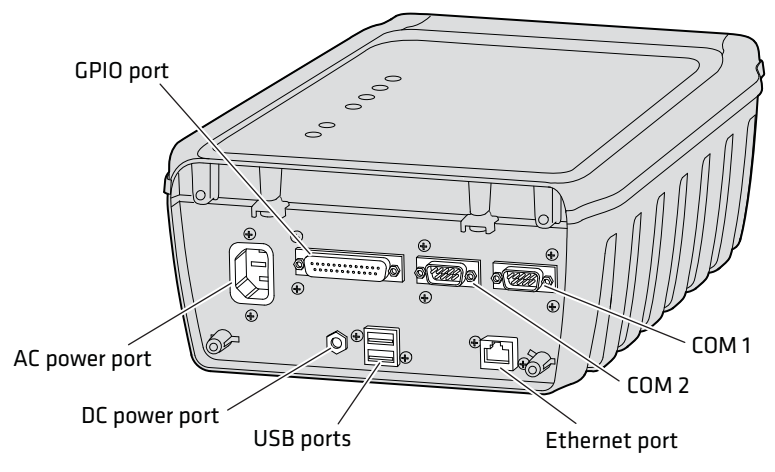

IF61 Network and Power Ports

#### **IF61 Port Descriptions**

| Port     | Description                                                                                                    |
|----------|----------------------------------------------------------------------------------------------------|
| AC power | Connects the reader to an AC power source.                                                                                                    |
| DC power | Connects the reader to a 12 volt DC power source.                                                                                                    |
| GPIO     | General purpose input/output (GPIO) port that<br>connects the IF61 to industrial controls such as relays<br>or indicators.                                                                                                    |
|          | For more information on the IF61 GPIO interfaces, see <b>"About the GPIO Interfaces" on page 114.</b>                                                                                                    |
| COM1     | Connects the IF61 to a desktop PC for configuration.<br>Use an RS-232 null modem cable (P/N 059167).                                                                                                    |
| COM2     | Pass-through serial port for developer-level access to a serial device.                                                                                                    |
| Ethernet | 10BaseT/100BaseTx port that connects the reader to<br>your Ethernet network. The reader auto-negotiates with<br>the server to set the best data rate. This port uses MDI/<br>MDI-X auto-switching so you can connect either a<br>standard Ethernet cable or a crossover cable. |
| USB      | Connect USB devices to the IF61. For more information, see <b>"Managing USB Devices" on page 101.</b>                                                                                                    |

For more information, see "Port Pin Assignments" on page 124.

## Understanding the LEDs

The IF61 has six LEDs that indicate the status of the reader during operation.

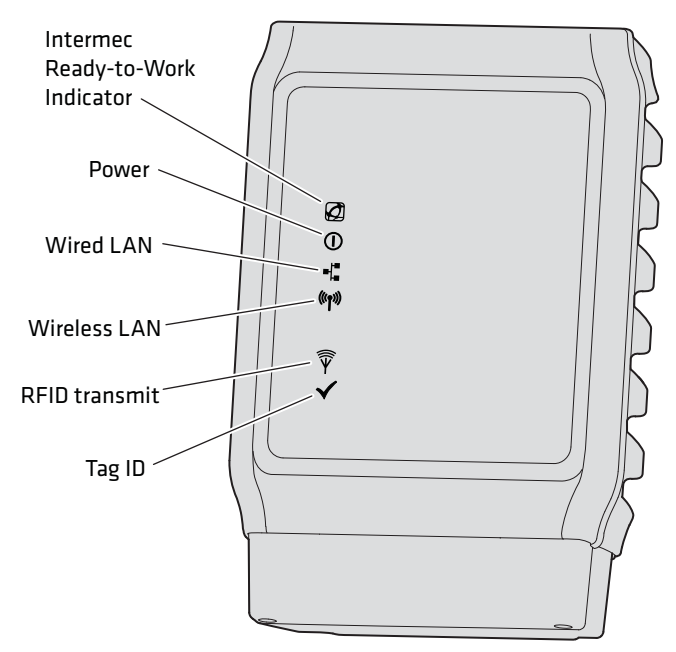

IF61 Fixed Reader LEDs

#### **IF61 LED Descriptions**

| lcon             | Name                                    | Description                                                                                                    |
|------------------|-----------------------------------------|----------------------------------------------------------------------------------------------------|
|                  | Intermec<br>Ready-to-Work™<br>indicator | Blue LED remains on when an application is communicating<br>with the IF61 BRI server. Blinks when no application is<br>communicating with the IF61. For more information, see the<br>next section. |
|                  | Power                                   | Remains on when the IF61 has power.                                                                                                    |
| ■¦∎              | Wired LAN                               | Flashes when there is activity on the wired Ethernet network.                                                                                                    |
| ((( <b>•</b> ))) | Wireless LAN                            | Flashes when there is activity on the wireless 802.11 network.                                                                                                    |

| lcon                        | Name          | Description                                                     |
|-----------------------------|---------------|-----------------------------------------------------------------|
| $\widehat{\overline{\Psi}}$ | RFID Transmit | Flashes when the IF61 RFID reader is transmitting.              |
| $\checkmark$                | Tag ID        | Flashes when an RFID tag ID is successfully read or written to. |

#### IF61 LED Descriptions (continued)

## About the Intermec Ready-to-Work Indicator

The blue Ready-to-Work indicator shows when an application is communicating with the Basic Reader Interface (BRI) server on the IF61. The next table explains the different states of the Ready-to-Work indicator.

| Status   | Description                                                                                                    |
|----------|----------------------------------------------------------------------------------------------------|
| Off      | IF61 does not have power.                                                                                                    |
| Blinking | IF61 is initializing and not yet ready to use, or no application<br>is currently communicating with the IF61 BRI server or LLRP<br>server.                                                                                                    |
| Steady   | An application is communicating with the BRI server or an LLRP client has connected to the IF61. For example, the Ready-to-Work indicator is steady blue when the IF61 developer tools are enabled (default), or when the installed SAP device controller or ALE engine is running. For more information, see <b>"About the IF61 Edgeware Applications"</b> on page 61. |

#### Ready-to-Work Indicator Status Descriptions

For more information on the BRI server, see **"Configuring the BRI** Server" on page 70.

## **Understanding the Top Panel Ports**

Connect RFID and 802.11 radio antennas to the ports on the IF61 top panel.

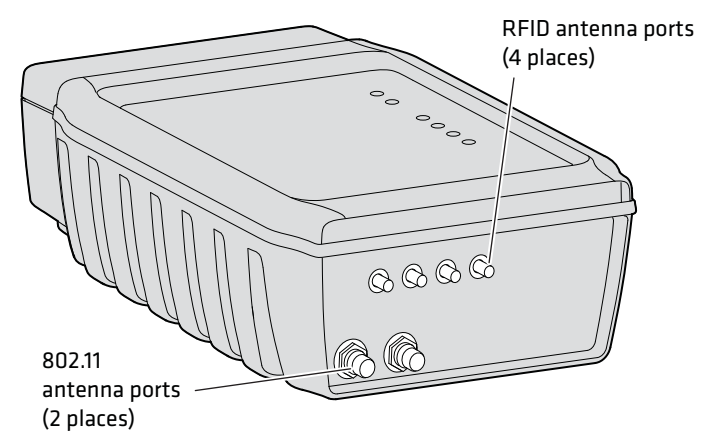

**IF61 Top Panel Ports:** This illustration shows the ports on the top panel. The IF61 ships with antenna terminators mounted on RFID antenna ports 2, 3, and 4.

The IF61 RFID antenna ports use these connectors:

- 865-869 MHz: SMA
- 915 MHz: Reverse SMA

Make sure you have appropriate antennas and cables for your IF61. For help, contact your Intermec sales representative.

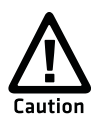

Government regulatory agencies require that this RFID reader uses only approved antennas. Therefore, this reader uses a custom antenna connector. Do not use antennas not approved for use with this reader.

## What's New

The IF61 Fixed Reader now supports the new ETSI standard for RF products.

## **Connecting to the IF61**

By default, the IF61 is configured to be a DHCP client and accepts offers from any DHCP server. Therefore, the IF61 will work out of the box if you connect it to your network and use a DHCP server to assign it an IP address. In this case, you configure the IF61 using the web browser interface from a desktop PC. For help, see **"Using the Web Browser Interface" on page 11**.

However, if you are not using a DHCP server to assign an IP address, you use a serial communications program such as HyperTerminal to assign a static IP address. For help, see the next section, "Assigning an Initial IP Address."

After the IF61 has been assigned an IP address, connect it to your network and then complete the configuration by using a web browser interface from a desktop PC. For help, see **"Using the Web Browser Interface" on page 11.** 

## **Assigning an Initial IP Address**

Follow this procedure to assign an initial IP address to the IF61. After you assign the IP address, connect the IF61 to your network and use the web browser interface to complete the configuration.

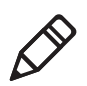

**Note:** If configuration via a serial connection has been disabled on the IF61, you need to restore default settings before you use this procedure. For more information, see **"Using a Serial Communications Program" on page 93.** 

### To assign an initial IP address

1 Open a serial connection to the IF61. For help, see **"Opening a** Serial Connection to the IF61" on page 94.

Loading System.... Intermec IF61 Login with username/password of "config" to start initial configuration. IF6101209060110 login: **2** Type config and press **Enter**, and then type config again in the **Password** field and press **Enter**. The IF61 Initial Configuration screen appears.

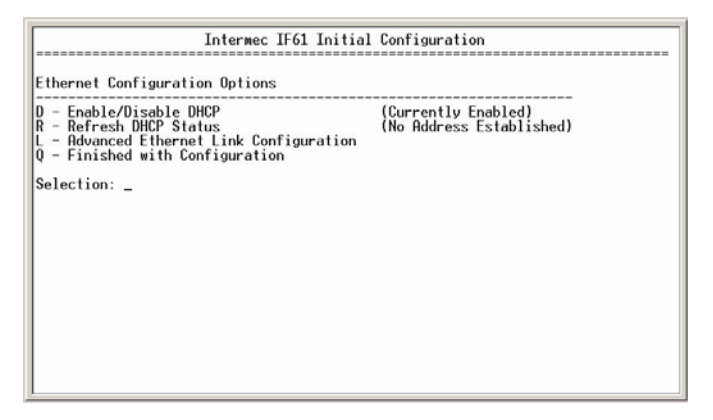

By default, DHCP is enabled. Since the IF61 is not yet connected to your network, it has not been assigned an IP address and "No Address Established" appears in the window.

**3** Press **D**. DHCP is disabled and the Ethernet Configuration Options screen appears.

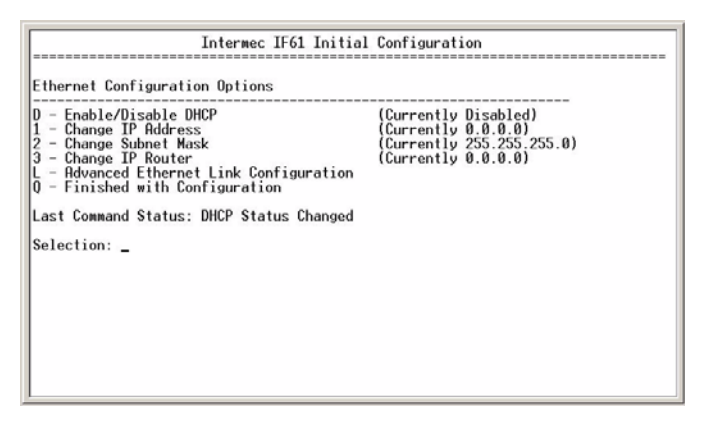

- **4** To set the IP address, press **1** and enter the static IP address in the entry field.
- 5 Press Enter. The static IP address is set. If you do not need to set the subnet mask or IP router values, you can now continue to configure the IF61 through the web browser interface. For help, see "Using the Web Browser Interface" on page 11.

If you need to change the values for subnet mask or the IP router, continue with the next step.

**6** To set the subnet mask, press **2** and enter the subnet mask value in the entry field. Press **Enter** to save the changes.

To set the IP router address, press **3** and enter the IP router address in the entry field. Press **Enter** to save the changes.

7 (Optional) To change the Ethernet link speed, press L and choose a link speed from the list of options:

#### **Ethernet Link Speed Options**

| To choose this speed:                                | Press: |
|------------------------------------------------------|--------|
| Auto detect (default)                                | А      |
| 100 Mbps - full duplex                               | 1      |
| 100 Mbps - half-duplex                               | 2      |
| 10 Mbps - full duplex                                | 3      |
| 10 Mbps - half duplex                                | 4      |
| Keep the current selection and close this dialog box | Q      |

- **8** Press **Q** to close the Initial Configuration screen.
- **9** Disconnect the null-modem cable from the IF61.

The IF61 is now ready to be connected to your network. See **"Connecting the IF61 to Your Network" on page 16.** 

### Using the Web Browser Interface

After the IF61 is assigned an IP address, configure the IF61 using the web browser interface.

To use the web browser interface, the IF61 must be connected to your wired network. For help, see **"Connecting the IF61 to Your Network" on page 16.** 

When using the web browser interface, remember that your session automatically terminates if you do not use it for 15 minutes.

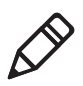

**Note:** If you access the Internet using a proxy server, add the IF61 IP address to your Exceptions list. The Exceptions list contains the addresses that you do not want to use with a proxy server.

#### To use the IF61 web browser interface

- **1** Determine the IP address of the IF61. If a DHCP server assigned the IP address, you need to get the IP address from that server.
- **2** Start the web browser.
- **3** In the browser address field, enter the IP address, and press **Enter**. The IF61 login screen appears.

|                        | 174/login.html                                                                                                    |                                                                                      | Live Search                     | P |
|------------------------|----------------------------------------------------------------------------------------------------|--------------------------------------------------------------------------------------|---------------------------------|---|
| Mintermec <sup>.</sup> | 🔂 Page - 🎯 Tools - 🕢 🖗 🔛                                                                                                    | 13                                                                                   |                                 |   |
| Security               | IPO1 KHID Fixed Reader Logn Credenta Username Password Non-Se Once the correct user name and passw After fifteen minutes of inactivity | is<br>cure Login<br>word is entered, you will be logged<br>y γou will be logged out. | d into the configuration menus. |   |

Or, for a secure session, click **A secure session is available**. The secure login screen appears.

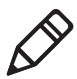

Note: If a security alert message appears:

- Click **Yes** to continue to the secure login screen.
- Click **No** to cancel.

Click **View certificate** to see the security certificate before continuing.

| 10.10.101.174       | 4 - IF61 RFID Fixed Reader - Windows Interne                                                                                      | et Explorer                                        |  |
|---------------------|----------------------------------------------------------------------------------------------------|----------------------------------------------------|--|
| - DR<br>+ - DR      | ktps://10.10.101.174/login.html                                                                                                   | Certificate Error 🤧 🗙 Live Search                  |  |
|                     | rmec                                                                                                    |                                                    |  |
| is login is secure. | Username Password Secure Login Once the correct user name and password is entered After fifteen minutes of inactivity you will be | , you will be logged into the configuration menus. |  |
|                     |                                                                                                    |                                                    |  |

IF61 Secure Login Screen

- 4 If necessary, enter a user name and password. The default user name is intermec and the default password is intermec. You can define the user name and password. For help, see "Setting Up Logins" on page 32.
- **5** Click **Login** (or **Secure Login** in the secure login screen). The Ethernet screen appears and your web browser session is established.

| Navigation Menu                                                                                                    | Ethernet                                                                                                    | Intermec   M<br>Thursday, March 20, 20                                  | anual   Help<br>08 05:24:14 |
|----------------------------------------------------------------------------------------------------|----------------------------------------------------------------------------------------------------|-------------------------------------------------------------------------|-----------------------------|
| Network Configuration     Ethernet     B02.11     Common     Device Management     Services     RED Services     Edgeware Applications     Security | Activate Changes<br>IPv4<br>Enable DHCP<br>IP Address:<br>Subnet Mask:<br>Router: (Default)<br>Link Local IP Address: | 25.255.0.<br>10.10.101.188<br>255.255.0.<br>10.10.0.1<br>169.254.55.134 |                             |
| Maintenance                                                                                                    | IPv6 IIPv6 Autoconfigure                                                                                              |                                                                         |                             |

**Ethernet Screen:** These settings appear when the IF61 is configured to use a DHCP server.

#### Chapter 1 – Getting Started

For help with configuring network settings, see **"Configuring Settings for Your Network" on page 20.** 

For help with configuring RFID reader settings, see **"Configuring BRI Settings" on page 64.** 

For more information on other methods for managing the IF61, see **"Managing the IF61" on page 80.** 

### **Saving Configuration Changes**

After you make configuration changes, click **Activate Changes** in the browser window to save your changes and immediately make the changes active.

Changes are discarded if you click another link in the browser window without clicking **Activate Changes** first.

### **Disabling Help in the Web Browser Interface**

By default, the web browser interface shows help text as you move the cursor over items in each screen. Follow the next procedure to disable the help text feature.

#### To disable help text

**1** In the web browser interface, click **Help** in the upper right corner of the screen.

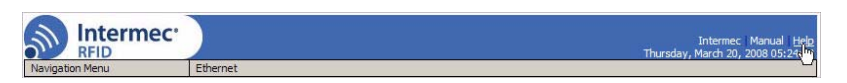

The Help screen appears.

| Intermec.                                                                                                    |                                                  | Intermec Manual Help<br>Thursday March 20, 2008 05-31-12 |
|----------------------------------------------------------------------------------------------------|--------------------------------------------------|----------------------------------------------------------|
| Network Configuration     Network Configuration     RFID Services     Gdgeware Applications     Security     Maintenance     About | Activate Changes<br>Floating Help<br>Enable Help | Hurdesy, ward 29, 200 0533112                            |
|                                                                                                    |                                                  |                                                          |

**2** Clear the **Enable Help** check box.

**3** Click **Activate Changes** to save your changes and immediately make them active. The Help text is disabled.

## **Installing the IF61**

This section explains how to choose a mounting location for the IF61 and connect the IF61 to your network.

## **Choosing a Mounting Location**

You can mount the IF61 to a wall or a beam using the mounting bracket kit (P/N 203-827-xxx). For more information, contact your local Intermec representative.

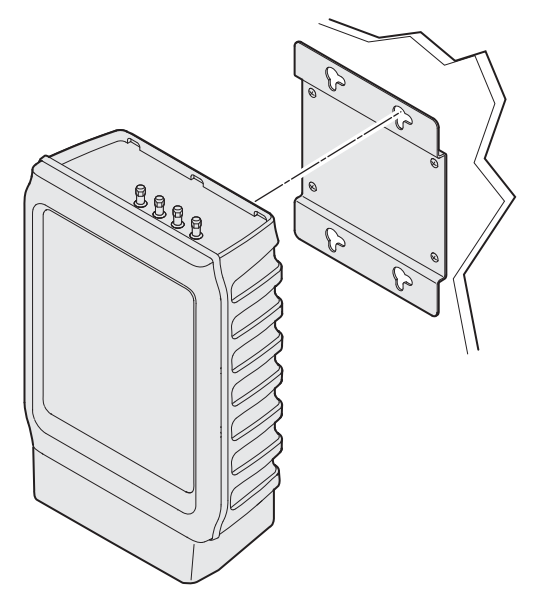

**Mounting the IF61:** This illustration shows the correct orientation for mounting the IF61 with the mounting bracket.

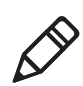

**Note:** The IF61 is certified to an IP54 environmental rating only when mounted as shown.

#### Chapter 1 – Getting Started

The next table includes environmental requirements for the IF61. Choose a location that meets these requirements.

#### IF61 Environmental Requirements

| Туре                      | Minimum       | Maximum      |
|---------------------------|---------------|--------------|
| Operating temperature     | -20°C (-4°F)  | 55°C (131°F) |
| Storage temperature       | -30°C (-22°F) | 70°C (158°F) |
| Humidity (non-condensing) | 10%           | 90%          |

## **Connecting the IF61 to Your Network**

After you place the IF61 in its mounting location, you can connect it to your network.

#### To connect the IF61 to your network

- 1 Install the IF61 in its mounting location. For help, see "Choosing a Mounting Location" on page 15.
- 2 Remove the cable cover. For help, see **"Understanding the** Network and Power Ports" on page 4.
- **3** Attach one to four RFID antennas to the RFID antenna ports, starting with port 1. Do not remove the terminators from unused antenna ports. For help, see **"Understanding the Top Panel Ports" on page 8.**

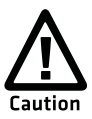

Each port must have either an antenna or a terminator connected. Do not apply power to the reader unless an antenna or terminator is installed on each antenna port.

- 4 Connect an Ethernet cable to the IF61 Ethernet port.
- **5** (Optional) For a wireless network, connect the 802.11 antenna cable to port 1.
- **6** Connect the AC or DC power cord to the power port on the IF61.

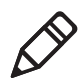

Note: The IF61 does not support power over Ethernet (POE).

**7** Install the bottom half of the cable cover and route the cables through the openings.

- **8** Install the top half of the cable cover. Make sure the cables are not caught in the seam.
- 9 Place the IF61 in its mounting location. For help, see "Choosing a Mounting Location" on page 15.
- **10** Connect the Ethernet cable to your network.
- **11** Connect the power cord to an outlet. When you apply power, the IF61 boots and the green Power LED turns on.

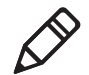

**Note:** If you are using a DHCP server, make sure the server is running before you connect power to the IF61.

The IF61 is now ready to communicate with your network. Once the IF61 has been assigned an IP address (either manually or from your DHCP server), you can use the web browser interface to complete configuration. For help, see **"Using the Web Browser Interface" on page 11.** 

## Setting the Date and Time

After you have installed the IF61, you can set the date and time via the web browser interface.

#### To set the date and time

- 1 Connect to the IF61 via the web browser interface. For help, see "Using the Web Browser Interface" on page 11.
- **2** In the web browser screen, click the date and time in the upper right corner. The Time screen appears.

| Navigation Menu                                                                                                    | Time                                                                                        |     | (incomestable)                  |  |
|----------------------------------------------------------------------------------------------------|---------------------------------------------------------------------------------------------|-----|---------------------------------|--|
| Network Configuration  REID Services  Edgeware Applications  Security Maintenance  Rimware  System Log  Time  US8  Configuration Reboot  About | Activate Changes<br>System Time<br>Year - Month - Day<br>Hour : Mnute : Second<br>Time Zone | Смт | 2008  04  23<br>06  08  31<br>× |  |

- **3** Choose your time zone from the drop-down list and then click **Activate Changes**.
- 4 Enter the current month, day, and year in the entry fields.
- **5** Enter the current hour, minute, and second in the entry fields.
- 6 Click Activate Changes. The new time and date are set.

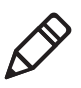

**Note:** If you have applications running on the IF61 when you change the date or time, stop and restart the applications (or reboot the IF61) for the date and time changes to take effect. For help, see **"Managing Applications" on page 60.** 

## **Using the IF61 Securely**

To help protect the integrity and security of your data, the IF61 supports a variety of secure access methods:

- You can use a secure web browser session (HTTPS) to access the IF61. For help, see **"Using the Web Browser Interface" on page 11.**
- To limit developer access to the IF61, you can enable or disable access services such as FTP, Telnet, or Common Internet File System (CIFS) shares. For help, see "Controlling Access Services" on page 29.
- You can configure and use network security methods, or disable basic configuration through the serial port. For help, see **"Configuring Security" on page 29.**

# **2** Configuring Network Settings

This chapter describes how to configure network settings for the IF61 and includes these topics:

- Configuring Settings for Your Network
- Configuring Security
- Configuring Wireless Security
- Managing Certificates

This chapter assumes that you are familiar with your network, networking terms, and the type of security implemented by your network.

## **Configuring Settings for Your Network**

You use the web browser interface to configure network settings. For more information on using the web browser, see **"Using the Web** Browser Interface" on page 11.

This chapter explains how to use the web browser interface to configure settings for:

- wired Ethernet connections. For help, see the next section, "Configuring Ethernet Settings."
- wireless 802.11 connections. For help, see **"Configuring the 802.11 Radio" on page 23.**
- parameters common to both the wired and wireless connections, such as DNS addresses and time servers. For help, see
   "Configuring Common Network Settings" on page 26.
- network security, such as passwords and access methods. For help, see **"Configuring Security" on page 29.**
- wireless security. For help, see "Configuring Wireless Security" on page 36.
- certificates. For help, see "Managing Certificates" on page 49.

From a device management standpoint, there are several other methods you can use to configure network settings, including Intermec SmartSystems, the Wavelink Avalanche client management system, and the Device Configuration web service. For more information on using these methods to configure the IF61, see Chapter 4, **"Managing, Troubleshooting, and Upgrading the IF61."** 

## **Configuring Ethernet Settings**

This section explains how to configure wired Ethernet settings using the web browser interface.

If you are using a DHCP server, you may not need to configure Ethernet settings. For more information, contact your network administrator.

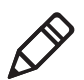

**Note:** The IF61 Ethernet connection must not be on the same subnet as the 802.11 wireless connection or errors may result.

#### To configure Ethernet settings

1 From the menu, click **Network Configuration** or **Ethernet** in the left pane. The Ethernet screen appears.

If DHCP is enabled, you see this screen:

| RFID<br>avigation Menu                                                                           | Ethernet                                                                                          | Thursday, March 20, 2008                                    | 05:24:14 |
|--------------------------------------------------------------------------------------------------|---------------------------------------------------------------------------------------------------|-------------------------------------------------------------|----------|
| Network Configuration                                                                            | Activate Changes                                                                                  |                                                             |          |
| SU2.11     Common     Device Management     Services     RFID Services     Edgeware Applications | IPv4<br>Enable DHCP<br>IP Address:<br>Subnet Mask:<br>Router: (Default)<br>Link Local IP Address: | 10.10.101.188<br>255.255.0.0<br>10.10.0.1<br>169.254.55.134 |          |
| Security<br>Maintenance<br>About                                                                 | IPv6                                                                                              |                                                             |          |

If DHCP is disabled, the current values for IP address, subnet mask, and router appear in entry fields:

| avigation Menu                                                                                                    | Ethernet         |                                                    |
|----------------------------------------------------------------------------------------------------|------------------|----------------------------------------------------|
| Network Configuration     Ethernet     B02.11     Common     Device Management     Services     RFID Services     Edgeware Applications     Security | Activate Changes | 0.0.0.0<br>255.255.255.0<br>0.0.0.0<br>159.254.1.1 |
| Maintenance                                                                                                    | IPv6             | ビ<br>fe80:12d0:c9ff:fea1:60dff64                   |

**2** Configure the Ethernet settings. For help, see the next table.

**Note:** Different settings appear in this screen depending on the current DHCP mode for the IF61.

#### Chapter 2 – Configuring Network Settings

If you need to configure other network settings such as DNS addresses and suffixes or a SYSLOG destination, see **"Configuring Common Network Settings" on page 26.** 

**3** Click **Activate Changes** to save your changes and immediately make them active.

| Parameter             | Description                                                                                                    |
|-----------------------|----------------------------------------------------------------------------------------------------|
| Enable DHCP           | Check this check box if you want the IF61 to get its IP address from a DHCP server.                                                                                                    |
|                       | If this check box is not checked, you need to specify the IP address, subnet mask, and IP router for your network.                                                                                                    |
| IP Address            | IP address of the IF61. The IP address has the form <i>x.x.x.x</i> , where <i>x</i> is a number from 0 to 255.                                                                                                    |
|                       | If DHCP is enabled, the currently assigned IP address appears in this field.                                                                                                    |
|                       | If DHCP is disabled, specify the IP address in the entry field.                                                                                                    |
| Subnet Mask           | Subnet mask for this network. The subnet mask has the form <i>x.x.x.x</i> , where <i>x</i> is a number from 0 to 255.                                                                                                    |
|                       | If DHCP is enabled, the currently assigned subnet mask appears in this field.                                                                                                    |
|                       | If DHCP is disabled, you may need to specify the subnet mask for the network.                                                                                                    |
| Router                | IP address of the router. The IP address has the form <i>x.x.x.x</i> , where <i>x</i> is a number from 0 to 255.                                                                                                    |
|                       | If DHCP is enabled, the currently assigned router address appears in this field.                                                                                                    |
|                       | If DHCP is disabled, you may need to specify the router address for the network.                                                                                                    |
| Link Local IP Address | IP address of the IF61 is only routable on the local IP subnet. The IF61 auto-negotiates with other devices on its Ethernet segment to obtain a unique address, so no user configuration of the Link Local IP Address is necessary. The IF61 will always have a Link Local IP Address, even if another address is assigned through DHCP or statically via user-configuration. |
| IPv6 Autoconfigure    | Enables IPv6 automatic configuration. Clear this check box to disable IPv6 auto-configuration on the IF61.                                                                                                    |
|                       | Auto-configuration is enabled by default. If you disable auto-<br>configuration, you need to specify an IPv6 address, subnet mask, and<br>router.                                                                                                    |

#### **Ethernet Settings Descriptions**
| Parameter        | Description                          |
|------------------|--------------------------------------|
| IPv6 Address     | 128-bit IPv6 address for the IF61.   |
| IPv6 Subnet Mask | 1 to 128-bit IPv6 subnet mask.       |
| IPv6 Router      | 128-bit address for the IPv6 router. |

#### **Ethernet Settings Descriptions (continued)**

# Configuring the 802.11 Radio

This section explains how to enable the 802.11 a/b/g radio and configure these settings:

- SSID (Network name)
- Advanced parameters, including network mode and fragmentation threshold
- IPv4 settings, including IP address, subnet mask, router, and DHCP status
- IPv6 autoconfiguration

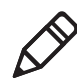

**Note:** The IF61 802.11 wireless connection must not be on the same subnet as the Ethernet connection or errors may result.

#### To configure the radio

**1** From the menu, click **802.11** or **802.11 Configuration** in the left pane. The 802.11 Configuration screen appears.

If the radio is disabled, you see this screen:

| avigation Menu                                                                       | 802.11 Configuration                               | Thursday, March 20, 2008 05:11:04 |
|--------------------------------------------------------------------------------------|----------------------------------------------------|-----------------------------------|
| Network Configuration Ethemet Solution Book Status Common Device Management Services | Activate Changes Radio Control Enable 802.11 Radio |                                   |
| RFID Services     Edgeware Applications     Security     Maintenance     About       |                                                    |                                   |

If the radio is enabled, the Radio Parameters, IPv4, and IPv6 lists include the current settings:

| Navigation Menu                           | 802.11 Configuration      | 1112 200 1 200 0 200 0 200 0 200 0 200 0 200 0 200 0 200 0 200 0 200 0 200 0 200 0 200 0 200 0 200 0 200 0 200 |  |
|-------------------------------------------|---------------------------|----------------------------------------------------------------------------------------------------|--|
| Network Configuration           Implement | Activate Changes          |                                                                                                    |  |
| 芦 802.11                                  | □ Radio Control           |                                                                                                    |  |
|                                           | Enable 802.11 Radio       |                                                                                                    |  |
|                                           |                           |                                                                                                    |  |
| Common                                    | Radio Parameters          |                                                                                                    |  |
| Device Management                         | SSID (Network Name)       | INTERMEC                                                                                                    |  |
| Services                                  | Convity I avail           | Naco                                                                                                    |  |
| " RFID Services                           | Security Level            | Nulle                                                                                                    |  |
| Edgeware Applications                     | te Display Advanced Radio | arameters                                                                                                    |  |
| Security                                  |                           |                                                                                                    |  |
| Maintenance                               | IPv4                      |                                                                                                    |  |
| About                                     | Enable DHCP               |                                                                                                    |  |
|                                           | IP Address:               | 0.0.0.0                                                                                                    |  |
|                                           | Subnet Mask:              | 0.0.0.0                                                                                                    |  |
|                                           | Router:                   | 0.0.0.0                                                                                                    |  |
|                                           | IPv6                      |                                                                                                    |  |
|                                           | IPv6 Autoconfigure        |                                                                                                    |  |
|                                           |                           |                                                                                                    |  |

- **2** Configure the radio settings. For help, see the next table.
  - Click **Display Advanced Radio Parameters** to see the current settings for network mode and fragmentation threshold, or to enable medium reservation.

If you need to configure wireless security settings, see "Configuring Wireless Security" on page 36.

**3** Click **Activate Changes** to save your settings and immediately make them active.

| Setting                      | Description                                                                                                    |
|------------------------------|----------------------------------------------------------------------------------------------------|
| Enable 802.11 Radio          | Check this check box to enable the 802.11 radio.                                                                                                    |
| SSID (Network Name)          | Name of the network. The IF61 will only connect to the specified network.                                                                           |
| Security Level               | Type of wireless security to enable on the IF61. For more information, see <b>"Configuring Wireless Security" on page 36.</b>                       |
| Network Mode                 | Current 802.11 network type:                                                                                                    |
|                              | • <b>Auto</b> (default) - IF61 connects to 802.11a, 802.11 b/g, or 802.11g networks automatically.                                                  |
|                              | • <b>802.11b/802.11g</b> - IF61 connects only to 802.11b or 802.11g networks.                                                                       |
|                              | • <b>802.11g</b> - IF61 connects only to 802.11g networks.                                                                                          |
|                              | • <b>802.11a</b> - IF61 connects only to 802.11a networks.                                                                                          |
|                              | Some restrictions may apply depending on your location. For more information, see <b>"Setting the 802.11 Network Mode" on page 26.</b>              |
| Fragmentation Threshold      | Size of the largest data packet that can be transmitted without fragmentation. Default is 2346 bytes.                                               |
| Enable Medium<br>Reservation | Determines if you want to specify a reservation threshold. Check this check box to set a threshold value.                                           |
| Enable DHCP                  | Check this check box if you want the IF61 to get its wireless IP address from a DHCP server. DHCP is enabled by default.                            |
|                              | If this check box is not checked, DHCP is disabled and you need to specify the IP address, subnet mask, and IP router for your network.             |
| IP Address                   | IP address for the 802.11 radio. The IP address has the form <i>x.x.x.x</i> , where <i>x</i> is a number from 0 to 255.                             |
|                              | If DHCP is enabled, the currently assigned IP address appears in this field.                                                                        |
|                              | If DHCP is disabled, set this value to a static IP address for the 802.11g radio.                                                                   |
| Subnet Mask                  | Subnet mask that matches the other devices in your network. The subnet mask has the form <i>x.x.x.x</i> , where <i>x</i> is a number from 0 to 255. |

#### 802.11 Radio Settings Descriptions

| Setting               | Description                                                                                                    |
|-----------------------|----------------------------------------------------------------------------------------------------|
| Router (Gateway)      | IP address of the router that will forward frames if the IF61 will communicate with devices on another subnet. The IP address has the form <i>x.x.x.x</i> , where <i>x</i> is a number from 0 to 255. |
| IPv6 Autoconfigure    | Enables IPv6 automatic configuration for the radio. Clear this check<br>box to disable IPv6 auto-configuration on the IF61.                                                                           |
|                       | Auto-configuration is enabled by default. If you disable auto-<br>configuration, you need to specify an IPv6 address, subnet mask, and<br>router.                                                     |
| IPv6 Address          | 128-bit IPv6 address for the IF61.                                                                                                    |
| IPv6 Subnet Mask      | 1 to 128-bit IPv6 subnet mask.                                                                                                    |
| IPv6 Router (Gateway) | 128-bit address for the IPv6 router.                                                                                                    |

#### 802.11 Radio Settings Descriptions (continued)

# Setting the 802.11 Network Mode

When you set the Network Mode parameter, you should be aware of any restrictions on the use of specific frequency bands in your area.

To eliminate interference to Mobile Satellite Systems (MSS) communications, regulations in the United States, Canada, Australia, and New Zealand require only indoor use if you are operating the IF61 in the 5150-5250 MHz range.

Australia and New Zealand also require only indoor use if you are operating the IF61 in the 5250-5350 MHz range.

All European countries require only indoor use if you are operating the IF61 in the 5150-5350 MHz range.

To comply with regulations in these locations, set Network Mode to **Auto** or **802.11a** only if the IF61 is being used indoors.

# **Configuring Common Network Settings**

Common network settings are configuration items that apply to all IF61 network interfaces.

This section explains how to use the web browser interface to configure these common network settings:

• Hostname

- Domain Name Server (DNS) addresses and suffixes
- Simple Network Time Protocol (SNTP) server addresses 1 and 2. For information on public NTP servers, see http://ntp.isc.org.
- Local time zone
- SYSLOG destination
- Mounting Common Internet File System (CIFS) and NFS shares on the IF61

#### To configure common network settings

 In the menu, click Network Configuration > Common. The Common screen appears.

| avigation Menu                                                                                                    | Common                                                                                                    |           |  |
|----------------------------------------------------------------------------------------------------|----------------------------------------------------------------------------------------------------|-----------|--|
| Network Configuration Ethernet Solution Common Device Management Services RID Services RID Services Security Maintenance About | Activate Changes<br>Retwork Host Conf<br>Hostname<br>DNS Server 1<br>DNS Server 2<br>DNS Suffix 1<br>DNS Suffix 2<br>SNTP Server Name 1<br>SNTP Server Name 2 | Iguration |  |
|                                                                                                    | Time Zone<br>Sysiog Destination<br>SMB/CIFS Client (C<br>Automount CIFS/SMB<br>NFS Client (Discom                                                             | onnected) |  |

- **2** Configure settings. For help, see the next table.
- **3** Click **Activate Changes** to save your changes and immediately make them active.

| Parameter              | Description                                                                                                    |  |
|------------------------|----------------------------------------------------------------------------------------------------|--|
| Hostname               | Name for this IF61. The default is "IF61 <serial if61="" number="" of="" the="">".<br/>The hostname can be either a simple hostname, or a qualified domain<br/>name (FQDN). If this IF61 obtains its IP address via DHCP, this<br/>parameter is sent to the DHCP server. If the server supports it, this field is<br/>used for dynamic DNS updates.</serial> |  |
| DNS Server 1           | IP address of a domain name server that the IF61 uses to resolve DNS names.                                                                                                    |  |
| DNS Server 2           | IP address of a second domain name server that the IF61 uses to resolve DNS names.                                                                                                    |  |
| DNS Suffix 1           | Primary DNS suffix to be appended to unqualified names.                                                                                                    |  |
| DNS Suffix 2           | Secondary DNS suffix to be appended to unqualified names.                                                                                                    |  |
| SNTP Server Name 1     | DNS name or IP address of an SNTP or NTP server.                                                                                                    |  |
| SNTP Server Name 2     | DNS name or IP address of a second SNTP or NTP server.                                                                                                    |  |
| Time Zone              | Time zone for this IF61. Choose the time zone from the drop-down list. Default is GMT.                                                                                                    |  |
|                        | For more information, see <b>"Setting the Date and Time" on page 17.</b>                                                                                                    |  |
| SYSLOG Destination     | Domain name or IP address of the SYSLOG server. In Unix networks, system messages are logged to this server.                                                                                                    |  |
| Automount CIFS/<br>SMB | Check this check box to enable mounting a Common Internet File<br>System/Server Message Block share on the IF61.                                                                                                    |  |
|                        | If you enable automounting a CIFS share, you need to specify:                                                                                                    |  |
|                        | • the remote host IP address or name.                                                                                                    |  |
|                        | • the remote share name.                                                                                                    |  |
|                        | • the username, password, and domain of the remote share.                                                                                                    |  |
| Automount NFS          | Check this check box to enable mounting a Network File System volume on the IF61.                                                                                                    |  |
|                        | If you enable mounting an NFS volume on the IF61, you need to specify:                                                                                                    |  |
|                        | • the remote host IP address or name.                                                                                                    |  |
|                        | • the remote path to the exported volume.                                                                                                    |  |

#### Common Network Settings Descriptions

# **Configuring Security**

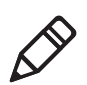

**Note:** Before you configure security settings for this IF61, you should be familiar with the type of security implemented for your network.

The IF61 supports a variety of security features to help maintain the integrity of your secure network. You can:

- change default network parameters. For help, see **"Configuring the 802.11 Radio" on page 23.**
- enable/disable access services. For example, if you are not using Telnet sessions to configure or manage the IF61, you can disable Telnet access. For help, see the next section, "Controlling Access Services."
- change the default user name and password. For help, see **"Setting Up Logins" on page 32.**
- use a password server to maintain a list of authorized users who can configure and manage the IF61. For help, see "Setting Up Logins" on page 32
- disable serial port access to the IF61. For help, see **"Disabling** Access Via the Serial Port" on page 35.
- configure a variety of wireless security protocols. For help, see "Configuring Wireless Security" on page 36.

For general information on securely using the IF61, see **"Using the IF61 Securely" on page 18.** 

# **Controlling Access Services**

Access services are the different ways that users (such as developers) can access and configure the IF61.

You can control how developers access the IF61 by enabling or disabling these services:

- Web browser interface (secure and non-secure)
- Secure shell access to the Linux console
- FTP access to the IF61 FTP directory

- Telnet access to the Linux console
- Mounting an IF61 Common Internet File System (CIFS) directory
- Discovering the IF61 via Bonjour or Universal Plug and Play™ (UPnP) service advertisement (enabled by default)

To enable or disable these services, see the next procedure.

#### To enable developer access services

1 From the menu, click **Network Configuration** > **Services**. The Services screen appears.

| vigation Menu                                                                                                    | Services                                                                                                    |                  |
|----------------------------------------------------------------------------------------------------|----------------------------------------------------------------------------------------------------|------------------|
| Network Configuration Ethernet Solution Common Device Management Services RID Services Edgeware Applications Security Maintenance About | Activate Changes Services Enable Web Server (Insecure) Enable Web Server (Secure) Enable SSH Server Enable FTP Server Enable Teinet Server Enable Teinet Server Enable CIF5/SMB Share Enable CIF5/SMB Service | Y<br>Y<br>Y<br>Y |
|                                                                                                    | Discovery<br>Enable Bonjour Service Advertisement                                                                                                    |                  |
|                                                                                                    | Enable I IDnD/® Discovery                                                                                                    |                  |

- **2** Enable or disable developer access services by checking or clearing the check boxes, or by choosing options from the drop-down list. For help, see the next table.
- **3** Click **Activate Changes** to save your changes and immediately make them active.

| Service                                    | Description                                                                                                    |
|--------------------------------------------|----------------------------------------------------------------------------------------------------|
| Enable Web Server                          | Enables access to the IF61 via the web browser interface.                                                                                                    |
|                                            | Choose <b>Secure Only</b> to allow only the secure web interface through port 443.                                                                                                    |
|                                            | Choose <b>Secure/Insecure</b> to allow users to log in using either a nonsecure (HTTP via port 80) or secure (HTTPS via port 443) web interface.                                                                      |
|                                            | Choose <b>Disabled</b> to disable web browser access. If you disable browser access to the IF61, you may need to access the IF61 via a communications program.                                                        |
| Enable SSH Server                          | Enables Secure Shell (SSH) access to the Linux system console using the same login and password as the web browser interface (default is intermec). SSH access is disabled by default.                                |
| Enable FTP Server                          | Enables access to the IF61 via its FTP server. For more information, see <b>"Using the IF61 FTP Server" on page 89.</b> FTP is disabled by default.                                                                   |
| Enable Telnet Server                       | Enables access to the Linux system console via standard Telnet, using the same login and password as the web browser interface. The default login and password is intermec. The Telnet server is disabled by default. |
| Enable CIFS/SMB<br>Service                 | Enables the Common Internet File System service, which creates a file<br>sharing connection from a Windows PC to the /home/developer directory<br>on the IF61. CIFS/SMB is disabled by default.                       |
|                                            | When you enable the CIFS/SMB service, entry fields for a username and password appear. Enter these settings and then click <b>Activate Changes</b> .                                                                  |
| Enable Bonjour<br>Service<br>Advertisement | Enables the IF61 to advertise services and be discovered by Bonjour zero-<br>configuration networking. Bonjour is enabled by default.                                                                                 |
|                                            | To prevent errors when using Bonjour, make sure the IF61 hostname does<br>not include spaces. To set the hostname, see <b>"Configuring Common</b><br><b>Network Settings" on page 26.</b>                             |
| Enable UPnP<br>Discovery                   | Enables the IF61 to be discovered by Universal Plug and Play protocols.<br>UPnP is enabled by default.                                                                                                    |

#### Developer Access Services Descriptions

# **Setting Up Logins**

To ensure login security for configuring or maintaining the IF61, you should use a password server or at least change the default user name and password.

• A password server is typically an embedded authentication server (EAS) or other RADIUS server. To use a password server, you must have a password server on the network that contains the user name/password database. On the IF61, you need to enable RADIUS for login authorization.

When you attempt to log in to the IF61, you must enter a user name and password. This login is sent to the RADIUS server, which compares the login to its list of authorized logins. If a match is found, you can log in to the IF61 with read/write privileges.

For help, see the next section, "Configuring the IF61 to Use a Password Server."

• If you do not want to use a password server, you should change the default login user name and password, and create a read-only password. For help, see **"Changing the Default Login" on page 34.** 

## Configuring the IF61 to Use a Password Server

If you use a password server to manage users who log in to this IF61, you need to tell the IF61 how to communicate with the password server and then you need to configure the password server.

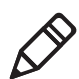

**Note:** If errors occur and you cannot log in to the IF61, restore defaults via a serial connection to reset all passwords to default values. For help, see **"Restoring the IF61 to the Default Configuration" on page 98.** 

#### To configure the IF61 to use a password server

 From the menu, click Security > Passwords. The Passwords screen appears.

| avigation Menu                                                                                                    | Passwords                                                                          | Thursday, March 20, 2008 05:47:17 |
|----------------------------------------------------------------------------------------------------|------------------------------------------------------------------------------------|-----------------------------------|
| <ul> <li>Network Configuration</li> <li>RFID Services</li> <li>Edgeware Applications</li> <li>Security</li> <li>Passwords</li> <li>Import Certificate</li> <li>Certificate Details</li> <li>Maintenance</li> </ul> | Activate Changes<br>User Credentials<br>Username<br>Password<br>Read-only Password | intermec                          |
| About                                                                                                    | RADIUS<br>Enable RADIUS<br>Serial Configurat<br>Enable Serial Configurat           | on                                |

**2** Check the **Enable RADIUS** check box. A list of RADIUS configuration items appears.

| avigation Menu                                                                                                    | Passwords                                                                                      |                                               |      |  |
|----------------------------------------------------------------------------------------------------|------------------------------------------------------------------------------------------------|-----------------------------------------------|------|--|
| Network Configuration RFID Services Edgeware Applications Security  Passwords Certificate Certificate Details Maintenance About | Activate Changes<br>RADIUS<br>Enable RADIUS<br>Primary Radius Servet<br>Port<br>Secret<br>Port | r 0.0.0.0<br>••••••<br>nver 0.0.0.0<br>•••••• | 1812 |  |
|                                                                                                    | - Serial Configurat                                                                            | tion                                          |      |  |

- **3** Configure the settings. For help, see the next table.
- 4 Click Activate Changes.
- **5** Configure the password server database. For help, see the documentation that came with your server.

| Туре                       | Description                                                                                                    |
|----------------------------|----------------------------------------------------------------------------------------------------|
| Enable RADIUS              | Enables RADIUS authentication for this IF61.                                                                     |
| Primary Radius<br>Server   | IP address or DNS name of the RADIUS server. If this field is blank, the RADIUS client does not use this entry.  |
| Secret                     | Secret key for this RADIUS server.                                                                               |
| Port                       | Port number of the primary RADIUS server. Default is 1812.                                                       |
| Secondary Radius<br>Server | IP address or DNS name of the RADIUS server to use<br>if there is no response from the primary RADIUS<br>server. |
| Secret                     | Secret key for this RADIUS server.                                                                               |
| Port                       | Port number of the secondary RADIUS server.<br>Default is 1812.                                                  |

#### **RADIUS Server Information Descriptions**

#### **Changing the Default Login**

If you are not using a password server to authorize user logins, Intermec recommends that you change the default user name and password and create a read-only password.

#### To set up logins

1 From the main menu, click **Security** > **Passwords**. The Passwords screen appears.

| RFID                                                                                                    | •                      |                                                                                   |           | Intermec Manu<br>Thursday, March 20, 2008 0 | al   Help<br>)5:47:17 |
|----------------------------------------------------------------------------------------------------|------------------------|-----------------------------------------------------------------------------------|-----------|---------------------------------------------|-----------------------|
| Navigation Menu  Network Configuration  RFID Services  Gegeware Applications  Security  Passwords  Import Certificate Certificate Details  Maintenance | Passwords Activate Cha | User Credentials<br>Username<br>Password<br>Read-only Password                    | intermec. |                                             |                       |
| About                                                                                                    |                        | RADIUS     Enable RADIUS     Serial Configuration     Enable Serial Configuration |           |                                             |                       |

- **2** Make sure the **Enable RADIUS** check box is not checked. Clear this check box if necessary and then click **Activate Changes**.
- **3** Configure the parameters. For help, see the next table.
- **4** Click **Activate Changes** to save your changes and immediately make them active.

#### **Password Parameter Descriptions**

| Parameter             | Description                                                                                                    |
|-----------------------|----------------------------------------------------------------------------------------------------|
| Username              | Enter the user name you need to use to log in to this IF61.<br>The user name can be from 1 to 32 characters long. You<br>must always specify a user name. Default is intermec.                                                                                                    |
| Password              | Enter the password you need to use to log in to this IF61.<br>This password gives you read and write access to the IF61<br>configuration. The password can be from 8 to 32<br>characters long. You must always specify a password.<br>Default is intermec.                                                                                                    |
| Read-only<br>Password | Enter the password you need to use to log in to this IF61.<br>This password gives the user read-only access to the IF61.<br>This user can view the configuration and execute<br>diagnostics but cannot perform any tasks that affect IF61<br>operation, such as changing configuration options or<br>downloading software. Default is readonly.<br>The read-only password cannot be deleted. To disallow<br>read-only access, you need to enable RADIUS<br>authentication. For help, see <b>"Configuring Security" on<br/>page 29.</b> |

### **Disabling Access Via the Serial Port**

When serial port access is disabled, you will not be able to configure the IF61 as described in **"Assigning an Initial IP Address" on page 9.** You must use a network application (such as a web browser, SmartSystems Console, Device Configuration Web Service application, or Avalanche Console) for all configuration.

#### To disable serial port access

 From the menu, click Security > Passwords. The Passwords screen appears.

| <ul> <li>Network Configuration</li> <li>RFID Services</li> <li>Edgeware Applications</li> </ul>                                                                                                    | Activate Changes                                               |          |  |
|----------------------------------------------------------------------------------------------------|----------------------------------------------------------------|----------|--|
| Security  Security Security Security Securi | User Credentials<br>Username<br>Password<br>Read-only Password | intermec |  |
| About                                                                                                    | Enable RADIUS                                                  |          |  |

- 2 Clear the Enable Serial Configuration check box.
- **3** Click **Activate Changes** to save your changes and immediately make them active.

# **Configuring Wireless Security**

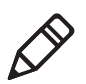

**Note:** To configure wireless security, the 802.11 radio must be enabled. For help, see **"Configuring the 802.11 Radio" on page 23.** This section assumes you have already enabled the radio.

The IF61 supports a variety of wireless network security protocols. You can configure:

- WPA2 Enterprise (802.1x) security. For help, see "Configuring WPA2 Enterprise (802.1x) Security" on page 47.
- WPA2 Personal (PSK) security. For help, see "Configuring WPA2 Personal (PSK) Security" on page 45.
- WPA Enterprise (802.1x) security. For help, see "Configuring WPA Enterprise (802.1x) Security" on page 42.
- WPA Personal (PSK) security. For help, see "Configuring WPA Personal (PSK) Security" on page 40.
- Dynamic WEP/802.1x security. For help, see **"Configuring** Dynamic WEP/802.1x Security" on page 39.
- basic WEP security. For help, see the next section.

# **Configuring WEP Security**

From the menu, click Network Configuration > 802.11 or 802.11
 Configuration. The 802.11 Configuration screen appears.

| avigation Menu                                                                          | 802.11 Configuration      | mursuay, March 20, | 2008 USHLIHUH |
|-----------------------------------------------------------------------------------------|---------------------------|--------------------|---------------|
| Network Configuration           Implie         Ethernet           Implie         802.11 | Activate Changes          |                    |               |
| 802.11 Configuration                                                                    | Enable 802.11 Radio       |                    |               |
| ···· Common                                                                             | Radio Parameters          | INTERMEC           |               |
| RFID Services                                                                           | Security Level            | None               |               |
| Edgeware Applications                                                                   | Display Advanced Radio Pa | rameters           |               |
| Maintenance                                                                             | - IPv4                    |                    |               |
| About                                                                                   | Enable DHCP               |                    |               |
|                                                                                         | IP Address:               | 0.0.0.0            |               |
|                                                                                         | Subnet Mask:              | 0.0.0.0            |               |
|                                                                                         | Router:                   | 0.0.0.0            |               |
|                                                                                         | - IPv6                    |                    |               |
|                                                                                         | IPv6 Autoconfigure        |                    |               |
|                                                                                         |                           |                    |               |

**2** Choose **Static WEP** from the **Security Level** drop-down list. The Security Parameters list appears.

| avigation Menu                           | 802.11 Configuration                     |               |
|------------------------------------------|------------------------------------------|---------------|
| Network Configuration           Ethernet | Activate Changes                         |               |
|                                          | - Radio Control<br>Enable 802.11 Radio   | V             |
| Common                                   | Radio Parameters     SSID (Network Name) | INTERMEC      |
| FID Services                             | Security Level                           | Static WEP    |
| Edgeware Applications                    | Display Advanced Radio                   | Parameters    |
| Security                                 | <ul> <li>Security Parameters</li> </ul>  |               |
| 芦 Maintenance                            | WEP Key 1                                |               |
| About                                    | WEP Key 2                                |               |
|                                          | WEP Key 3                                |               |
|                                          | WEP Key 4                                |               |
|                                          | WEP Transmit Key                         | 1             |
|                                          | Authentication Method                    | Open System 💌 |
|                                          | Enable mixed cell                        |               |

- **3** Configure the parameters for WEP security. To ensure maximum security, configure each WEP key with a different WEP code. For help, see the next table.
- **4** Click **Activate Changes** to save your changes and immediately make them active.

| Parameter                      | Description                                                                                                    |
|--------------------------------|----------------------------------------------------------------------------------------------------|
| WEP Key 1 through<br>WEP Key 4 | For WEP 64, enter five ASCII characters or hex pairs. For WEP 128, enter 13 ASCII characters or hex pairs.                                                                                                    |
|                                | For example, an ASCII WEP key of ABCDE would be entered in hex format as 4142434445.                                                                                                    |
| WEP Transmit Key               | Chooses the WEP key this IF61 uses to encrypt transmitted data. Default is 1.                                                                                                    |
| Authentication<br>Method       | Specifies whether encryption will be used as part of<br>the authentication algorithm to authenticate the<br>IF61. Choose <b>Shared Key</b> to require encryption or<br><b>Open System</b> to require no encryption. |
| Enable mixed cell              | Enable this mode to allow the IF61 to communicate with CCX mixed-cell access points.                                                                                                    |

#### Parameters for Static WEP Security

# Configuring Dynamic WEP/802.1x Security

From the menu, click Network Configuration > 802.11 or 802.11
 Configuration. The 802.11 Configuration screen appears.

| vigation Menu         | 802.11 Configuration                 |           |  |
|-----------------------|--------------------------------------|-----------|--|
| Network Configuration | Activate Changes                     |           |  |
|                       | Radio Control<br>Enable 802.11 Radio | V         |  |
| Common                | Radio Parameters —                   |           |  |
| Services              | SSID (Network Name)                  | INTERMEC  |  |
| BEID Services         | Security Level                       | None      |  |
| Edgeware Applications | Display Advanced Radio P             | arameters |  |
| Security              |                                      |           |  |
| Maintenance           | _ IPv4                               |           |  |
| About                 | Enable DHCP                          |           |  |
|                       | IP Address:                          | 0.0.0.0   |  |
|                       | Subnet Mask:                         | 0.0.0.0   |  |
|                       | Router:                              | 0.0.0.0   |  |
|                       | - IPv6                               |           |  |
|                       | IPv6 Autoconfigure                   |           |  |
|                       | IPv6 Address:                        | ::/0      |  |

**2** Choose **Dynamic WEP/802.1x** from the **Security Level** dropdown list. The Security Parameters list appears.

| avigation Menu                                                                      | 802.11 Configuration                                                                         |                         |
|-------------------------------------------------------------------------------------|----------------------------------------------------------------------------------------------|-------------------------|
| Network Configuration  Ethernet  S02.11  S02.11 Configuration  02.11 Status  Common | Activate Changes Radio Control Enable 802.11 Radio                                           | V                       |
| Device Management     Services     RFID Services     Edgeware Applications          | Radio Parameters SSID (Network Name) INTE Security Level B Display Advanced Radio Parameters | RMEC Dynamic WEP/802.1x |
| Maintenance                                                                         | Security Parameters<br>Allowed EAP Authentication<br>Method                                  | PEAP 💌                  |
|                                                                                     | Password •••                                                                                 |                         |
|                                                                                     | Enable mixed cell                                                                            |                         |

- **3** Configure the parameters for Dynamic WEP security. For help, see the next table.
- **4** Click **Activate Changes** to save your settings and immediately make them active.

| Parameter                               | Description                                                                                                    |  |
|-----------------------------------------|----------------------------------------------------------------------------------------------------|--|
| Allowed EAP<br>Authentication<br>Method | Specifies which 802.1x authentication protocol (TLS, TTLS, PEAP, or LEAP) the IF61 sends to the authentication server.                                                                                       |  |
| Username                                | User name for the selected protocol.                                                                                                    |  |
| Password                                | Password for the selected protocol.                                                                                                    |  |
| Validate CA<br>Certificate              | Enables or disables verification of the server certificate<br>signature against the certificate installed on the IF61. If<br>you enable verification, you need to specify the CA<br>certificate common name. |  |
| CA Certificate<br>Common Name           | Common name for the server certificate.                                                                                                    |  |
| Reject Expired<br>Certificates          | Check this check box to reject expired certificates.                                                                                                    |  |
| Enable mixed cell                       | Enable this mode to allow the IF61 to communicate with CCX mixed-cell access points. Mixed-cell use allows both WEP and non-WEP clients to communicate with the same access point.                           |  |

#### Parameters for Dynamic WEP/802.1x Security

## **Configuring WPA Personal (PSK) Security**

From the menu, click Network Configuration > 802.11 or 802.11
 Configuration. The 802.11 Configuration screen appears.

| lavigation Menu                                                                                                    | 802.11 Configuration        |          |  |
|----------------------------------------------------------------------------------------------------|-----------------------------|----------|--|
| Network Configuration          Image: Display the second second | Activate Changes            |          |  |
|                                                                                                    | Enable 802.11 Radio         |          |  |
| Device Management                                                                                                    | Radio Parameters            |          |  |
| Services                                                                                                    | SSID (Network Name)         | INTERMEC |  |
| EID Services                                                                                                    | Security Level              | None     |  |
| Edgeware Applications                                                                                                    | E Display Advanced Radio Pa | rameters |  |
| Security                                                                                                    |                             |          |  |
| Dintenance                                                                                                    | _ IPv4                      |          |  |
| About                                                                                                    | Enable DHCP                 |          |  |
|                                                                                                    | IP Address:                 | 0.0.0.0  |  |
|                                                                                                    | Subnet Mask:                | 0.0.0.0  |  |
|                                                                                                    | Router:                     | 0.0.0.0  |  |
|                                                                                                    | _ IPv6                      |          |  |
|                                                                                                    | IPv6 Autoconfigure          |          |  |
|                                                                                                    | IPv6 Address:               | ::/0     |  |
|                                                                                                    |                             | 2 c      |  |

**2** Choose **WPA Personal (PSK)** from the **Security Level** dropdown list. The Security Parameters list appears.

| avigation Menu                                                                                                    | 802.11 Configuration                                                                                                    |                                |  |
|----------------------------------------------------------------------------------------------------|----------------------------------------------------------------------------------------------------|--------------------------------|--|
| Network Configuration Ethernet 802.11 902.11 902.11 Configuration 802.11 Status Common Device Management Services REID Services Edgeware Applications Security Maintenance | Activate Changes Radio Control Enable 802.11 Radio Radio Parameters SSID (Network Name) Security Level @ Display Advanced Radio Pa Security Parameters - Pre-shared Key (PSK) | INTERMEC<br>WPA Personal (PSK) |  |
| About                                                                                                    | Bipplay Advanced Security     IPv4     Enable DHCP     IP Address:     Scheet Madr.                                                                                           | Parameters                     |  |
|                                                                                                    | Davies                                                                                                    | 0.0.0.0                        |  |

- **3** Configure the parameters for WPA Personal security. For help, see the next table.
  - Click **Display Advanced Security Parameters** to see the current settings for multicast and pairwise encryption.

**4** Click **Activate Changes** to save your settings and immediately make them active.

| Parameters | for WPA | Personal | Security |
|------------|---------|----------|----------|
|------------|---------|----------|----------|

| Parameter               | Description                                                                                                    |
|-------------------------|----------------------------------------------------------------------------------------------------|
| Pre-Shared Key<br>(PSK) | The pre-shared key for WPA. You can enter an ASCII passphrase (range is 8 to 64 characters), and the key is derived from the passphrase using the PBKDF2 algorithm. |
| Minimum<br>Multicast    | Choose a data encryption method for non-unicast transmission/reception:                                                                                             |
| Encryption              | CCMP (RSN): Use Counter Mode - CBC MAC Protocol.                                                                                                    |
|                         | <b>TKIP (RSN)</b> : (Default) Choose Temporal Key Integrity Protocol.                                                                                               |
|                         | WEP (TSN): Choose WEP keying.                                                                                                    |
| Pairwise<br>Encryption  | Choose a data encryption method for unicast transmission/reception:                                                                                                 |
| (Unicast)               | TKIP: (Default) Use Temporal Key Integrity Protocol.                                                                                                    |
|                         | <b>CCMP</b> : Use Counter Mode - CBC MAC Protocol.                                                                                                    |

# **Configuring WPA Enterprise (802.1x) Security**

From the menu, click Network Configuration > 802.11 or 802.11
 Configuration. The 802.11 Configuration screen appears.

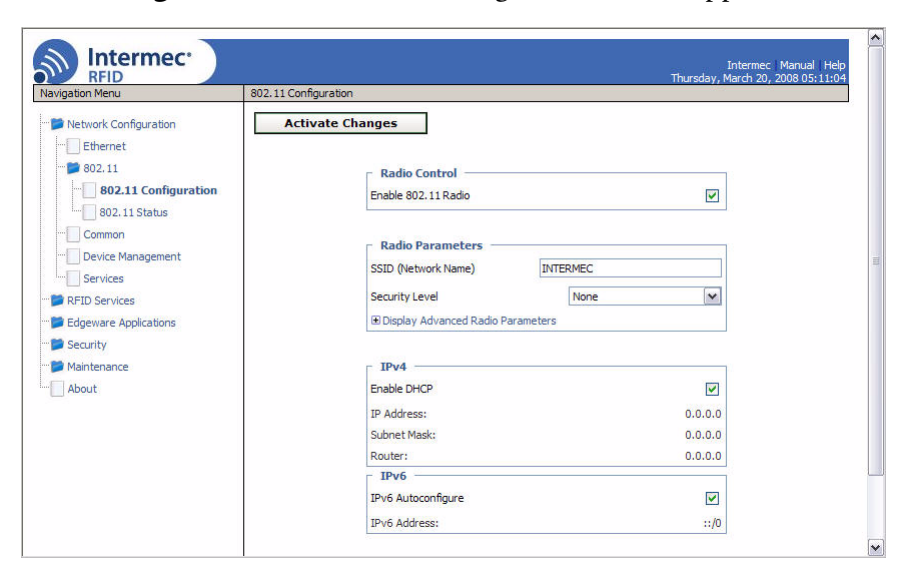

**2** Choose **WPA Enterprise (802.1x)** from the **Security Level** dropdown list. The Security Parameters list appears:

| Navigation Menu                                                                                                    | Intermec   Manual   Help<br>Thursday, March 20, 2008 06:16:45<br>11 Configuration                                                                                                    |
|----------------------------------------------------------------------------------------------------|----------------------------------------------------------------------------------------------------|
|                                                                                                    |                                                                                                    |
| Network Configuration     Ethernet     B02.11     B02.11 Configuration     B02.11 Status     Common     Device Management     Services     RFID Services     Edgeware Applications     Security     Maintenance     About | Radio Control         Enable 802.11 Radio         Radio Parameters         SSID (Network Name)         INTERMEC         Security Level         WPA Enterprise (802.1x)         ® Display Advanced Radio Parameters         Allowed EAP Authentication         PEAP M         Username         Password         Validate CA Certificate         ® Display Advanced Security Parameters |

- **3** Configure WPA Enterprise security settings. For help, see the next table.
  - Click **Display Advanced Security Parameters** to see the current settings for multicast and pairwise encryption.
- **4** Click **Activate Changes** to save your settings and immediately make them active.

#### Parameters for WPA Enterprise Security

| Parameter                            | Description                                                                                                    |
|--------------------------------------|----------------------------------------------------------------------------------------------------|
| Allowed EAP<br>Authentication Method | Specifies which 802.1x authentication protocol (TLS, TTLS, PEAP, or LEAP) the IF61 sends to the authentication server.                                                                                          |
| Username                             | User name for selected protocol.                                                                                                    |
| Password                             | Password for selected protocol.                                                                                                    |
| Validate CA Certificate              | Enables or disables verification of the server<br>certificate signature against the certificate<br>installed on the IF61. If you enable verification,<br>you need to specify the CA certificate common<br>name. |

| Parameter                        | Description                                                                 |
|----------------------------------|-----------------------------------------------------------------------------|
| CA Certificate Common<br>Name    | Common name for the server certificate.                                     |
| Reject Expired<br>Certificates   | Check this check box to reject expired certificates.                        |
| Minimum Multicast<br>Encryption  | Choose a data encryption method for non-<br>unicast transmission/reception: |
|                                  | <b>CCMP (RSN)</b> : Use Counter Mode - CBC MAC Protocol.                    |
|                                  | <b>TKIP (RSN)</b> : (Default) Choose Temporal Key<br>Integrity Protocol.    |
|                                  | WEP (TSN): Choose WEP keying.                                               |
| Pairwise Encryption<br>(Unicast) | Choose a data encryption method for unicast transmission/reception:         |
|                                  | <b>TKIP</b> : (Default) Use Temporal Key Integrity Protocol.                |
|                                  | <b>CCMP</b> : Use Counter Mode - CBC MAC Protocol.                          |

#### Parameters for WPA Enterprise Security (continued)

# **Configuring WPA2 Personal (PSK) Security**

From the menu, click Network Configuration > 802.11 or 802.11
 Configuration. The 802.11 Configuration screen appears.

| avigation Menu        | 802.11 Configuration                 |            |  |
|-----------------------|--------------------------------------|------------|--|
| Network Configuration | Activate Changes                     |            |  |
| 802.11<br>            | Radio Control<br>Enable 802.11 Radio | V          |  |
| Common                | Radio Parameters -                   |            |  |
| E Service Management  | SSID (Network Name)                  | INTERMEC   |  |
| BEID Services         | Security Level                       | None       |  |
| Edgeware Applications | Display Advanced Radio               | Parameters |  |
| Security              |                                      |            |  |
| 芦 Maintenance         | _ IPv4                               |            |  |
| About                 | Enable DHCP                          |            |  |
|                       | IP Address:                          | 0.0.0.0    |  |
|                       | Subnet Mask:                         | 0.0.0.0    |  |
|                       | Router:                              | 0.0.0      |  |
|                       | IPv6                                 |            |  |
|                       |                                      |            |  |
|                       | IPv6 Autoconfigure                   |            |  |

**2** Choose **WPA2 Personal (PSK)** from the **Security Level** dropdown list. The Security Parameters list appears:

| Vavigation Menu                                                                                                    | 802.11 Configuration                                                                                                    |                                                        |  |
|----------------------------------------------------------------------------------------------------|----------------------------------------------------------------------------------------------------|--------------------------------------------------------|--|
| <ul> <li>Network Configuration</li> <li>Ethernet</li> <li>802.11</li> <li>802.11 Configuration</li> <li>802.11 Status</li> <li>Common</li> <li>Device Management</li> <li>Services</li> <li>RFID Services</li> <li>RFID Services</li> <li>Security</li> <li>Maintenance</li> <li>About</li> </ul> | Activate Changes          Radio Control         Enable 802.11 Radio         Radio Parameters         SSID (Network Name)         Security Level         Display Advanced Radio         Security Parameters         Pre-shared Key (PSK)         @ Display Advanced Securit | INTERMEC WPA2 Personal (PSK)  Parameters  y Parameters |  |
|                                                                                                    | Enable DHCP                                                                                                    |                                                        |  |
|                                                                                                    | Subnet Mask:                                                                                                    | 0.0.0.0                                                |  |
|                                                                                                    | 2.4                                                                                                    | 2222                                                   |  |

**3** Configure WPA2 Personal settings. For help, see the next table.

- Click **Display Advanced Security Parameters** to see the current settings for multicast and pairwise encryption.
- **4** Click **Activate Changes** to save your settings and immediately make them active.

| Parameter                        | Description                                                                                                    |
|----------------------------------|----------------------------------------------------------------------------------------------------|
| Pre-Shared Key (PSK)             | The pre-shared key for WPA. You can enter an ASCII passphrase (range is 8 to 64 characters), and the key is derived from the passphrase using the PBKDF2 algorithm. |
| Minimum Multicast<br>Encryption  | Choose a data encryption method for non-unicast transmission/reception:                                                                                             |
|                                  | <b>CCMP (RSN)</b> : (Default) Use Counter Mode - CBC MAC Protocol.                                                                                                  |
|                                  | <b>TKIP (RSN)</b> : Choose Temporal Key Integrity Protocol.                                                                                                    |
| Pairwise Encryption<br>(Unicast) | Choose a data encryption method for unicast transmission/reception:                                                                                                 |
|                                  | <b>CCMP</b> : (Default) Use Counter Mode - CBC MAC Protocol.                                                                                                    |
|                                  | TKIP: Use Temporal Key Integrity Protocol.                                                                                                    |

#### Parameters for WPA2 Personal Security

# **Configuring WPA2 Enterprise (802.1x) Security**

From the menu, click Network Configuration > 802.11 or 802.11
 Configuration. The 802.11 Configuration screen appears.

| vigation Menu         | 802.11 Configuration                 |           |  |
|-----------------------|--------------------------------------|-----------|--|
| Network Configuration | Activate Changes                     |           |  |
| 802.11<br>            | Radio Control<br>Enable 802.11 Radio | V         |  |
| Common                | Radio Parameters —                   |           |  |
| Services              | SSID (Network Name)                  | INTERMEC  |  |
| REID Services         | Security Level                       | None      |  |
| Edgeware Applications | Display Advanced Radio F             | arameters |  |
| Security              |                                      |           |  |
| Maintenance           | _ IPv4                               |           |  |
| About                 | Enable DHCP                          |           |  |
|                       | IP Address:                          | 0.0.0.0   |  |
|                       | Subnet Mask:                         | 0.0.0.0   |  |
|                       | Router:                              | 0.0.0.0   |  |
|                       | IPv6                                 |           |  |
|                       | IPv6 Autoconfigure                   |           |  |
|                       | IPv6 Address:                        | ::/0      |  |

**2** Choose **WPA2 Enterprise (802.1x)** from the **Security Level** dropdown list. The Security Parameters list appears:

| avigation Menu                                                                                                    | 802.11 Configuration                                                                                                    |                             |
|----------------------------------------------------------------------------------------------------|----------------------------------------------------------------------------------------------------|-----------------------------|
| Network Configuration  Ethernet  S02.11  S02.11 Configuration  S02.11 Status  Common  Common  Services  RFID Services  Edgeware Applications  Security | Activate Changes Radio Control Enable 802.11 Radio Radio Parameters SSID (Network Name) DATERMEN Security Level Copplay Advanced Radio Parameters Security Parameters | C<br>A2 Enterprise (802.1x) |
| Maintenance                                                                                                    | Allowed EAP Authentication<br>Method<br>Username<br>Password<br>Validate CA Certificate<br>@ Display Advanced Security Parameters                                     | PEAP w                      |

**3** Configure WPA2 Enterprise settings. For help, see the next table.

- Click **Display Advanced Security Parameters** to see the current settings for multicast and pairwise encryption.
- **4** Click **Activate Changes** to save your settings and immediately make them active.

| Parameter                            | Description                                                                                                    |
|--------------------------------------|----------------------------------------------------------------------------------------------------|
| Allowed EAP<br>Authentication Method | Specifies which 802.1x authentication protocol (TLS, TTLS, PEAP, or LEAP) the IF61 sends to the authentication server if the server sends an unauthorized protocol. |
| Username                             | User name for TTLS, PEAP, or LEAP authentication.                                                                                                    |
| Password                             | Password for TTLS, PEAP, or LEAP authentication.                                                                                                    |
| Validate CA Certificate              | Enables or disables verification of the server<br>certificate signature against the certificate<br>installed on the IF61.                                           |
| CA Certificate Common<br>Name        | Common name for the server certificate.                                                                                                    |
| Reject Expired<br>Certificates       | Check this check box to reject expired certificates.                                                                                                    |
| Minimum WPA2<br>Multicast Encryption | Choose a data encryption method for non-<br>unicast transmission/reception:                                                                                         |
|                                      | <b>CCMP (RSN)</b> : (Default) Use Counter Mode - CBC MAC Protocol for multicast/group keying.                                                                       |
|                                      | <b>TKIP (RSN)</b> : Choose Temporal Key Integrity<br>Protocol for multicast/group keying.                                                                           |
| Pairwise Encryption<br>(Unicast)     | Choose a data encryption method for unicast transmission/reception:                                                                                                 |
|                                      | <b>CCMP</b> : (Default) Use Counter Mode - CBC MAC<br>Protocol for multicast/group keying.                                                                          |
|                                      | <b>TKIP</b> : Use Temporal Key Integrity Protocol for multicast/group keying.                                                                                       |

#### Parameters for WPA2 Enterprise Security

# **Managing Certificates**

The default server certificate on the IF61 (ValidForHTTPSOnly) provides support for secure network applications such as the secure web browser interface and secure LLRP client connections. You can use a third-party CA to issue unique client certificates and a root certificate.

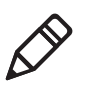

**Note:** To install or uninstall certificates, you need to access the IF61 via a secure web browser. For help, see **"Using the Web Browser Interface" on page 11.** 

# **Viewing Certificates**

You can use the web browser interface to view the certificates loaded on the IF61.

#### To view certificates

• From the menu, click **Security** > **Certificate Details**. The Certificate Details screen appears.

| ivigation Menu                                                                                                    | Certificate Details                                                                                   |                                                                                                    |  |
|----------------------------------------------------------------------------------------------------|----------------------------------------------------------------------------------------------------|----------------------------------------------------------------------------------------------------|--|
| Network Configuration<br>RFID Services<br>Edgeware Applications<br>Security<br>Passwords<br>Import Certificate<br>Certificate Details | Server Certificate<br>Status:<br>Common Name (CN):<br>Issuer Common Name:<br>Valid From:<br>Valid To: | None installed - using fallback<br>ValidForHTTPSOnly<br>Interme: Technologies Corporation Root Certificate<br>Oct 30 12:50:50 2002 GMT<br>Oct 30 12:50:50 2037 GMT |  |
| Maintenance<br>About                                                                                                    | CA Certificate Status:                                                                                | None Installed / Active                                                                                                    |  |

The Server Certificate table lists the server certificate that is installed, and the CA Certificate table lists the trusted CA certificate that is installed.

# **Installing and Uninstalling Certificates**

Once you have determined that you need to install or uninstall a certificate, use this procedure.

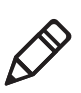

**Note:** If you follow the procedure to uninstall all certificates, you will lose the unique server certificate and the trusted CA certificate. You will need to contact your local Intermec representative to purchase new certificates.

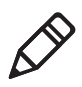

**Note:** To install or uninstall certificates, you need to access the IF61 via a secure web browser. For help, see **"Using the Web Browser Interface" on page 11.** 

#### To install or uninstall certificates

1 From the main menu, click **Security** > **Import Certificate**. The Import Certificate screen appears.

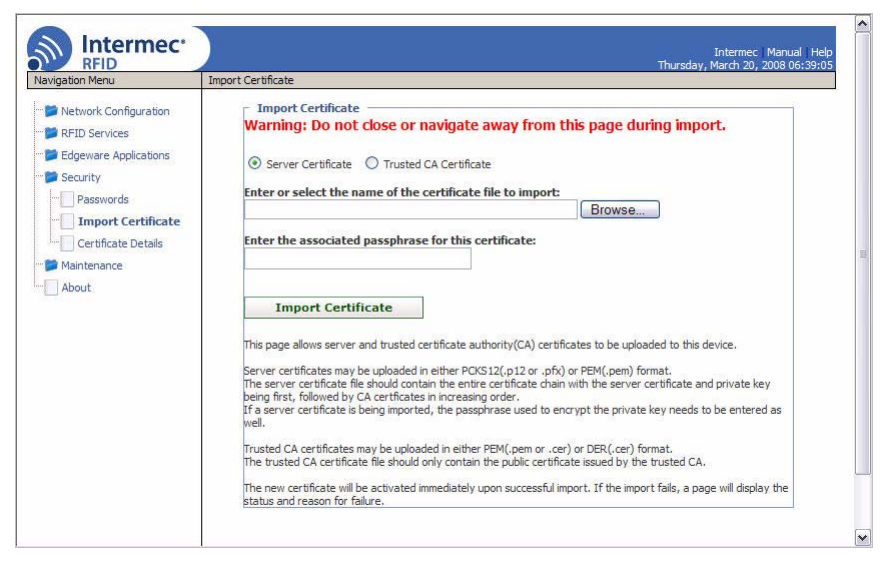

2 Click **Browse** and follow the prompts to browse to the location of the certificate you want to install. Or, enter the path to the certificate in the **Enter or select the name of the certificate file to import** entry field.

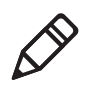

**Note:** If you are not using a secure web browser, you will be prompted to log in again. Click **A secure session is available** and log in to the IF61. If a Security Alert dialog box appears, click **Yes** to proceed. Repeat Steps 1 and 2.

- **3** Click Server Certificate or Trusted CA Certificate.
- 4 (Server Certificate only) In the **Enter the associated passphrase for this certificate** field, carefully enter the passphrase for the certificate.
- 5 Click Import Certificate. If a Security Alert dialog box appears, click Yes to proceed.

#### Chapter 2 – Configuring Network Settings

# 3

# **Developing and Using RFID Applications**

This chapter explains how you can develop and test RFID applications for the IF61 and includes these topics:

- RFID Applications and the IF61
- Creating RFID Applications for the IF61
- Installing RFID Applications on the IF61
- About the IF61 Edgeware Applications
- About RFID Services
- Configuring BRI Settings
- Configuring LLRP Settings
- About the Developer Tools

This chapter assumes you are familiar with developing applications and with your RFID system.

# **RFID Applications and the IF61**

The IF61 supports Java and C# applications. Your application communicates with the IF61 through one of two RFID services:

• the Basic Reader Interface (BRI) server, which controls the reader by issuing BRI commands. For more information on the BRI server, see **"Configuring the BRI Server" on page 70.** 

For more information on using BRI, see the *Basic Reader Interface Programmer's Reference Manual*.

• the Low-Level Reader Protocol (LLRP), based on the EPCglobal standard. For more information on LLRP settings, see **"Configuring LLRP Settings" on page 72.** 

For more information on LLRP, see the *LLRP Programmer's Reference Guide*.

There are two ways to use the IF61 with your RFID application:

- You can run the application on a remote server. In this case, all processing is performed by the server.
- You can run the application locally on the IF61. In this case, the application resides on the IF61, and much of the processing occurs on the IF61 and not remotely on the server.

Running your application on the IF61 improves system scalability by minimizing network traffic, since the IF61 can handle many processing tasks such as data filtering.

You can set up your application to auto-start when the IF61 boots. For more information, see **"Auto-Starting Applications at Boot Time" on page 57.** 

If your application uses the IF61 GPIO interfaces to control external devices such as indicator lamps, running the application on the IF61 decreases response time for those devices. For more information, see Chapter 5, **"Using the IF61 GPIO Interfaces."** 

# **Using the RFID Resource Kit**

The Intermec Developer Library RFID Resource Kit includes Java and C# tools you can use to develop applications that enable control of the reader and data management.

The resource kit is available as part of the Intermec Developer Library (IDL). To learn more about the RFID Resource Kit, go to **www.intermec.com** and choose **Products** > **Applications and Software** > **Development Library** > **Developer Resource Kits**.

# **Creating RFID Applications for the IF61**

Intermec recommends this general outline for developing your RFID application:

- 1 Write and test your application on a development workstation (your desktop PC). The application can access the IF61 via TCP on port 2189.
- 2 After testing is complete, install the application on the IF61. For help with installing applications on the IF61, see "Installing RFID Applications on the IF61" on page 59.

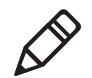

**Note:** If you plan to auto-start your application when the IF61 boots, Intermec recommends that you install your software on the IF61 and start it manually to verify that the executable or script runs properly. Then you can use the web browser interface to configure the application to auto-start at boot time. For information about starting an application manually, see **"Managing Applications" on page 60.** 

# **Delivering Applications to the IF61**

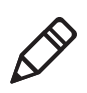

**Note:** The IF61 does not provide C# compilers or Java JIT compilers. You can perform application compilation on a development workstation.

For Java applications, create a .zip file that includes your Java application (.tar, .gz, .bz2, or .zip format only), RFID Java libraries, and a configuration file. Install the .zip file on the IF61 as described in **"Installing RFID Applications on the IF61" on page 59.** Be sure to specify the class path to the libraries.

For more information on configuration files, see the next section. For help with executing Java applications, see **"Executing Java Applications" on page 58.** 

For C# applications, create a .zip file that includes your application (.exe), all required DLLs, and a configuration file. Install the .zip file on the IF61 as described in **"Installing RFID Applications on the IF61" on page 59.** 

For more information on configuration files, see the next section.

# **About Configuration Files**

When you package your application for installation on the IF61, you need to include a configuration file in the root directory of the archive. The file must be named "userapp.conf" and must include this syntax:

```
AUTOSTART=true|false
RUNAFTERINSTALL=true|false
CMDLINE=<command line to start the application>
```

where:

AUTOSTART specifies whether or not the application should automatically be executed when the IF61 boots. When AUTOSTART=true, the Auto-Start check box for this application on the Application Control screen will be checked.

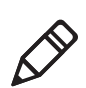

**Note:** After you install the application on the IF61, you can enable or disable the auto-start feature from the web browser interface. For help, see **"Managing Applications" on page 60.** 

RUNAFTERINSTALL specifies whether or not the application should be started immediately after installation.

CMDLINE specifies the application name and optional parameters it accepts. Specify command line parameters as if the application is being executed from inside the directory containing the application.

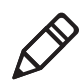

**Note:** Do not use the \$JAVA\_HOME environment variable in the command line.

This example runs a C# application named "testapp.exe" using the Mono runtime:

CMDLINE=./testapp.exe

For Java applications, CMDLINE should specify the Java interpreter location, the classpath, and the class containing the application's entry point. This example runs the class "HelloWorld":

CMDLINE=/usr/java/bin/java -cp . HelloWorld

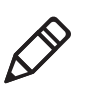

**Note:** The IF61 executes applications from their installation directories, so the userapp.conf file does not need to include path information.

# Auto-Starting Applications at Boot Time

There are two ways to configure your application to auto-start when the IF61 boots:

- Specify AUTOSTART=true in the configuration file that you deliver with the application. For more information, see the previous section, "About Configuration Files."
- After you install the application on the IF61, you can use the web browser interface to configure the application to auto-start at boot time. For help, see **"Managing Applications" on page 60.**

# **IF61.NET Support**

The IF61 supports applications based on .NET Framework 1.0, 1.1, and 2.0. The IF61 uses Mono open source software to provide support for .NET applications deployed on the IF61 Linux operating system.

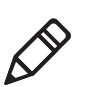

Note: The IF61 does not support ASP.NET.

# IF61 Java Support

The IF61 comes with a JDBC driver you can use to create applications that write data directly from the IF61 to a remote database. For more information, see **"Java Support for Microsoft SQL Server and Sybase" on page 59.** 

#### Chapter 3 – Developing and Using RFID Applications

For more sophisticated Java development, the IF61 supports the open standard OSGi service-oriented architecture. This allows system administrators to install, uninstall, enable, and disable system services (also known as bundles) without having to reboot the IF61 each time. To use OSGi effectively, you need an OSGi server. For more information, go to **www.osgi.org**.

## **Executing Java Applications**

To execute a Java application on the IF61, use this command:

\$JAVA\_HOME/bin/java myJavaClass

To execute .jar files, use this command:

\$JAVA\_HOME/bin/java -jar myApplication.jar

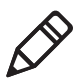

**Note:** Your .jar files must have manifest files included within them, or the command will not work:

- The manifest needs to include an attribute called "Main-Class" to specify the application's entry point (for example, Main-Class: MyJavaClass).
- If the executable .jar needs to reference other .jar files, specify the files in the manifest file using the "Class-Path" attribute.

To enable the Java just-in-time (JIT) compiler for maximum performance, use this command:

\$JAVA\_HOME/bin/java -jit java -jar MyJar.jar where:

\$JAVA\_HOME is an environment variable that indicates the Java runtime installation path (/usr/java). Always use this variable for simplicity and to insure that the correct runtime files are used.

java is the name of the Java runtime executable installed in the IF61.

If your application references third party Java libraries (such as components from the Intermec RFID Resource Kit), you must use the "-cp" option to specify the class path for the JVM to find the Java classes. Be sure to include the current path so classes in the current directory can be found, as shown in this example:

\$JAVA\_HOME/bin/java -cp .:./BasicRFID.jar MyClass
### Java Support for Microsoft SQL Server and Sybase

The IF61 jTDS driver (version 1.2) provides JDBC capabilities to Java applications running on the IF61. You need to include the location of the JDBC drivers in the class path. Use the environment variable \$JDBC\_HOME as shown in this example:

\$JAVA\_HOME/bin/java -cp \$JDBC\_HOME/jtds-j2me-1.0.2.jar:. MyClass

The IF61 JDBC driver supports JDBC 1.0 and:

- Microsoft SQL Server versions 6.5, 7, 2000, and 2005.
- Sybase versions 10, 11,12, and 15.

For more information on the jTDS driver, go to **http://jtds.sourceforge.net**.

## IF61 JavaScript Support

The IF61 supports applications developed with JavaScript. Because JavaScript RFID applications can generally be written quickly, JavaScript is an ideal tool for creating demonstration or proof-ofconcept applications as well as production RFID software.

## **Installing RFID Applications on the IF61**

The IF61 provides up to 1 GB of storage for your applications, and up to 40 GB of storage with an optional hard drive. You use the web browser interface to install applications on the IF61. For help, see the next procedure.

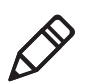

**Note:** The IF61 only supports these formats: .zip, .tar, .tar/bz2, and .tar/gz. To install Intermec edgeware applications in .bin format, see **"Upgrading or Installing Edgeware Applications" on page 62.** 

### To install applications on the IF61

 From the menu, click Edgeware Applications > Install User Application. The Install User Application screen appears.

| Intermec'                                                 | Internet: Manual Help<br>Wednesday, And 23, 2008 01-08-00                                |
|-----------------------------------------------------------|------------------------------------------------------------------------------------------|
| Navigation Menu                                           | Instal User Application                                                                  |
|                                                           | User Application Installation<br>Select archive to upload:Upload<br>Supported file type: |
| SAP Device Controller  SAP Device Controller  Maintenance |                                                                                          |
| About                                                     |                                                                                          |

- **2** Click **Browse** and follow the prompts to navigate to the location of the application file.
- **3** Click **Upload**. The application is uploaded to the IF61.

## **Managing Applications**

To maximize IF61 resources, you can start, stop, or uninstall IF61 edgeware applications or your installed applications from the web browser interface. You can also configure applications to auto-start at boot time. For more information, see the next section.

#### To manage applications

 From the menu, click Edgeware Applications > Application Control. The Application Control screen appears.

| gation Menu                            | Application Control                           | Thursday, March 20,    | 2008 06:52: |
|----------------------------------------|-----------------------------------------------|------------------------|-------------|
| Network Configuration<br>RFID Services | Activate Changes                              |                        |             |
| Edgeware Applications                  | Edgeware Applications                         | and and a stress offer | 8-21-23     |
| Application Control                    | - ALE Engine 1.1 (Build 7)                    | Auto-Start Action Un   | ×           |
| Install Edgeware                       | Running Developer Tools                       |                        | _           |
| Developer Tools                        | - ALE Store And Forward V1.00.05              |                        | ×           |
| ALE Engine                             | - SAP AII Device Controller V4.02.00          |                        | ×           |
| ALE Store and Forward                  |                                               |                        |             |
| Security<br>Maintenance                | User Applications     No user applications in | nstalled               |             |

The Edgeware Applications section lists all installed edgeware. The User Applications section lists all applications you have installed through the web browser interface.

In this screen, you can:

- specify which applications automatically start when the IF61 boots.
- turn applications on and off in real time.
- uninstall applications (except for Developer Tools).
- **2** Choose an option:
  - Check the Auto-Start check box if you want an application to automatically launch when the IF61 boots.
  - Click 💷 to stop a running application.
  - Click ▶ to start an application.
  - Click 🗵 to uninstall an application.
- **3** Click **Activate Changes** to save your changes and immediately make them active.

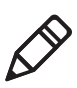

**Note:** If you change the date or time on the IF61, stop and restart any running applications (or reboot the IF61) for the date and time changes to be made effective.

## **About the IF61 Edgeware Applications**

Edgeware applications are supplied by Intermec and its partner developers, and provide immediate functionality for your RFID system. The IF61 includes these edgeware applications:

- The Developer Tools. Use the Developer Tools to test your RFID systems and settings. For more information, see "About the Developer Tools" on page 74.
- The SAP device controller. Enable this edgeware so the controller communicates with the SAP backend module on your server. For more information on SAP implementation on the IF61, see the *IF61 SAP Device Controller User's Guide* (P/N 934-025-xxx).

#### Chapter 3 – Developing and Using RFID Applications

- The Application Level Events (ALE) Engine. Enable this edgeware so the IF61 ALE engine communicates with your ALE application. For more information on ALE implementation on the IF61, see the *IF61 Application Level Engine (ALE) User's Guide*.
- ALE Store and Forward. This application reads tags, saves tag data, and fowards the data to a shared folder on a host PC or to a TCP/IP socket. Store and Forward works as an ALE client using the IF61 ALE engine. For more information, see the *ALE Store and Forward User's Guide*.

You can uninstall any edgeware application other than the Developer Tools, Java Runtime Environment, and Mono Runtime Environment. For help, see the previous section, "Managing Applications."

Intermec may provide upgrades for existing edgeware applications, as well as additional edgeware applications you can install. For help with locating IF61 upgrades, see **"Accessing Intermec Web Pages" on page 106**. To install or upgrade edgeware applications, see the next section.

## **Upgrading or Installing Edgeware Applications**

You use the web browser interface to install or upgrade IF61 edgeware applications, such as the SAP device controller or ALE engine. For help, see the next procedure.

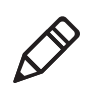

**Note:** Use only .bin files provided by Intermec. To install your own applications in .zip, .tar, .tar/bz2, or .tar/gz formats, see **"Installing RFID Applications on the IF61" on page 59.** 

### To install or upgrade edgeware

 From the menu, click Edgeware Applications > Install Edgeware. The Install Edgeware screen appears.

| vigation Menu                                                                                                    | Install Edgeware                                                                               | 00.30.48 |
|----------------------------------------------------------------------------------------------------|------------------------------------------------------------------------------------------------|----------|
| Network Configuration RFID Services Edgeware Applications Application Control Install User Application Developer Tools Developer Tools ALF Engine ALF Store and Ecoward | Edgeware Installation<br>Select archive to Browse Install<br>Supported file Intermec.bin files |          |
| Security<br>Maintenance                                                                                                    |                                                                                                |          |

- **2** Click **Browse** and follow the prompts to navigate to the location of the .bin file.
- **3** Click **Upload**. The application file is installed on the IF61. When the installation is complete, the IF61 reboots.

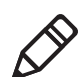

**Note:** For information on uninstalling edgeware applications, see **"Managing Applications" on page 60.** 

## **About RFID Services**

The RFID service sets the protocol your application uses to communicate with the RFID module. The available services are:

- BRI (Basic Reader Interface) Intermec proprietary protocol for controlling the reader. To configure BRI settings, see the next section.
- LLRP (Low-Level Reader Protocol) EPCglobal standard for network interfaces between the RFID reader and its controlling software. To configure LLRP settings, see "Configuring LLRP Settings" on page 72.

## **Configuring BRI Settings**

By default, the IF61 reader module uses BRI as its main protocol. This section explains how to configure BRI settings that control reader operation and communication with your application:

- To configure BRI attribute settings that control reader operation, such as read and write tries, tag types, or antenna settings, see the next section, "Changing BRI Attribute Settings."
- To configure BRI server settings, which manage how your application communicates with the reader, see **"Configuring the BRI Server" on page 70.**

## **Changing BRI Attribute Settings**

BRI attribute settings control how the IF61 reader module reads tags. Follow the next procedure to change attribute settings.

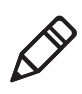

**Note:** The BRI attribute settings in the web interface define the default BRI attributes when a client initially connects to the BRI. The settings do not change the attributes of any current BRI sessions.

### To change BRI attribute settings

1 From the menu, click RFID Services > BRI > BRI Attributes. The BRI Attributes screen appears.

| S Intermec*                                                      |                  | Intermec Manual<br>Tuesday, April 22, 2008 04: | Help<br>10:42 |
|------------------------------------------------------------------|------------------|------------------------------------------------|---------------|
| Navigation Menu                                                  | BRI Attributes   |                                                |               |
| <ul> <li>Network Configuration</li> <li>RFID Services</li> </ul> | Activate Changes |                                                |               |
| BRI Server                                                       | EPC Class 1 Gen2 |                                                |               |
|                                                                  | Phillips v 1. 19 |                                                |               |
|                                                                  | ISO6B/G1         |                                                |               |
| Edgeware Applications                                            | ISO6B/G2         |                                                |               |
| <ul> <li>Security</li> <li>Maintenance</li> </ul>                | - Tag Operations |                                                |               |
| About                                                            | Read Tries       | 3                                              |               |
|                                                                  | Write Tries      | 3                                              |               |
|                                                                  | Lock Tries       | 3                                              |               |
|                                                                  | Tag Reporting    |                                                |               |
|                                                                  | Field Separator  | Space ()                                       |               |
|                                                                  | ID Report        |                                                |               |
|                                                                  | No Tag Report    |                                                |               |
|                                                                  | Report Timeout   | 0                                              |               |

- 2 Change RFID settings as needed. For help, see the next section.
- **3** Click **Activate Changes** to save your changes and immediately make them active.

## **About BRI Attribute Settings**

This section explains the BRI attribute settings that control how the reader operates. For more information, see the *Basic Reader Interface Programmer's Reference Manual*.

### **Tag Types**

Check the appropriate check boxes to enable RFID operations for these kinds of tags:

- EPC Class 1 Gen 2 (default)
- Phillips v1.19
- ISO6B/G1
- ISO6B/G2

This setting is equivalent to the TAGTYPE BRI attribute.

### **Read Tries**

Sets the maximum number of times the read algorithm is executed before a response is returned to a Read command.

In practice, this is the number of times an identified tag is read until the Read is successful. Valid range is 1 to 254 (default is 3).

This setting is equivalent to the RDTRIES BRI attribute.

## Write Tries

Sets the maximum number of times the write algorithm is executed before a response is returned to a Write command.

In practice, this is the number of times an identified tag is written to until the Write is successful. Valid range is 1 to 254 (default is 3).

This setting is equivalent to the WRTRIES BRI attribute.

## **Lock Tries**

Sets the maximum number of times the lock algorithm is executed before a response is returned to a Lock command. Valid range is 1 to 254 (default is 3).

This setting is equivalent to the LOCKTRIES BRI attribute.

## **Field Separator**

Sets the space character to be used for separating fields in tag data. Choose from space (), comma (,), colon (:), semicolon (;), tab, caret (^), or tilde ( $\tilde{}$ ). Default is space.

This setting is equivalent to the FIELDSEP BRI attribute.

## **ID Report**

Enables or disables tag ID reporting after a Read, Write, or Lock command is executed:

- For ISO tags, the tag identifier corresponds to TAGID.
- For EPC tags, the identifier corresponds to EPCID.

Check the check box to enable tag ID reporting. This setting is equivalent to the IDREPORT BRI attribute, and is enabled by default.

### **No Tag Report**

Enables or disables a NOTAG message, which is sent when no tags are found during execution of a Read, Write, or Lock command. Check the check box to enable the message. This setting is equivalent to the NOTAGRPT BRI attribute, and is enabled by default.

### **Report Timeout**

Sets the timeout (in ms) for delays in tag reporting when the IF61 is in continuous read mode. Range is 0 (default) to 65534.

## **Timeout Configuration Mode**

Enables a timeout mode. Instead of specifying the number of antenna or ID tries, you specify an antenna or ID timeout value. If the IF61 does not find any tags after an antenna or ID try, the reader waits this long before starting the next antenna or ID try. If you enable timeout mode, you need to set the ID Timeout and Antenna Timeout values.

This setting is equivalent to the TIMEOUTMODE BRI attribute, and is disabled by default.

### To enable Timeout Configuration mode

- Check the check box and then click Activate Changes. The screen refreshes. The Antenna Tries setting is replaced by Antenna Timeout, and the ID Tries setting is replaced by ID Timeout.
- **2** Specify the value (in ms) for the antenna or ID timeout in the entry fields and then click **Activate Changes**.

For more information on ID Timeout and Antenna Timeout, see those topics later in this section.

## **Select Tries**

(Not supported by EPCglobal Class 1 Gen 2 tags) Sets the number of times a group select is attempted. A group select is the command that starts the identity process. Valid range is 1 (default) to 254.

This setting is equivalent to the SELTRIES BRI attribute.

### **Unselect Tries**

(Not supported by EPCglobal Class 1 Gen 2 tags) Sets the number of times a group unselect is attempted. Valid range is 1 (default) to 254.

### Session

(EPCglobal Class 1 Gen 2 tags only) Sets the command session parameter to the corresponding EPCglobal Class 1 Gen 2 air protocol command (default is QueryAdjust).

This setting is equivalent to the SESSION BRI attribute. For more information on this setting, see the EPCglobal Class 1 Gen 2 documentation.

## Initial Q

(EPCglobal Class 1 Gen 2 tags only) Sets the initial Q parameter value used by the Query command. Valid range is 0 to 15 (default is 4). If you know there is only one tag in the field, set this attribute to 0 for best performance.

This setting is equivalent to the INITIALQ BRI attribute.

## **Initialization Tries**

Sets the maximum number of times the reader attempts to initialize a tag. Valid range is 1 (default) to 254.

This setting is equivalent to the INITTRIES BRI attribute.

## **ID** Tries

Sets the maximum number of times the reader executes the identify algorithm before a response is returned to a Read or Write command.

In practice, this is the number of times a tag ID attempt is made for each antenna being used. Valid range is 1 to 254 (default is 3).

This setting is equivalent to the IDTRIES BRI attribute.

## **ID Timeout**

Sets the ID timeout value (in ms) when Timeout Configuration mode is enabled. Range is 0 to 65534 (default is 100). This setting is visible only if Timeout Configuration mode has been enabled. For help, see "Timeout Configuration Mode" in this section.

This setting is equivalent to the IDTIMEOUT BRI attribute.

## **Antenna Tries**

Sets the maximum number of ID Tries that the reader executes per antenna. Valid range is 1 to 254 (default is 3).

This setting is equivalent to the ANTTRIES BRI attribute.

### Antenna Timeout

Sets the antenna timeout value (in ms) when Timeout Configuration mode is enabled. Range is 0 to 65534 (default is 50). This setting is visible only if Timeout Configuration mode has been enabled. For help, see "Timeout Configuration Mode" in this section.

This setting is equivalent to the ANTTIMEOUT BRI attribute.

### **Dense Reader Mode**

Check this check box to enable dense reader mode, which is only supported by EPC Class 1 Gen 2 tags. When dense reader mode is enabled, these tags respond with Miller Sub carrier encoded data instead of FM0 encoded data.

### **LBT Scan Enable**

LBT scanning is enabled, by default in ETSI 10 Channel mode in accordance with 302-208.

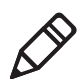

**Note:** LBT scanning is permanently disabled in ETSI 4 channel mode in accordance with 302-208 v1.2.1.

When LBT scanning is enabled, the algorithm scans the available ETSI 302-208 channels for a free transmit channel.

In continuous read mode, the scan sequence begins with the channel specified by LBTCHANNEL and every third channel is checked (for example, 8, 11, 4, 7, 10, 13, 6, 9, 12, 5) until a free channel is found. If a free channel is not found, LBT repeats the scan sequence.

In single-shot read mode, LBT scanning goes through all available channels at once. If no free channel is found, the reader will report "NOTAG" and abort the inventory operation.

When LBT scanning is disabled, the IF30 does not scan for a free transmit channel, and the transmit channel is set by the LBTCHANNEL BRI attribute.

This setting is equivalent to the LBTSCANENABLE BRI attribute.

## LBT Channel

Sets the default transmit channel of the available ETSI 302-208 channels. When you enable LBT scanning, the channel scan sequence starts with this LBT channel. When LBT scanning is disabled, (as in the 4 channel mode) the LBT channel is the only channel used. The range for 10 channel mode is 4 to 13.

The default for 10 channel mode is 8, and for 4 channel mode the default is 7.

The valid values in 4 channel mode are 4, 7, 10, 13.

## Field Strength 1 to 4

Sets the RF power level (in dBm) for each of the 4 antenna ports. Valid range is 15 to 30 (maximum power). Default is 30.

Use this setting to attenuate the antenna field strength. In some situations, full output power can cause unnecessary interference. For example, if the tag is close to the antenna, full output power might overload the tag and cause unreliable behavior.

This setting is equivalent to the FIELDSTRENGTH BRI attribute.

## Antenna Sequence: First through Eighth

Sets the RFID antenna to be used for each of up to eight tag inventory operations. Choose any one of the four available antennas from the drop-down list. If more than one antenna is enabled, the antennas fire in this sequence.

This setting is equivalent to the ANTS BRI attribute.

## **Configuring the BRI Server**

The IF61 BRI server handles communication between your application and the RFID module. When your application is communicating with the BRI server, the blue Intermec Ready-To-Work Indicator on the IF61 front panel turns on and stays on. For more information, see **"About the Intermec Ready-to-Work Indicator" on page 7.** 

### To configure BRI server settings

1 From the menu, click RFID Services > BRI > BRI Server. The BRI Server screen appears.

| MINTER REID                                                                                                    | ·                                                                                                 | Intermec Manual Help<br>Tuesday, April 22, 2008 04:12:13 |
|----------------------------------------------------------------------------------------------------|---------------------------------------------------------------------------------------------------|----------------------------------------------------------|
| Navigation Menu<br>Network Configuration<br>FID Services                                                                          | BRI Server Activate Changes                                                                       |                                                          |
| BRI BRI<br>BRI Server<br>BRI Attributes<br>BRI Attributes<br>BRI Lig<br>CLRP<br>BEdgeware Applications<br>Security<br>Maintenance | Basic Reader Interface (BRI)<br>Enable External BRI Connections<br>BRI TCP Port<br>Enable Logging | U<br>2189<br>U                                           |
| About                                                                                                    |                                                                                                   |                                                          |

- 2 Change BRI server settings as needed. For help, see the next table.
- **3** Click **Activate Changes** to save your changes and immediately make them active.

#### **BRI Server Parameter Descriptions**

| Parameter                          | Description                                                                                                    |
|------------------------------------|----------------------------------------------------------------------------------------------------|
| Enable External<br>BRI Connections | Enables/disables external TCP connections to the BRI<br>server. If this check box is not checked, the BRI server<br>only accepts connections from applications installed on<br>the IF61.           |
| BRI TCP Port                       | Specifies the TCP port used for incoming connections<br>to the BRI server. This port must be unique for all TCP<br>services running on the IF61. Valid range is 2189 to<br>65535. Default is 2189. |
| Enable Logging                     | Enables/disables logging of BRI server events.<br>For more information on logging, see the next section.                                                                                           |

### Viewing the BRI Server Log

If you enable logging, you can see a list of BRI server events. You can save the logfile as a .txt file.

### To enable BRI server logging and view the logfile

- 1 Enable BRI logging as described in the previous section, **""Configuring the BRI Server" on page 70**.
- 2 In the left navigation list, click **RFID Services** > **BRI** > **BRI Log**. The BRI Log screen appears with a list of BRI events. For more

information on server events, see the next table, "BRI Event Descriptions."

| igation Menu           | BRI Log                                                                                                    |                   |      |                                               |
|------------------------|----------------------------------------------------------------------------------------------------|-------------------|------|-----------------------------------------------|
| Network Configuration  | Export log to text file<br>1 = Command received by BRI Serve<br>2 = Response sent from BRI Server<br>3 = BRI Server connection message | er                |      |                                               |
| " 📁 BRI                | Log captured by user - 04                                                                                                    | /22/2008 04:13:02 | 2.12 |                                               |
| BRI Server             | Time/Date                                                                                                    | Connection        | Type | Message                                       |
|                        | 04/22/2008 04:06:02.832                                                                                                    | 3                 | 0003 | BRI TCP client successfully started           |
| BRI Attributes         | 04/22/2008 04:06:02.832                                                                                                    | 3                 | 0001 | VER                                           |
| BRILOG                 | 04/22/2008 04:06:02.841                                                                                                    | 3                 | 0002 | IM5 RFID Reader Ver 9.22                      |
| DIALLOY                | 04/22/2008 04:06:02.841                                                                                                    | 3                 | 0002 | Basic Reader Interface Version 3.10           |
| LLRP                   | 04/22/2008 04:06:02.842                                                                                                    | 3                 | 0002 | FCC 915MHz CC014                              |
| r dan and and a street | 04/22/2008 04:06:02.842                                                                                                    | 3                 | 0002 | Copyright (C) 2008 Intermec Technologies Corp |
| Edgeware Applications  | 04/22/2008 04:06:02.842                                                                                                    | 3                 | 0002 | OK>                                           |
| Security               | 04/22/2008 04:06:02.843                                                                                                    | 3                 | 0001 | TRIGGERWAIT                                   |
| Maintenance            | 04/22/2008 04:06:02.845                                                                                                    | 3                 | 0002 | 0K>                                           |

3 To save the log file, click Export log to text file and then choose File > Save As. Follow the prompts to save the log file to your desktop PC.

### **BRI Event Descriptions**

| Event Name | Description                                                                    |
|------------|--------------------------------------------------------------------------------|
| Time/Date  | Time and date of the event.                                                    |
| Connection | TCP port of the event. 0 indicates a serial connection.                        |
| Туре       | Message type of the event, generally indicating which system sent the message: |
|            | 1 = Command received by BRI server                                             |
|            | 2 = Response sent by BRI server                                                |
|            | 3 = BRI server connection message                                              |
| Message    | Text of the message, including responses.                                      |

## **Configuring LLRP Settings**

The IF61 supports version 1.0.1 of the EPCglobal Low-Level Reader Protocol (LLRP), which establishes a specific interface method between a reader and its corresponding client. Follow the next procedure to configure LLRP settings.

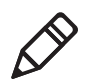

**Note:** For information on LLRP, including standards, see **http://www.epcglobalinc.org/standards/llrp**.

### To configure LLRP settings

1 From the menu, click **RFID Services** > **LLRP**. The LLRP screen appears.

| RFID                  |                                                         | Intermec   Manual   Help<br>Thursday, March 26, 2009 08:53:17                                                                                                    |
|-----------------------|---------------------------------------------------------|----------------------------------------------------------------------------------------------------|
| Navigation Menu       | LLRP                                                    |                                                                                                    |
| Network Configuration | Activate Changes                                        |                                                                                                    |
| RFID Services         |                                                         |                                                                                                    |
| DKI                   | EPCglobal Low-Level Reader Protocol (LLRP) Options      |                                                                                                    |
|                       | Secure Server Enable                                    |                                                                                                    |
| Edgeware Applications | Unsecure Server Enable                                  | Image: A state of the state of the state |
| Security              |                                                         |                                                                                                    |
| Maintenance           |                                                         |                                                                                                    |
| About                 |                                                         |                                                                                                    |
|                       | Extension Definitions                                   |                                                                                                    |
|                       | Download Intermec Extension Definitions IIrp-Intermec.x | ml                                                                                                    |
|                       |                                                         |                                                                                                    |
|                       |                                                         |                                                                                                    |
|                       | Forced Client Termination                               |                                                                                                    |
|                       | Terminate                                               |                                                                                                    |
|                       |                                                         |                                                                                                    |
|                       |                                                         |                                                                                                    |
|                       |                                                         |                                                                                                    |
|                       |                                                         |                                                                                                    |
|                       | Reader-Initiated Connections                            |                                                                                                    |
|                       | Client Address                                          |                                                                                                    |
|                       | TCD Dect                                                |                                                                                                    |
|                       | i con PUIL                                              |                                                                                                    |
|                       | Enable Security (TLS)                                   |                                                                                                    |
|                       | Initiate                                                |                                                                                                    |
|                       |                                                         |                                                                                                    |

- **2** Configure LLRP settings as needed. For help, see the next table.
  - To disconnect an existing LLRP connection, click Terminate.
  - To connect to a remote LLRP client, enter information in the Reader-Initiated Connections section, and then click **Initiate**.
- **3** Click **Activate Changes** to save your changes and immediately make them active.

### LLRP Settings Descriptions

| Setting                 | Description                                                                       |
|-------------------------|-----------------------------------------------------------------------------------|
| Secure Server<br>Enable | Check this check box to allow connections to the secure LLRP server on port 5085. |

| Setting                         | Description                                                                                                   |
|---------------------------------|----------------------------------------------------------------------------------------------------|
| Unsecure Server<br>Enable       | Check this check box to allow connections to the unsecure LLRP server on port 5084.                           |
| Reader-Initiated<br>Connections | For reader-initiated TCP/IP connections to a remote LLRP client, enter this information:                      |
|                                 | • <b>Client Address</b> - IP address of the remote LLRP client.                                               |
|                                 | • <b>TCP Port</b> - Port number for the TCP/IP socket connection.                                             |
|                                 | • Enable Security (TLS) - Check this check box to enable Transport Layer Security for this TCP/IP connection. |

### LLRP Settings Descriptions (continued)

## **About the Developer Tools**

Use the Developer Tools for basic testing of your RFID system. The Developer Tools support these features:

- General purpose input/output (GPIO) testing. For help, see the next section.
- Sending BRI commands or BRI script files to the IF61 from an interactive browser interface. For help, see "Sending BRI Commands and Running Scripts" on page 75.
- Editing and testing JavaScript files. For help, see **"Using the Workbench" on page 77.**

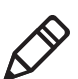

**Note:** To use the Developer Tools, you need to enable them. For help, see **"About the IF61 Edgeware Applications" on page 61.** 

## **Testing the GPIO Interfaces**

If you have external GPIO controls such as motion sensors or indicator lamps connected to the IF61, you can use the Diagnostics tool to test the interfaces and verify that the controls behave as expected. Leave the controls connected to the IF61 GPIO port when using the Diagnostics tool.

### To test the GPIO interfaces

From the menu, click Edgeware Applications > Developer Tools> GPIO. The GPIO screen appears.

| lavigation Menu                                                                                                    | GPIO                                                                                                    |
|----------------------------------------------------------------------------------------------------|----------------------------------------------------------------------------------------------------|
| Network Configuration  RFID Services  Edgeware Applications Application Control Install Edgeware Install User Application  RFI Commands GFI0 Workbench ALE Engine | GPIO GPIO Channel 1 2 3 4 Meaning Input: GOUTENTIAL Concentration Gutput: GOUTENTIAL CONCENTRATION GOUTENTIAL CONCENTRATION GOUTENTATION GOUTENTATION GOUTENTI GOUTENTATION GOUTENTATION G |

When this screen appears, the four IF61 GPIO interfaces are turned off.

- **2** Check the check box for each of the GPIO interfaces you want to test. When you check the check box, that GPIO output will be turned on, and its associated GPIO input is turned on.
- 3 Click Read and Write GPIO. The GPIO interface state is changed.

## Sending BRI Commands and Running Scripts

You can send BRI commands to the IF61 or load and run a BRI script through the web browser interface. For more information on BRI commands and syntax, see the BRI programmer's reference manual.

#### To send BRI commands

From the menu, click Edgeware Applications > Developer Tools
 > BRI Commands. The BRI Commands screen appears.

| avigation Menu                                                                                                    | BRI Commands                                                                                 | 00  |
|----------------------------------------------------------------------------------------------------|----------------------------------------------------------------------------------------------|-----|
| Network Configuration  RFID Services  Edgeware Applications  Application Control  Install Edgeware  Install User Application  BRI Commands  GPI0  Workbench | Execute a BRI command       Command:       Run a BRI script       Script name:   Browse Load |     |
| ALE Engine     BM Data Capture and Delivery Platform                                                                                                    |                                                                                              | 100 |
| Dia ALE Store and Forward                                                                                                    |                                                                                              |     |
| SAP Device Controller                                                                                                    |                                                                                              |     |

- 2 Enter the BRI command in the **Command** entry field.
- **3** Click **Run**. The command is executed and return values appear onscreen. For example, if you sent the ATTRIB command, the reader attributes appear in the list.

| rigation Menu                          | BRI Commands                         | 7 April 20, 2000 07.29.49 |
|----------------------------------------|--------------------------------------|---------------------------|
| Network Configuration                  | Execute a BRI command                | ^                         |
| PETD Services                          |                                      |                           |
| R ID Services                          | Command:                             | Run                       |
| Edgeware Applications                  | connentra                            |                           |
| Application Control                    |                                      |                           |
| Install Edgeware                       | Run a BRI script                     |                           |
| Tostall Liser Application              |                                      |                           |
|                                        | Script name: Browse Load             |                           |
| Developer Tools                        |                                      |                           |
| BRI Commands                           | [Using reader bridev1]               | <b>^</b>                  |
| GPIO                                   | [Execute command]                    |                           |
|                                        | ANTS=1                               |                           |
| Workbench                              | TAGTYPE=EPCC1G2                      |                           |
| ALE Engine                             | FIELDSEP=" "                         |                           |
| IBM Data Capture and Delivery Platform | FIELDSTRENGTH=30DB, 30DB, 30DB, 30DB |                           |
| ALE Store and Ecourt                   | TIMEOUTMODE=OFF                      |                           |
| ALL Store and Forward                  | NOTA CRET-ON                         |                           |
| - SAP Device Controller                | IDEEDORT-ON                          |                           |
| Security                               | SESSION=2                            |                           |
| Maintenance                            | INTTILO=4                            |                           |
| 1.1                                    | INITTRIES=1                          |                           |
| ADOUT                                  | IDTRIES=1                            |                           |
|                                        | ANTTRIES=3                           |                           |
|                                        | IDTIMEOUT=100                        |                           |
|                                        | ANTTIMEOUT=50                        |                           |
|                                        | RDTRIES=3                            |                           |
|                                        | WRTRIES=3                            |                           |
|                                        | LOCKTRIES=3                          | _                         |

### To load and run a BRI script

- From the menu, click Edgeware Applications > Developer Tools
   > BRI Commands. The BRI Commands screen appears.
- 2 Click Browse and browse to the location of the BRI script.
- **3** Double-click the name of the file. The script filename appears in the **Script name** field.
- **4** Click **Load**. The script is loaded and run, and return values appear onscreen.

## **Using the Workbench**

You can create and edit a JavaScript file, load the file on the IF61, and run the file from the Workbench.

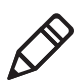

**Note:** These instructions assume you understand how to create and edit JavaScript files.

### To create and run a JavaScript file

From the menu, click Edgeware Applications > Developer Tools
 Workbench. The Workbench screen appears.

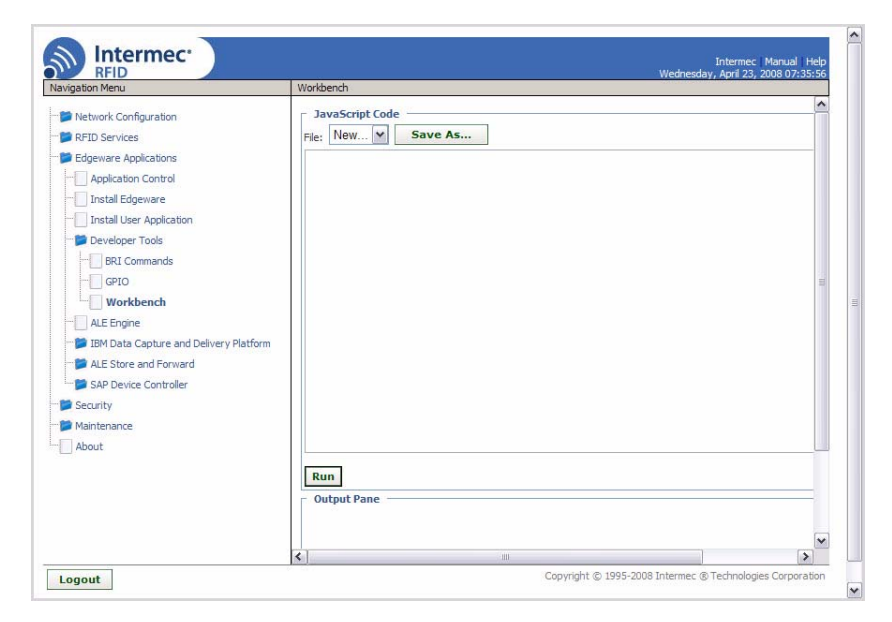

#### Chapter 3 – Developing and Using RFID Applications

- Click in the JavaScript Code box to enter code. You can also paste text copied from Notepad or another application. Copy the text from the other application and choose Edit > Paste in the browser menu.
- **3** To save your JavaScript code to the IF61 work buffer, click **Save As** and enter a new file name in the entry field. Click **OK**.

If you previously saved your JavaScript, click on the drop-down menu and select the file name to reload it in the JavaScript Code box.

**4** Click **Run**. The IF61 runs the JavaScript. Responses from the reader appear in the output pane. For example, if your script instructed the reader to read tags, the tag IDs appear in the Output Pane.

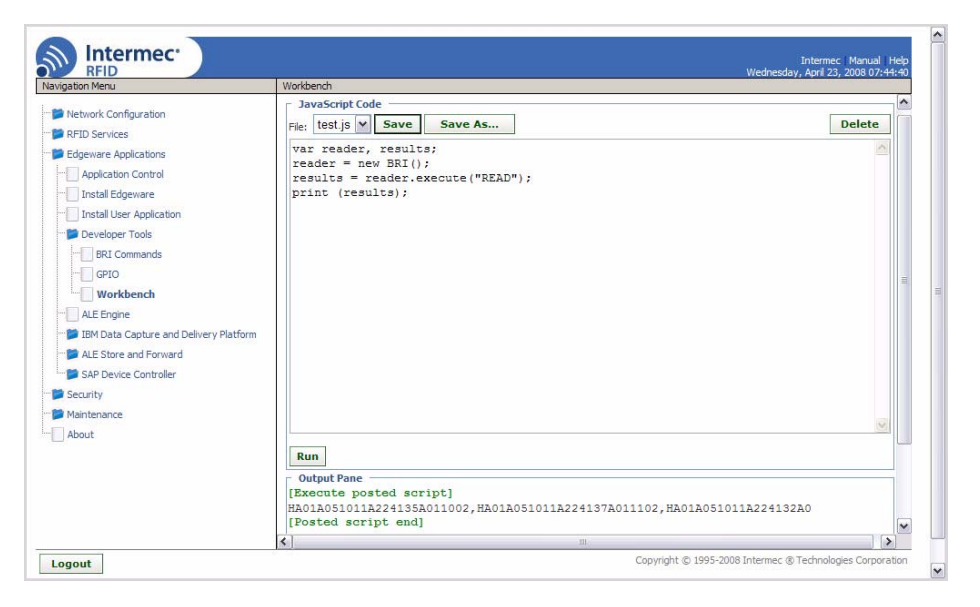

## **4** Managing, Troubleshooting, and Upgrading the IF61

This chapter includes information on managing the IF61 and includes these topics:

- Managing the IF61
- Using the Device Configuration Web Service
- Using Simple Network Management Protocol (SNMP)
- Using SmartSystems Foundation
- Using Wavelink Avalanche
- Importing and Exporting Files
- Accessing the IF61 via the Linux Shell
- Opening a Serial Connection to the IF61
- Maintaining the IF61
- Troubleshooting the IF61
- Calling Intermec Product Support
- Accessing Intermec Web Pages
- Upgrading Firmware

## Managing the IF61

There are several methods you can use to manage the IF61. You can use:

- a web browser. For help, see "Using the Web Browser Interface" on page 11. This manual assumes you are using this method for all procedures.
- the Device Configuration web service. For help, see the next section.
- an SNMP management station. For help, see "Using Simple Network Management Protocol (SNMP)" on page 82.
- the Wavelink Avalanche client management system. For help, see **"Using Wavelink Avalanche" on page 87.**
- the Intermec SmartSystems Console. For help, see **"Using SmartSystems Foundation" on page 84.**

## **Using the Device Configuration Web Service**

The Device Configuration web service provides a way to programmatically configure the IF61 over your network. This SOAPbased service provides a configuration API that allows you to specify a variety of network, RFID, edgeware application, and system settings via XML-encoded messages.

Follow the next procedure to enable the web service or to download the Device Configuration web service description language (WSDL) document.

For more information on the Device Configuration web service, see the *Device Configuration Web Service Command Reference Manual*.

### To enable the web service and download the WSDL document

 From the menu, click Network Configuration > Device Management. The Device Management screen appears.

| Navigation Menu                                                                                 | Device Management                                            | Thui Sudy, M             | arch 20, 2008 08,38,38 |
|-------------------------------------------------------------------------------------------------|--------------------------------------------------------------|--------------------------|------------------------|
| Network Configuration       Image: Determent       Image: Determent       Image: Determent      | Activate Changes                                             |                          |                        |
| Common                                                                                          | Enable Device Web Services (Inse                             | cure)                    |                        |
| Device Management                                                                               | Enable Device Web Services (Sec                              | ure) 🔽                   |                        |
| RFID Services                                                                                   | Download WSDL File:                                          | DeviceConfiguration.wsdl |                        |
| <ul> <li>Edgeware Applications</li> <li>Security</li> <li>Maintenance</li> <li>About</li> </ul> | Avalanche<br>Enable Avalanche Access<br>Avalanche Acent Name |                          |                        |
|                                                                                                 | ⊂ SmartSystems                                               |                          |                        |
|                                                                                                 | Enable SmartSystems Access                                   |                          |                        |
|                                                                                                 | SmartSystems Server Address                                  |                          |                        |
|                                                                                                 | SNMP                                                         |                          |                        |
|                                                                                                 | Enable SNMP Access                                           |                          |                        |
|                                                                                                 | SNMP Community (Read-Only)                                   | public                   |                        |
|                                                                                                 | SNMP Community (Read/Write)                                  | private                  |                        |
|                                                                                                 | SNMP Trap Target 1                                           |                          |                        |
|                                                                                                 | SNMP Tran Target 2                                           |                          |                        |

By default, Device Configuration web services are enabled for either secure or insecure connections.

2 To disable web services over a secure connection, clear the **Enable Device Web Services (Secure)** check box, and then click **Activate Changes**.

To disable web services over an insecure connection, uncheck the **Enable Device Web Services (Insecure)** check box, and then click **Activate Changes**.

To download the device configuration WSDL document, click **DeviceConfiguration.wsdl**. The document opens in the browser window.

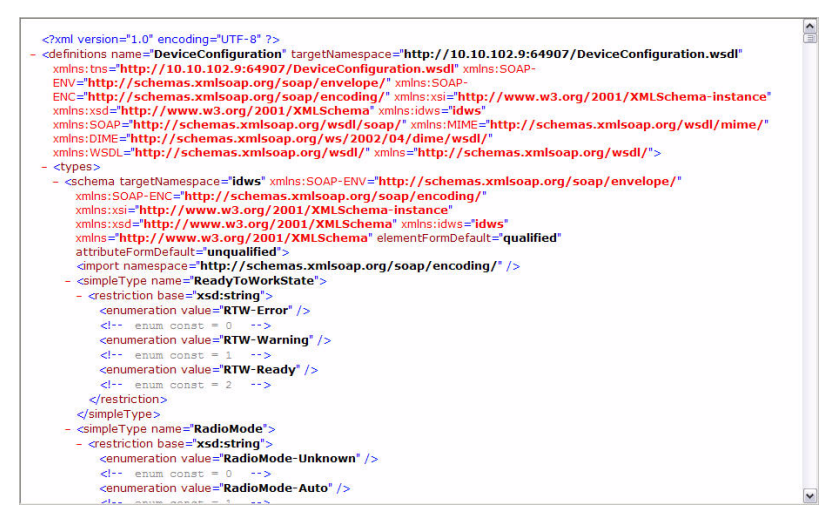

The DeviceConfiguration.wsdl Document.

# Using Simple Network Management Protocol (SNMP)

You can access and manage the IF61 from a Simple Management Network Protocol (SNMP) station. Contact your Intermec representative for a copy of the management information base (MIB).

Before you can use an SNMP management station, you need to:

- enable SNMP access to the IF61. By default, SNMP access is enabled.
- define the IF61 SNMP community strings.

#### To enable SNMP access and define SNMP community strings

 From the menu, click Network Configuration > Device Management. The Device Management screen appears.

Because SNMP access is enabled by default, the **Enable SNMP Access** check box is checked, and a list of configurable settings appears in the SNMP list.

| Navigation Menu                    | Device Management             |                          |  |
|------------------------------------|-------------------------------|--------------------------|--|
| Network Configuration     Ethernet | Activate Changes              |                          |  |
|                                    | Device Configuration We       | b Services               |  |
| Device Management                  | Enable Device Web Services (I | nsecure)                 |  |
| Services                           | Enable Device Web Services (S | ecure)                   |  |
| RFID Services                      | Download WSDL File:           | DeviceConfiguration.wsdl |  |
| Edgeware Applications              |                               |                          |  |
| 📁 Security                         | Avalanche                     |                          |  |
| ···· 📁 Maintenance                 | Enable Avalanche Access       |                          |  |
| About                              | Avalanche Agent Name          |                          |  |
|                                    |                               |                          |  |
|                                    | SmartSystems                  |                          |  |
|                                    | Enable SmartSystems Access    |                          |  |
|                                    | SmartSystems Server Address   |                          |  |
|                                    |                               |                          |  |
|                                    | SNMP                          |                          |  |
|                                    | Enable SNMP Access            |                          |  |
|                                    | SNMP Community (Read-Only)    | public                   |  |
|                                    | SNMP Community (Read/Write)   | private                  |  |
|                                    | SNMP Trap Target 1            |                          |  |
|                                    | SNMP Tran Tarnet 2            |                          |  |

- **2** Configure SNMP settings for your network. For help, see the next table.
- **3** Click **Activate Changes** to save your changes and immediately make the changes active.

| ····· <b>·</b> ······························ |                                                                                             |
|-----------------------------------------------|---------------------------------------------------------------------------------------------|
| Parameter                                     | Description                                                                                 |
| Enable SNMP Access                            | Clear this check box to disable SNMP access to the IF61. SNMP access is enabled by default. |

### SNMP Community Parameter Descriptions

| Parameter                                  | Description                                                                                                    |  |  |
|--------------------------------------------|----------------------------------------------------------------------------------------------------|--|--|
| SNMP Community (Read/<br>Write)            | Password for read/write access. Range is 1 to 15 characters, case sensitive. Default is private.                                                                                                    |  |  |
| SNMP Trap Target 1                         | Authoritative name for trap target 1.                                                                                                    |  |  |
| SNMP Trap Target 2                         | Authoritative name for trap target 2.                                                                                                    |  |  |
| SNMPv3 Username (Read-<br>Only)            | User name for SNMPv3 read-only access. Default is readonly.                                                                                                    |  |  |
| SNMPv3 Password (Read-Only)                | Password for SNMPv3 read-only access. Default is intermec.                                                                                                    |  |  |
| SNMPv3 Authentication Type<br>(Read-Only)  | Specifies the protocol for encrypted SNMPv3 messages. This must match a supported encryption protocol on the SNMP management station. Choose <b>MD5</b> , <b>SHA1</b> (default), or <b>None</b> .                                         |  |  |
| SNMPv3 Privacy Type (Read-<br>Only)        | Specifies the protocol for read-only access to encrypted<br>SNMPv3 messages. Must match a supported protocol on the<br>SNMP management station. Choose <b>DES</b> , <b>AES (128 bit)</b> , or<br><b>None</b> . Default is AES (128 bit).  |  |  |
| SNMPv3 Username (Read/<br>Write)           | User name for SNMPv3 read/write access. Default is intermec.                                                                                                    |  |  |
| SNMPv3 Password (Read/<br>Write)           | Password for SNMPv3 read/write access. Default is intermec.                                                                                                    |  |  |
| SNMPv3 Authentication Type<br>(Read/Write) | Specifies the protocol for encrypted SNMPv3 messages. This must match a supported encryption protocol on the SNMP management station. Choose <b>MD5</b> , <b>SHA1</b> (default), or <b>None</b> .                                         |  |  |
| SNMPv3 Privacy Type (Read/<br>Write)       | Specifies the protocol for read/write access to encrypted<br>SNMPv3 messages. Must match a supported protocol on the<br>SNMP management station. Choose <b>DES</b> , <b>AES (128 bit)</b> , or<br><b>None</b> . Default is AES (128 bit). |  |  |

### SNMP Community Parameter Descriptions (continued)

## **Using SmartSystems Foundation**

The IF61 ships with a SmartSystems<sup>™</sup> client, which means you can manage it from a central host PC using Intermec's SmartSystems Foundation. The SmartSystems Console displays all discovered SmartSystems devices in your network.

For more information on SmartSystems Foundation, go to www.intermec.com/SmartSystems. For information on using the SmartSystems Console, in the Console choose SmartSystems > Help.

### **To use SmartSystems Foundation**

 From the menu, click Network Configuration > Device Management. The Device Management screen appears.

| lavigation Menu       | Device Management                  | mui suay, iv             | arch 20, 2006 06, 36, 36 |
|-----------------------|------------------------------------|--------------------------|--------------------------|
| Network Configuration | Activate Changes                   |                          |                          |
| Ethernet              | - Device Configuration Web Set     | nices                    |                          |
| ···[] Common          | Enable Device Web Services (Insecu | re) 🗸                    |                          |
| Device Management     | Enable Device Web Services (Secure | )                        |                          |
| EID Services          | Download WSDL File:                | DeviceConfiguration.wsdl |                          |
| Edgeware Applications |                                    |                          |                          |
| Security              | Avalanche                          |                          |                          |
| Maintenance           | Enable Avalanche Access            |                          |                          |
| About                 | Avalanche Agent Name               |                          |                          |
|                       | SmartSystems                       |                          |                          |
|                       | Enable SmartSystems Access         |                          |                          |
|                       | SmartSystems Server Address        |                          |                          |
|                       | SNMP                               |                          |                          |
|                       | Enable SNMP Access                 |                          |                          |
|                       | SNMP Community (Read-Only)         | public                   |                          |
|                       | SNMP Community (Read/Write)        | private                  |                          |
|                       | SNMP Trap Target 1                 |                          |                          |
|                       |                                    |                          |                          |

On the IF61, SmartSystems is enabled by default.

**2** To automatically connect to the SmartSystems server at boot time, enter the server address in the **SmartSystems Server Address** entry field. After you specify the server address, SmartSystems will discover the IF61 during the next broadcast interval.

To disable SmartSystems access to the IF61, uncheck the **Enable SmartSystems Access** check box.

**3** Click **Activate Changes** to save your settings and immediately make them active.

## **Configuring the IF61 With Intermec Settings**

In the Console, right-click an IF61 and choose **Intermec Settings** from the menu. The Intermec Settings window appears.

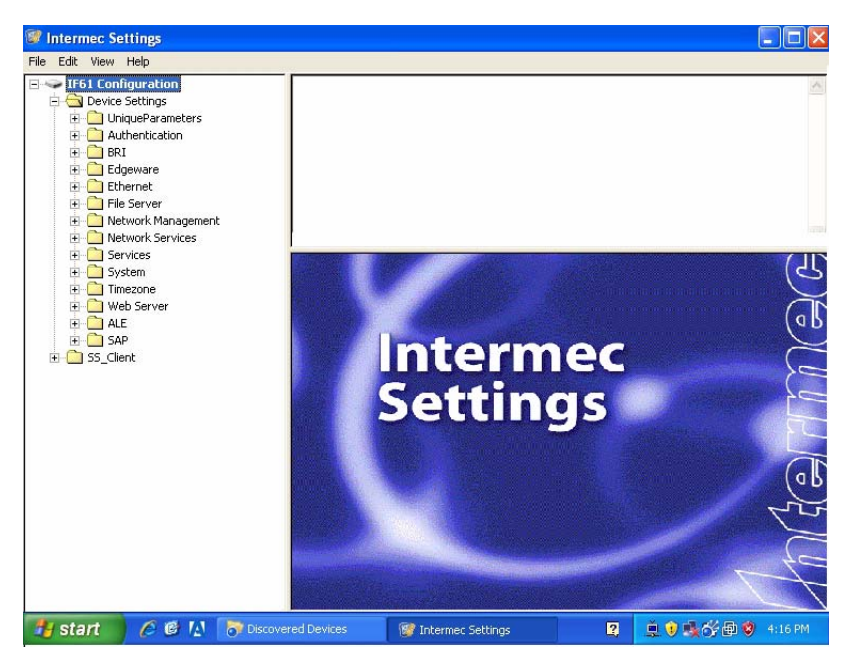

*Intermec Settings:* If you use the SmartSystems Console to manage the IF61, you can use Intermec Settings to configure the IF61.

For help with using Intermec Settings, in the Intermec Settings browser choose **Help** > **Online Manual**.

## **Using Wavelink Avalanche**

The Wavelink Avalanche client management system uses three main components to help you easily manage your network.

### Avalanche Component Descriptions

| Component | Description                                                                                                    |
|-----------|----------------------------------------------------------------------------------------------------|
| Enabler   | Resides on all devices that can be managed by the Avalanche<br>system. It communicates information about the device to the<br>Avalanche Agent and manages software applications on the<br>device.                                      |
| Agent     | Automatically detects and upgrades all devices in the<br>Avalanche system and manages the daily processing functions.                                                                                                    |
| Console   | The administrative user interface that lets you configure and<br>communicate with the Avalanche Agent. From the console,<br>you can configure and monitor devices and build and install<br>software packages and software collections. |

The enabler is already installed on your IF61. Avalanche uses a hierarchical file system organized into software packages and software collections:

- Software packages are groups of files for an application that resides on the device.
- Software collections are logical groups of software packages.

For more information, see the Wavelink Avalanche documentation and online help, or visit the Wavelink web site at **www.wavelink.com**.

To use Avalanche to manage the IF61, you need to enable Avalanche as described in the next procedure.

#### To enable Avalanche

 From the menu, click Network Configuration > Device Management. The Device Management screen appears.

| Intermec.                                                   | Tared                                     | Intermec Manual Help        |
|-------------------------------------------------------------|-------------------------------------------|-----------------------------|
| Navigation Menu                                             | Device Management                         | ay, Hardr 20, 2000 00.30.30 |
| Network Configuration     Ethernet                          | Activate Changes                          |                             |
|                                                             | Device Configuration Web Services         |                             |
| Device Management                                           | Enable Device web Services (Insecure)     | ×                           |
| Services                                                    | Enable Device Web Services (Secure)       | ~                           |
| PRFID Services                                              | Download WSDL File: DeviceConfiguration.v | isdi                        |
| <ul> <li>Edgeware Applications</li> <li>Security</li> </ul> | Avalanche                                 |                             |
| 芦 Maintenance                                               | Enable Avalanche Access                   |                             |
| About                                                       | Avalanche Agent Name                      |                             |
|                                                             | SmartSystems                              |                             |
|                                                             | Enable SmartSystems Access                |                             |
|                                                             | SmartSystems Server Address               |                             |
|                                                             |                                           |                             |
|                                                             | SNMP                                      |                             |
|                                                             | Enable SNMP Access                        |                             |
|                                                             | SNMP Community (Read-Only) public         |                             |
|                                                             | SNMP Community (Read/Write) private       |                             |
|                                                             | SNMP Trap Target 1                        |                             |
|                                                             | SNMP Tran Target 2                        |                             |

- **2** Check the **Enable Avalanche Access** check box to enable Avalanche.
- **3** In the **Avalanche Agent Name** entry field, enter the IP address or DNS name of the Avalanche console. Or, leave this field blank and the IF61 sends a broadcast request looking for any available agent.
- **4** Click **Activate Changes** to save your changes and immediately make the changes active.

## **Importing and Exporting Files**

This section explains how to move files between the IF61 and your desktop PC.

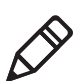

**Note:** Do not use this procedure to copy RFID applications or firmware upgrades to the IF61.

- For help with upgrades, see "Upgrading Firmware" on page 107.
- For help with installing applications, see **"Installing RFID** Applications on the IF61" on page 59.

To move files between the IF61 and your desktop PC, you can:

- use the IF61 FTP server. For help, see the next section, "Using the IF61 FTP Server."
- access the IF61 directories via Common Internet File System (CIFS) file sharing. For help, see "Using CIFS File Sharing" on page 90.

For help with enabling CIFS, see **"Configuring Common Network Settings" on page 26.** 

• auto-mount a Network File System (NFS) share at boot time. For help, see "Controlling Access Services" on page 29.

## **Using the IF61 FTP Server**

You can move files to and from the IF61 by using its resident FTP server. The IF61 FTP server is disabled by default. To enable the FTP server, see **"Controlling Access Services" on page 29.** 

After you enable the IF61 FTP server, you can access the FTP directory directly through Internet Explorer. As with any Windows directory, you can click-and-drag or copy-and-paste to move files.

### To access the IF61 via FTP

- **1** Open Internet Explorer.
- 2 In the Address field, enter this text:

ftp:\\xxx.xxx.xxx

where xxx.xxx.xxx is the IF61 IP address.

**3** Press **Enter**. The **Login As** dialog box appears.

4 Type your user name and password in the **User Name** and **Password** fields (default for both is intermec), and then click **Login**. The IF61 FTP directory appears.

| 😫 ftp://10.10.114.132/ - Microsoft :          | Internet Ex | plorer       |          |
|-----------------------------------------------|-------------|--------------|----------|
| File Edit View Favorites Tool                 | s Help      |              | <b>1</b> |
| 📙 🖙 Back 🔹 🔿 👻 🛅 🖗 Search                     |             | » 🛛 🍃 SnagIt | 2        |
| Address () (tp://10.10.114.132)               | •           | ∂Go ∐Links   | »] 🇞 🗸   |
|                                               |             |              |          |
| 10.10.114.132                                 | internalHD  | usb1         |          |
| Server: 10.10.114.132<br>User Name: intermec  |             |              |          |
| Click here to learn about browsing FTP sites. |             |              |          |
|                                               |             |              |          |
| User: intermec                                | 0           | Internet     | 11.      |

## **Using CIFS File Sharing**

When you enable Common Internet File System (CIFS) file sharing on the IF61, you can use a file browser such as Windows Explorer to access IF61 directories and folders. The next procedure describes one way to use CIFS file sharing in a Windows environment.

### To access the IF61 directories via CIFS file sharing

- 1 Enable CIFS file sharing on the IF61. For help, see **"Configuring Common Network Settings" on page 26.**
- **2** On your desktop PC, choose **Start** > **Run**. The Run dialog box appears.

**3** Enter the IP address of the IF61 (in the form //*xxx.xxx.xxx*) and press **OK.** A Windows Explorer screen appears showing the IF61 root directory.

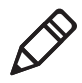

**Note:** If a message box appears prompting you for a username and password, enter your user name and password in the entry fields and press **Enter**. The default user name and password is intermec.

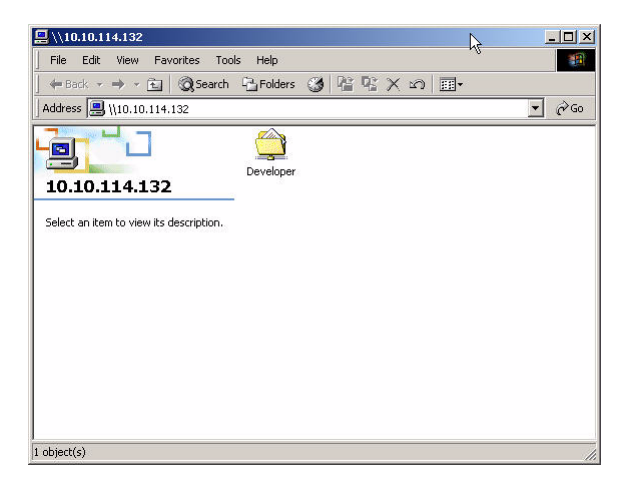

You can also map a drive on your desktop PC to the IF61 via its IP address or hostname. For help, see the Windows documentation.

## Accessing the IF61 via the Linux Shell

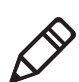

**Note:** This section is for advanced users who understand Linux command syntax.

There are three ways you can access the IF61 Linux shell:

- For the most secure access, you can open a Secure Shell (SSH) connection. For help, see the next section.
- You can open a Telnet session. For help, see "Opening a Telnet Connection" on page 92.

 You can open a connection through a communications program such as HyperTerminal. For help, see "Using a Serial Communications Program" on page 93.

## **Opening a Secure Shell (SSH) Connection**

You can open a Secure Shell (SSH) connection to the IF61 Linux shell. SSH connections require password authentication and offer a secure method for accessing the IF61.

By default, SSH connections to the IF61 are disabled. To enable SSH, see **"Controlling Access Services" on page 29.** 

When you establish an SSH session with the IF61, you will be prompted to enter a login and password. These are the same as currently enabled for the web browser interface (default for both is intermec).

| 1.84's password: |                                                                                 |                                                                                                    |                                                                                                    |                                                                                                    |
|------------------|---------------------------------------------------------------------------------|----------------------------------------------------------------------------------------------------|----------------------------------------------------------------------------------------------------|----------------------------------------------------------------------------------------------------|
|                  |                                                                                 |                                                                                                    |                                                                                                    |                                                                                                    |
|                  |                                                                                 |                                                                                                    |                                                                                                    |                                                                                                    |
| 1k-blocks        | Used                                                                            | Available                                                                                                    | Use%                                                                                                    | Mounted on                                                                                                    |
| 33024            | 33024                                                                           |                                                                                                    | 100%                                                                                                    |                                                                                                    |
| 46640            |                                                                                 | 46640                                                                                                    | 0%                                                                                                    | /dev                                                                                                    |
| 16384            | 196                                                                             | 16188                                                                                                    | 1%                                                                                                    | /tmp                                                                                                    |
| 46640            |                                                                                 | 46640                                                                                                    | 0%                                                                                                    | /var/upgrade                                                                                                    |
| 7870             | 3466                                                                            | 4404                                                                                                    | 44%                                                                                                    | /mfg                                                                                                    |
| 7901             | 1079                                                                            | 6822                                                                                                    | 14%                                                                                                    | /nvram                                                                                                    |
| 30545            | 2502                                                                            | 28043                                                                                                    | 8%                                                                                                    | /home/developer                                                                                                    |
| 63569            | 35526                                                                           | 28043                                                                                                    | 56%                                                                                                    | /usr/equinox/bundles                                                                                                    |
|                  |                                                                                 |                                                                                                    |                                                                                                    |                                                                                                    |
|                  |                                                                                 |                                                                                                    |                                                                                                    |                                                                                                    |
|                  |                                                                                 |                                                                                                    |                                                                                                    |                                                                                                    |
|                  |                                                                                 |                                                                                                    |                                                                                                    |                                                                                                    |
|                  |                                                                                 |                                                                                                    |                                                                                                    |                                                                                                    |
|                  |                                                                                 |                                                                                                    |                                                                                                    |                                                                                                    |
|                  | 1k-blocks<br>33024<br>46640<br>16384<br>46640<br>7870<br>7901<br>30545<br>63569 | 1k-blocks Used<br>33024 33024<br>46640 0<br>16384 196<br>46640 0<br>7870 3466<br>7901 1079<br>30545 2502<br>63569 35526 | 1k-blocks Used Available<br>33024 33024 0<br>46640 0 46640<br>16384 196 16188<br>46640 0 46640<br>7870 3466 4404<br>7901 1079 6822<br>30545 2502 28043<br>63569 35526 28043 | 1k-blocks         Used kvailable         Usek           33024         33024         0         100k           46640         0         46640         0k           16384         196         16188         1k           46640         0         46640         0k           7870         3466         4404         4kk           7901         1079         6822         14k           30545         2502         28043         8k           63569         35526         28043         56k |

**SSH Connection Sample Screen:** This illustration shows an SSH connection to the IF61 via a connection utility.

## **Opening a Telnet Connection**

Follow the next procedure to open a Telnet connection to the IF61 for access via the Linux shell.

To open a Telnet session, you need to enable Telnet shell access to the IF61. For help, see **"Controlling Access Services" on page 29.** 

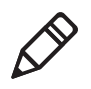

**Note:** Telnet sessions are unencrypted. Use an SSH session for more secure access to the IF61. For help, see the previous section, **""Opening a Secure Shell (SSH) Connection" on page 92**.

### To open a Telnet connection

- 1 On your desktop PC, start Telnet.
- 2 In the Telnet window, type open xxx.xxx.xxx, where xxx.xxx.xxx is the IP address of the IF61.
- **3** Press **Enter**. The login prompt appears. The login and password are the same as currently enabled for the web browser interface (default is intermec).
- **4** Enter the login and press **Enter**. The password prompt appears.
- **5** Enter the password and press **Enter**. The \$-prompt appears. Your Telnet session with the IF61 is established.

| C:\WINNT\system3                        | 2\telnet.e | же       | <u> </u> |
|-----------------------------------------|------------|----------|----------|
| IF61012099060110<br>Password:<br>~ \$ _ | login:     | intermec |          |
|                                         |            |          |          |
| •                                       |            |          | <b>v</b> |

## **Using a Serial Communications Program**

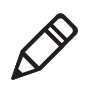

**Note:** For more secure access to the IF61, use a Secure Shell (SSH) connection. For help, see **"Opening a Secure Shell (SSH) Connection" on page 92.** 

To access the Linux shell via a communications program, you need a null-modem cable (P/N 059167).

### To access the Linux shell through a serial communications program

- **1** Open a serial connection to the IF61 as described in the next section, "Opening a Serial Connection to the IF61."
- 2 Type the login for the IF61 (default is intermec) and press **Enter**.

**3** Type the password for the IF61 (default is intermec) and press **Enter**. The Linux \$-prompt appears.

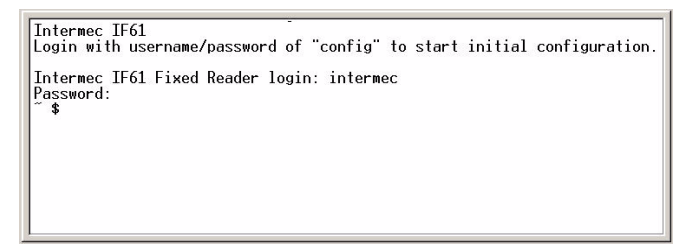

You now have access to the IF61 Linux shell.

## **Opening a Serial Connection to the IF61**

You can connect the IF61 to your desktop PC via the serial port to perform these tasks:

- Assign the IF61 an initial IP address.
- Restore default settings.
- Access the Linux shell.

You need a null-modem cable (P/N 059167) and a communications program such as HyperTerminal.

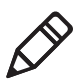

**Note:** If you have Microsoft ActiveSync running on your desktop PC, disable ActiveSync to make the serial port available.

### To connect to the IF61 via the serial port

- **1** Connect the null-modem cable from the serial port on the IF61 to a serial port on your PC.
- **2** Start the communications program and configure the serial port communications parameters to:
  - Bits per second: 115200
  - Data bits: 8
  - Parity: None
  - Stop bit: 1
- Flow control: None
- **3** Connect the IF61 to power. The IF61 boots as soon as you apply power. In a minute or two, the message "Loading System" appears as the IF61 initializes, and in another minute or two the login message appears.

```
Loading System....
Intermec IF61
Login with username/password of "config" to start initial configuration.
IF6101209060110 login:
```

The serial connection is established. From here you can do these tasks:

- You can assign an initial IP address to the IF61 for configuration. For help, see "Assigning an Initial IP Address" on page 9.
- You can restore default settings. This does not remove applications you have installed on the IF61. For help, see **"To restore defaults via a serial connection" on page 99.**
- You can access the Linux shell. For help, see "Accessing the IF61 via the Linux Shell" on page 91.

## **Maintaining the IF61**

The Maintenance menu lets you view IF61 parameters and statistics, including a list of logged events. You may need this information if you need to call Intermec Product Support.

## Viewing the System Log

The System Log screen shows events that have been logged by the IF61.

#### To view the System Log screen

 From the menu, click Maintenance > System Log. The System Log screen appears. This screen is read-only.

| lavigation Menu         | System Log                                                                                  |
|-------------------------|---------------------------------------------------------------------------------------------|
| - Detwork Configuration | Export log to text file                                                                     |
| BRFID Services          | May 20 02-28-09 TE6108042002001 year (pfo blaCarvar(1538). Carring, "blF NorificationThread |
| Edgeware Applications   | Mar 20 03:38:09 IF6109042007001 user.info AleServer[1538]: Setting: "ALE QueueThreshold" V  |
|                         | Mar 20 03:38:09 IF6109042007001 user.info AleServer[1538]: Setting: "ALE_RequestServerThrea |
| - Decurity              | Mar 20 03:38:09 IF6109042007001 user.info AleServer[1538]: Setting: "ALE_SchemaVersion" Va  |
| Maintenance             | Mar 20 03:38:09 IF6109042007001 user.info AleServer[1538]: Setting: "ALE_ServerPort" Value  |
|                         | Mar 20 03:38:09 IF6109042007001 user.info AleServer[1538]: Setting: "ALE_TMVendorVersion"   |
| Firmware                | Mar 20 03:38:09 IF6109042007001 user.info AleServer[1538]: Setting: "ALE_TMVersion" Value:  |
| - System Lon            | Mar 20 03:38:09 IF6109042007001 user.info AleServer[1538]: Setting: "ALE_VendorVersion" Va  |
|                         | Mar 20 03:38:09 IF6109042007001 user.info AleServer[1538]: Setting: "ALE_Version" Value: '  |
| Time                    | Mar 20 03:38:09 IF6109042007001 user.info AleServer[1538]: Setting: "SOAP_ConnectTimeout"   |
|                         | Mar 20 03:38:09 IF6109042007001 user.info AleServer[1538]: Setting: "SOAP_RecvTimeout" Val  |
|                         | Mar 20 03:38:09 IF6109042007001 user.info AleServer[1538]: Setting: "SOAP_SendTimeout" Val  |
| Configuration           | Mar 20 03:38:09 IF6109042007001 user.info AleServer[1538]: Config File: "/home/developer/ed |
| Debeat                  | Mar 20 03:38:09 IF6109042007001 user.info AleServer[1538]: CmdLine: "-f/conf/svc.conf"      |
| - REDOUL                | Mar 20 03:38:09 IF6109042007001 user.info AleServer[1538]: ALE_NotificationSender Initializ |
| About                   | Mar 20 03:38:09 IF6109042007001 user.info AleServer[1538]: ALE_TagSink Initializing         |
|                         | Mar 20 03:38:09 IF6109042007001 user.info AleServer[1538]: ALE_RequestServer Initializing   |
|                         | Mar 20 03:38:09 IF6109042007001 user.info AleServer[1538]: ALE_ReaderHandler Initializing   |
|                         | Mar 20 03:38:09 IF6109042007001 user.info AleServer[1538]: ALE_SocketInterface Initializing |
|                         | Mar 20 03:38:09 IF6109042007001 user.info AleServer[1538]: ALE_ReaderPoller Initializing    |
|                         | Mar 20 03:38:09 1F6109042007001 user.into AleServer[1538]: Intermec ALE Ready               |
|                         | Mar 20 03:38:09 1F6109042007001 user.debug AleServer[1538]: (1538   2881006512) ACE POSIX F |
|                         | Mar 20 03:38:09 1F6109042007001 user.notice root: alepid=1538                               |
|                         | Mar 20 03:30:05 Iff10904200/001 user notice root. Daunching store and refuerd application.  |
|                         | Mar 20 03:38:10 IF6109042007001 User notice root: Store and Forward pid=1040                |
|                         | Mar 20 03.30.14 TECH0042007001 user incles 1060. Store and forward started.                 |
|                         | Mar 20 03-38-14 IF610904207001 user into Alectiver[1530]unsubstribe. Ecopet Rejected/F      |
|                         | Mar 20 03:38:22 IF6109042007001 user info AleServer[1538]: Starting to Sand Notification    |
|                         | Mar 20 03:38:22 TE6109042007001 user info AleServer[1538]: Done Sending Notification        |
|                         | Mar 20 03:38:27 IF6109042007001 user info AleServer[1538]: Starting to Send Natification    |
|                         | Mar 20 03:38:27 IF6109042007001 user info AleServer[1538]: Done Sending Notification        |
|                         | Mar 20 03:38:31 IF6109042007001 user.notice root: Store And Forward stopping                |
|                         | Mar 20 03:38:32 IF6109042007001 user.info AleServer[1538]: Starting to Send Notification    |

- **2** To save the list, click **Export log to text file**. The log is saved as Syslog.log and appears in the browser window.
- **3** Choose **File** > **Save As** and follow the prompts to save the log file to your desktop PC.

## **Viewing the About Screen**

The About screen lists installed software versions, serial numbers, and other IF61-specific information.

#### To view the About screen

• From the menu, click **About**. The About screen appears. This screen is read-only.

| avigation Menu        | About |                                                                                                    |                                                                                   |  |
|-----------------------|-------|----------------------------------------------------------------------------------------------------|-----------------------------------------------------------------------------------|--|
| Detwork Configuration |       |                                                                                                    |                                                                                   |  |
| RFID Services         |       | Find This Device                                                                                                    |                                                                                   |  |
| Edgeware Applications |       | Pressing the "Find Device" button<br>This feature is intended to help phy                                                                                                    | vill cause the LEDs to blink in a unique pattern.<br>ysically locate this device. |  |
| Security              |       | Find This Device                                                                                                    |                                                                                   |  |
| Dintenance            |       |                                                                                                    |                                                                                   |  |
| About                 |       |                                                                                                    |                                                                                   |  |
|                       |       |                                                                                                    |                                                                                   |  |
|                       |       | Device Information                                                                                                    |                                                                                   |  |
|                       |       | Software Version                                                                                                    | 2.10.TEST_BUILD-2008-04-07                                                        |  |
|                       |       | BIOS Version                                                                                                    | 6.00 PG - 03/12/2007                                                              |  |
|                       |       | Configuration String                                                                                                    | IF61A11111080414                                                                  |  |
|                       |       | Serial Number                                                                                                    | 09042007001                                                                       |  |
|                       |       | Contrast To Comp Non                                                                                                    |                                                                                   |  |
|                       |       | Tabl Manager                                                                                                    | 00706670                                                                          |  |
|                       |       | Tatal Deserver                                                                                                    | 92/2000/2                                                                         |  |
|                       |       | Total Processes                                                                                                    | 197                                                                               |  |
|                       |       | Manuoaru remperature                                                                                                    | 4/°C/110°F                                                                        |  |
|                       |       | System Uptime                                                                                                    | 0:00:30:14                                                                        |  |
|                       |       | User Storage Area                                                                                                    |                                                                                   |  |
|                       |       | /home/developer                                                                                                    | 2%                                                                                |  |
|                       |       | Free Space                                                                                                    | 787474 KB                                                                         |  |
|                       |       | The second second secon | TOT IL THO                                                                        |  |

The About screen includes:

- Device information: IF61 firmware version, hardware configuration string, and serial number.
- System information: Amount of memory used, available memory, number of running processes, main PC board temperature, and amount of time the IF61 has been running.
- User storage area information: Percentage of available storage space used, available space (in KB), and total storage space (in KB).
- RFID Module firmware: Bootloader and firmware versions.
- Network interface information, including MAC addresses.
- Installed subsystems: versions of all currently loaded IF61 subsystems, including Linux.

#### Chapter 4 – Managing, Troubleshooting, and Upgrading the IF61

## Using the LEDs to Locate the IF61

You can use the LEDs to help locate a specific IF61 in your location.

#### To locate an IF61

• In the About This IF61 RFID Reader screen, click **Find This Device.** The Intermec Ready-to-Work indicator and the Wireless LAN LED start flashing, and other available LEDs turn on and stay on. Click **Finished Finding This Device** to turn off the LEDs.

## **Restoring the IF61 to the Default Configuration**

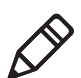

**Note:** Restoring default settings as described in this section does not affect applications or security certificates you have installed.

There are two ways to restore the default configuration on the IF61:

- You can restore default settings from the web browser interface. For help, see the next section.
- You can restore default settings via a serial connection. For help, see **"To restore defaults via a serial connection" on page 99.**

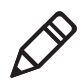

**Note:** If you are communicating with the IF61 through your wireless network, do not attempt to restore defaults from the web browser interface or you will lose your wireless connectivity. The IF61 802.11 radio is disabled by default.

#### To restore defaults using the web browser

 From the menu, click Maintenance > Configuration. The Configuration screen appears and displays all configuration changes from the factory default settings.

| Navigation Menu                                                                                                    | Wednesday, April 23, 2008 08:55:26<br>Configuration                                                                                                    |
|----------------------------------------------------------------------------------------------------|----------------------------------------------------------------------------------------------------|
| Network Configuration     RFID Services     Edgeware Applications     Security     Maintenance     Firmware     System Log | Restore Defaults If you wish to return this IF61 RFID Fixed Reader to factory defaults, you may do so by pressing the "Restore Defaults" button below. Note: This will not remove any Edgeware Applications or files from the user filesystem. Restore Defaults |
| Time<br>USB<br>Configuration<br>Reboot<br>About                                                                            | Changes from Defaults<br>Device Setting<br>Device is currently at factory defaults                                                                                                    |

- 2 Click **Restore Defaults**. A confirming message appears.
- **3** Click **OK**. The IF61 reboots and restores the default configuration.

Or, click **Cancel** to close the confirming message without restoring defaults.

#### To restore defaults via a serial connection

- 1 Open a serial connection to the IF61. For help, see **"Opening a** Serial Connection to the IF61" on page 94.
- 2 In the login field, type restore\_defaults and then press **Enter**.
- **3** In the Password field, type restore\_defaults and then press **Enter**. The IF61 reboots and the default settings are restored.

## **Rebooting the IF61**

You can reboot the IF61 from the web browser interface as described in the next procedure. For example, you may need to reboot the IF61 to enable changes in an application.

#### To reboot the IF61

1 From the menu, click **Maintenance** > **Reboot**. The Reboot screen appears.

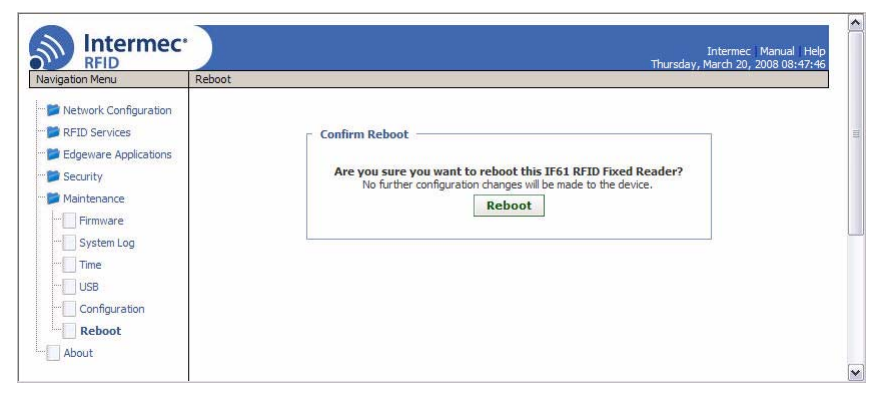

**2** Click **Reboot** to reboot the IF61. You need to log in again after the IF61 reboots.

## **Managing USB Devices**

You can connect USB devices such as flash drives or memory sticks to the IF61 USB ports. By default, the IF61 looks for USB devices installed in its USB ports and shows the devices in the local file system.

#### To manage USB devices

1 From the menu, click **Maintenance** > **USB**. The USB screen appears.

| Navigation Menu                                                                                                    | US8                                                                                                    | Internec Manual Help<br>Thursday, March 26, 2009 08:55:44          |
|----------------------------------------------------------------------------------------------------|----------------------------------------------------------------------------------------------------|--------------------------------------------------------------------|
| Network Configuration     RFID Services     RFID Services     Security     Maintenance     Permare     System Log     Time     Us8     Configuration     Rebot     About | Activate Changes  External US8 Configuration Enable External US8 Enable External US8 Enable External US8 High-Speed Mode  Synchronize File Systems Use the following button to insure that all files get written to external Wole: You soli may need to wait for the write to complete (supal Wole: You soli may need to wait for the write to complete (supal Wole: You soli may need to wait for the write to complete (supal Wole: You soli may need to wait for the write to complete (supal Wole: You soli may need to wait for the write to complete (supal Wole: You soli may need to wait for the write to complete (supal Wole: You solit may need to wait for the write to complete (supal Wole: You solit may need to wait for the write to complete (supal) Wole: You solit may need to wait for the write to complete (supal) Wole: You solit may need to wait for the write to complete (supal) Wole: You solit may need to wait for the write to wait for the write to wait for the write (supal) Wole: You sol | In USB devices before removal.<br>y indicated by a flashing light) |

The **Enable External USB** check box is checked by default. When external USB is enabled, the IF61 looks for upgrade files on USB devices and automatically loads the upgrade files if found. For more information, see **"Upgrading With a USB Drive" on** page 112.

The External USB High-Speed Mode check box enables the IF61 to communicate with USB devices at USB 2.0 speeds. If you experience problems with externally-connected USB devices, uncheck this box.

2 To disable automatic upgrades, uncheck the **Enable External USB** check box.

If you made changes to files in the /home/developer/usb1 directory on the IF61, click **Sync File Systems** to copy the files to the USB device.

Chapter 4 – Managing, Troubleshooting, and Upgrading the IF61

## **Troubleshooting the IF61**

This section includes lists of problems and possible solutions.

## **Problems While Working With RFID**

Many problems you may encounter when working with your RFID system can be solved by carefully checking the RFID settings and changing them accordingly. For help, see **"About RFID Services" on page 63**.

#### **RFID Problems and Solutions**

| Problem                                                                                     | Solution                                                                                                    |
|---------------------------------------------------------------------------------------------|----------------------------------------------------------------------------------------------------|
| The IF61 is unable to read RFID tags,<br>or seems to read tags slowly or<br>inconsistently. | <ul> <li>Check these conditions:</li> <li>Your RFID antennas must be connected correctly to the IF61 and mounted in optimum locations. Make sure all antenna connections are tight and that the cables are in good condition. For help, contact your Intermec RFID system consultant.</li> <li>For best performance, terminators should be installed on all unused RFID antenna ports. If you have operated the IF61 without terminators on all unused antenna ports, the RFID module may be damaged. For help, contact Intermec Product Support.</li> <li>To maximize IF61 performance, make sure you have chosen the correct tag types for your application. For help, see "Configuring BRI Settings" on page 64.</li> </ul> |
| The IF61 does not respond to your RFID application.                                         | Your application may not be communicating with the<br>IF61 BRI server.<br>You may need to change BRI server settings to                                                                                                    |
|                                                                                             | communicate with your application. For example, if<br>your application is running on a desktop PC, you need to<br>enable external BRI connections to the IF61. For help,<br>see <b>"Configuring the BRI Server" on page 70.</b>                                                                                                    |

| RFID | Problems | and S | Solutions | (continued) |
|------|----------|-------|-----------|-------------|
|------|----------|-------|-----------|-------------|

| Problem                                                    | Solution                                                                                                    |
|------------------------------------------------------------|----------------------------------------------------------------------------------------------------|
| Your applications do not automatically start at boot time. | Make sure your installation includes a configuration file<br>with the command AUTOSTART=true. Or, use the web<br>browser interface to configure the application to start at<br>boot time. |
|                                                            | For help with configuration files, see <b>"About Configuration Files" on page 56.</b>                                                                                                    |
|                                                            | For help with configuring applications to start at boot time, see <b>"Auto-Starting Applications at Boot Time"</b> on page 57.                                                            |

## **Connecting Directly to the RFID Module**

If your application does not appear to be communicating with the IF61 RFID module, you can use a communications program to verify that the RFID module is working properly.

You need to know the IF61 IP address to connect directly to the RFID module. To verify that the RFID reader is reading tags, you need a known good RFID antenna and at least one good RFID tag.

#### To connect directly to the IF61 RFID module and verify operation

- **1** Make sure the RFID antenna is connected properly to the IF61.
- **2** Apply power to the IF61.
- **3** Use a communications program (such as HyperTerminal) to open a TCP/IP connection to the IF61 with these parameters:

| Parameter  | Value                  |  |
|------------|------------------------|--|
| IP Address | IP address of the IF61 |  |
| Port       | 2189                   |  |

Configure the communications program to echo typed characters locally and to send line feeds with line ends.

**4** Press **Enter**. The BRI prompt (OK>) appears.

If the prompt does not appear, there may be a problem with the RFID module or your connection to the module.

#### Chapter 4 – Managing, Troubleshooting, and Upgrading the IF61

**5** Type ATTRIB and press **Enter**. A list of the current settings for the RFID module appears, indicating that the module is receiving commands.

```
OK>
FIELDSEP=" "
ANTS=1
FIELDSTRENGTH=30DB,30DB,30DB,30DB
TAGTYPE=EPCC1G2
TIMEOUTMODE=OFF
CHKSUM=OFF
NOTAGRPT=ON
IDREPORT=ON
SESSION=2
INITIALQ=4
INITTRIES=1
IDTRIES=1
ANTTRIES=3
IDTIMEOUT=100
ANTTIMEOUT=50
RDTRIES=3
WRTRIES=3
LOCKTRIES=3
SELTRIES=1
UNSELTRIES=1
RPTTIMEOUT=0
OK>
```

If the list does not appear, there may be a problem with the RFID module.

- **6** (Optional) To verify that the RFID module is reading tags:
  - a Place a known good RFID tag within range of the antenna.
  - **b** Type READ and press **Enter**. The tag ID appears, indicating that the module is reading tags.

If the tag ID does not appear, there may be a problem with the RFID module or antenna system.

## **Problems With Connectivity**

When troubleshooting problems with connectivity, make sure you know and understand these network-specific items:

- TCP/IP settings
- COM port settings for serial connections
- Wireless network settings, including the SSID, 802.1x security, user names, and passwords

You should also make sure all physical network connectors and cables are in good working order.

#### Connectivity Problems and Solutions

| Problem                                                                                                    | Solution                                                                                                    |  |  |
|----------------------------------------------------------------------------------------------------|----------------------------------------------------------------------------------------------------|--|--|
| You cannot connect to the IF61 using the serial port.                                                        | 1 Verify that you are using a null-modem cable to connect to the desktop PC.                                                                                                    |  |  |
|                                                                                                    | <b>2</b> Verify that you are communicating through the correct serial port (COM1).                                                                                                    |  |  |
|                                                                                                    | <b>3</b> Verify that your PC is set to 115200, N, 8, 1, no flow control.                                                                                                    |  |  |
| You cannot connect to the IF61                                                                               | <b>1</b> Verify that you have the correct IP address for the IF61.                                                                                                    |  |  |
| using a web browser.                                                                                         | <b>2</b> If you access the Internet through a proxy server, be sure you have added the IP address of the IF61 to the Exceptions list.                                                                                                    |  |  |
| You cannot connect to the IF61 via Telnet.                                                                   | Make sure that Telnet access is enabled on the IF61. For help, see <b>"Controlling Access Services" on page 29.</b>                                                                                                    |  |  |
| You cannot access the IF61 FTP directory.                                                                    | Make sure that the IF61 FTP server is enabled. For help, see <b>"Controlling Access Services" on page 29.</b>                                                                                                    |  |  |
| You cannot load a security certificate.                                                                      | You must use a secure web browser connection to load<br>certificates. For help, see <b>"Using the Web Browser</b><br><b>Interface" on page 11.</b>                                                                                                    |  |  |
| You cannot mount an NFS drive or a CIFS share.                                                               | Make sure that NFS mounting or CIFS/SMB shares are<br>enabled on the IF61. For help, see <b>"Controlling Access</b><br>Services" on page 29.                                                                                                    |  |  |
| You have assigned a static IP<br>address to the IF61 but cannot<br>connect to the IF61 over your<br>network. | Make sure that DHCP is disabled and that your TCP/IP parameters are set correctly. For help, see <b>"Connecting to the IF61" on page 9.</b>                                                                                                    |  |  |
| You cannot consistently maintain the 802.11 radio connection.                                                | Make sure the 802.11 radio antennas are positioned for best performance with your wireless network.                                                                                                    |  |  |
| You cannot connect to the IF61 through the 802.11 radio.                                                     | 1 Make sure the radio is enabled and that all 802.11 radio parameters are set correctly, including all necessary security parameters. For help, see "Configuring the 802.11 Radio" on page 23.                                                                        |  |  |
|                                                                                                    | <b>2</b> Verify that the wired Ethernet and wireless 802.11 connections are on different subnets. Otherwise, errors may result.                                                                                                    |  |  |
|                                                                                                    | <b>3</b> If you used the web browser interface to restore defaults, the 802.11 radio was disabled. You need to connect to the IF61 via a wired Ethernet connection to enable and configure the radio. For help, see <b>"Configuring the 802.11 Radio" on page 23.</b> |  |  |

## **Calling Intermec Product Support**

You may need to call Intermec Product Support if you have problems operating the IF61. Before calling, be sure you can answer the following questions:

- What kind of network are you using?
- What were you doing when the error occurred?
- What error message did you see?
- What is your RFID reader's serial number?
- Can you reproduce the problem?
- What versions of IF61 and RFID software are you using? For help, see **"Viewing the About Screen" on page 97.**

When you have gathered this information, call Intermec Product Support at 1-800-755-5505.

## **Accessing Intermec Web Pages**

Periodically, IF61 firmware and edgeware application updates can be downloaded from **www.intermec.com**.

You can use the IF61 web browser interface to visit **www.intermec.com** or to download manuals from Intermec as described next.

#### To access Intermec web pages

- Open a web browser interface to the IF61. For help, see "Using the Web Browser Interface" on page 11.
- **2** To go to **www.intermec.com**, click **Intermec** in the upper right corner.

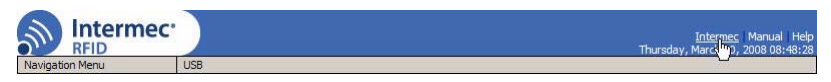

To locate IF61 firmware or edgeware updates, from the main Intermec web page choose **Support** > **Downloads** and search for IF61.

#### Chapter 4 – Managing, Troubleshooting, and Upgrading the IF61

Or, to download an Intermec product manual, click **Manual** in the upper right corner.

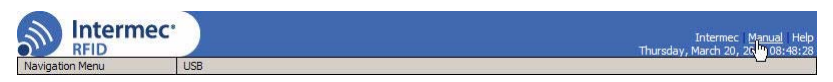

Follow the prompts to search for and download manuals or other documentation.

## **Upgrading Firmware**

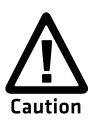

Make sure the IF61 is connected to a reliable AC power source before you upgrade the firmware. Do not cycle power to the IF61 during the upgrade. If AC power is lost during the upgrade, the IF61 may require factory repair.

This section explains how to configure and install firmware upgrades on the IF61.

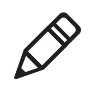

**Note:** To upgrade the firmware, use only .bin files provided by Intermec. Be sure to contact your Intermec RFID system consultant before upgrading. To locate IF61 upgrades, see the previous section, **"Accessing Intermec Web Pages" on page 106**."

#### To upgrade the firmware

- Download the Intermec IF61 OS Upgrade Package utility from the Intermec web site. For help, see the previous section, "Accessing Intermec Web Pages" on page 106.
- **2** Run the Upgrade Package utility to configure the firmware upgrade file. For help, see the next section.
- **3** Install and run the firmware upgrade file on the IF61. For help, see **"Installing the Firmware Upgrade" on page 110.**

## **Configuring the Firmware Upgrade**

The Upgrade Package installer configures IF61 firmware upgrades. The configuration you need depends on the method you use to upgrade the IF61:

- Via the web browser interface.
- By inserting a USB flash drive into one of the IF61 USB ports.
- Using Intermec SmartSystems Foundation Server.
- Using Wavelink Avalanche.

This section explains how to choose the correct configuration.

#### To configure the firmware upgrade file

**1** Double-click the Upgrade Package utility to run it. The opening screen appears.

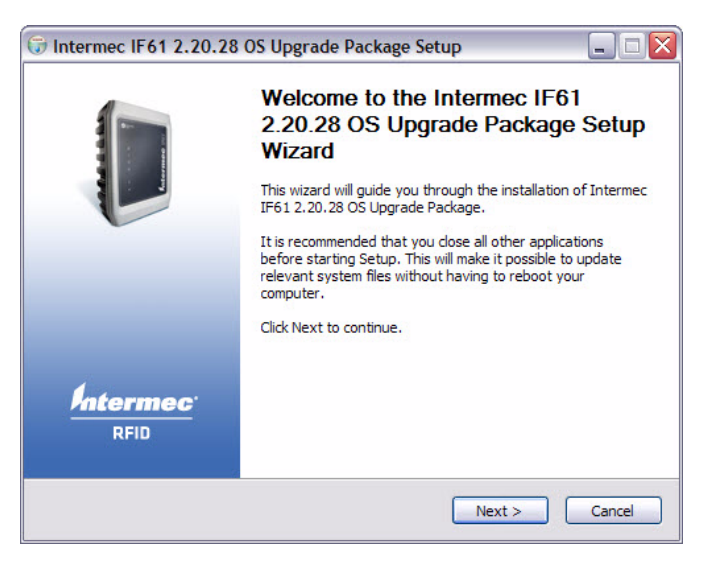

2 Click Next. This screen appears:

| Antermec <sup>.</sup>                                      | Choose Components<br>Choose which features of Intermec IF61 2.15.17 OS Upgrade<br>Package you want to install. |                                                                                   |  |
|------------------------------------------------------------|----------------------------------------------------------------------------------------------------|-----------------------------------------------------------------------------------|--|
| Check the components you w install. Click Next to continue | ant to install and uncheck the comp                                                                            | onents you don't want to                                                          |  |
| Select components to install:                              | <ul> <li>✓ Web Upgrade Bundle</li> <li>✓ SmartSystems Upgrade Bi</li> </ul>                                    | Description<br>Position your mouse<br>over a component to<br>see its description. |  |
| Space required: 116.8MB                                    | <                                                                                                    |                                                                                   |  |
| ullsoft Install System v2.37 —                             |                                                                                                    |                                                                                   |  |

**3** If you are going to upgrade the IF61 via the web browser interface, by installing a USB drive in the IF61, or by using a Wavelink Avalanche Package, deselect the **SmartSystems Upgrade Bundle** button and then click **Next**. The bundle install location screen appears.

If you are going to use Intermec SmartSystems Server to upgrade the IF61, deselect the **Web Upgrade Bundle** button and then click **Next**. The bundle install location screen appears.

**4** Click **Next** to install the upgrade file at the default location, and then click **Install**. The upgrade file is installed.

To choose a different location:

- a Click **Browse** to browse to a different location.
- **b** Double-click a folder to choose the location.
- c Click Next.
- **d** Click **Install**. The file is installed at the new location.
- **5** Click **Finish** to close the utility.

## Installing the Firmware Upgrade

This section describes the different methods of how to install and run the IF61 firmware upgrade.

## **Upgrading From the Web Browser Interface**

You can use the web browser interface to upgrade the firmware on the IF61.

#### To upgrade the IF61 using the web browser interface

1 From the menu, click **Maintenance** > **Firmware**. The Firmware screen appears.

| igation Menu                                                                                                    | Firmware                                                                                                    |
|----------------------------------------------------------------------------------------------------|----------------------------------------------------------------------------------------------------|
| Network Configuration<br>RFID Services<br>Edgeware Applications<br>Security<br>Maintenance<br>Firmware<br>System Log | Firmware Upgrade                                                                                                    |
| - Time<br>- USB<br>- Configuration                                                                                   | Upgrade IF61 RFID Fixed Reader The upgrade will take up to 5 minutes to complete. The reader will automatically restart, putting the new firmware immediately into effect. |

2 Click Browse to browse to the location of the upgrade file, and then double-click the filename. The name of the file appears in the Enter or select the name of the firmware upgrade file entry field.

**3** Click **Upgrade IF61 RFID Fixed Reader**. The upgrade process begins and the firmware is transferred to the IF61. You see this screen:

| Navigation Menu                                                                                                    |                                                                                                    | Intermec Manual Help<br>Wednesday, April 23, 2008 06:21:25 |
|----------------------------------------------------------------------------------------------------|----------------------------------------------------------------------------------------------------|------------------------------------------------------------|
| Hetwork Configuration     Hetwork Configuration     Gageware Applications     Gageware Applications     Gageware Applications     Advect     About: | Upgrade Information  Firmware Upgrade Loading Do not disconnect power to the RFID Reader Cade  Firmware upgrade has started, and may take a few minutes to complete. When the reader has been upgraded and restarted, the new firmware will be active.  F11 Filesystem Vesion: 2.35.38  Vesion: 2.45.310 |                                                            |
| Logout                                                                                                    |                                                                                                    | Copyright © 1995-2008 Internet: © Technologies Corporation |

During the upgrade, the web browser interface screen does not auto-refresh. Click **Refresh** in the web browser to check the progress of the upgrade. When the login screen appears, the upgrade is complete and the IF61 has already rebooted.

## **Upgrading With SmartSystems Foundation**

You can use the SmartSystems server to upgrade the firmware on the IF61. The server is part of SmartSystems Foundation, which is available from the Intermec web site.

Before you can upgrade the IF61, you need:

- SmartSystems Foundation. For more information, go to www.intermec.com/SmartSystems.
- the IF61 upgrade file. For help, see **"Configuring the Firmware Upgrade" on page 108.**

#### To upgrade the IF61 using the SmartSystems Foundation Server

- **1** Install SmartSystems Foundation on your PC and open the server.
- 2 Make sure the server and your IF61 are on the same subnet.
- **3** In the software vault, locate the IF61 upgrade to install.

#### Chapter 4 – Managing, Troubleshooting, and Upgrading the IF61

**4** Drag-and-drop the upgrade file onto the IF61 you want to upgrade. SmartSystems server tells you that it is installing the upgrade on the IF61.

The SmartSystems server shows the IF61 as being offline until the reader reboots and reconnects to the system.

## **Upgrading With a USB Drive**

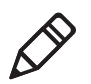

**Note:** To use this method, make sure the **Enable External USB** check box in the IF61 web browser interface is checked. For help, see **"Managing USB Devices" on page 101.** 

#### To upgrade the IF61 using a USB drive

- **1** Follow the procedure for configuring the upgrade file. For help, see **"Configuring the Firmware Upgrade" on page 108.**
- **2** Copy the upgrade file to a USB flash drive.
- **3** Insert the USB drive into one of the IF61 USB ports. If the IF61 is on, it automatically loads the upgrade file and begins the upgrade process. Otherwise the IF61 runs the upgrade the next time it boots.

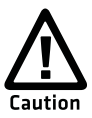

Do not cycle power to the IF61 during the upgrade. If AC power is lost during the upgrade, the IF61 may require factory repair.

## **Upgrading With an Avalanche Package**

After you configure the upgrade file, create an Avalanche software package using SmartSystems Software Bundles. For more information, see the Avalanche and SmartSystems documentation.

# **5** Using the IF61 GPIO Interfaces

This chapter explains how to access the IF61 general purpose input/output (GPIO) interfaces and how to connect industrial controls such as motion sensors or indicator lamps to the IF61. This chapter includes the following topics:

- About the GPIO Interfaces
- Accessing the Interfaces
- Using the Input Interfaces
- Using the Output Interfaces
- Using the Power Interface

## **About the GPIO Interfaces**

The IF61 has four general purpose input and output (GPIO) interfaces. You connect external controls such as motion sensors or indicator lamps to the GPIO interfaces, which can then trigger IF61 operations.

Each interface is electrically isolated from the IF61 and designed for low voltage DC loads. The IF61 can also supply 12 VDC at 0.5 A to external devices.

How the inputs and outputs are used depends on the RFID application software being used in the system. You need to coordinate input and output control wiring with the software developer.

## Accessing the Interfaces

You can access the GPIO interfaces through the IF61 GPIO port. The port uses a standard 25-pin serial cable. For port pin assignments, see **"Port Pin Assignments" on page 124**.

Intermec offers these GPIO accessories:

- The GPIO Terminal Block (P/N 203-726-xxx). Use this accessory to connect devices to the IF61 GPIO interfaces. The block provides access to the IF61 GPIO interfaces via standard screw terminals.
- The Light Stack Kit (P/N 203-858-xxx). This 3-color indicator light and beeper connects directly to the IF61 GPIO port and is triggered by the output interfaces. The kit includes a connecting cable.
- The Sensor Kit (P/N 203-859-xxx). This motion sensor connects directly to the IF61 GPIO port and triggers the input interfaces. The kit includes a mounting bracket and connecting cable.
- The Light Stack and Sensor Kit (P/N 203-860-xxx). This kit includes the light stack, a sensor with mounting bracket, and connecting cable.

For more information on these GPIO accessories, contact your local Intermec distributor.

## **Using the Input Interfaces**

Each of the four inputs is compatible with input signals of 10 to 36 VDC. Both the high and low signal contacts are exposed and isolated to 1500 V. Input impedance is 1.8 K minimum.

#### **GPIO Input Signal Descriptions**

| Signal                 | Description        | Min. | Typical | Max. |
|------------------------|--------------------|------|---------|------|
| V <sub>in</sub> (High) | High input voltage | 10 V | 24 V    | 36 V |
| V <sub>in</sub> (Low)  | Low input voltage  | -1 V | 0 V     | 1 V  |

In a typical application, the IF61 senses input from an external control like a switch and then starts a tag read operation.

There are three basic ways to connect input controls to the IF61 input interfaces:

- Supply the input interface with power from the IF61.
- Isolate the IF61 from the input power source.
- Use an open collector solid state drive from a remote device to control the inputs.

For more information, see the next examples.

## **IF61** Powered Input

This is the simplest way to connect a control to an IF61 input interface. If the external control device is a switch, you can connect one side of the switch to an IF61 +Input pin, and the other side of the switch to one of the +12 VDC sources. Ground the corresponding -Input pin as shown in the next illustration.

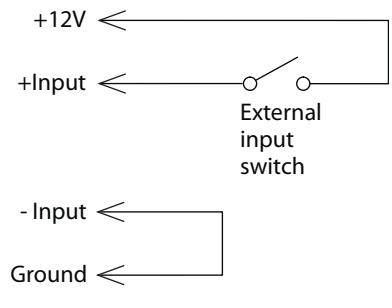

**IF61** Powered Input

## **Isolated Input Interface**

Use this method to minimize noise induced by distance or grounding characteristics. The isolated input avoids induced noise by referencing a remote input to chassis return of the IF61. The next illustration shows how this method is wired.

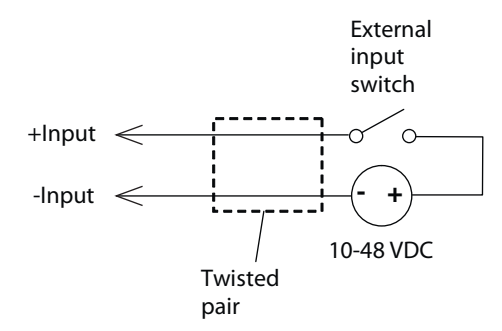

Isolated Input Interface

## **Open Collector Input Interface**

The input can be connected to an open collector interface of an external device. This typically implies that the grounds are tied together for the two systems. The common ground can be a source of input noise, so you should follow good grounding practices for both the IF61 and the input device.

In this situation, the IF61 provides power to the pull-up resistor for the open collector. Connect the +Input pin to the +12 VDC source as shown in the next illustration.

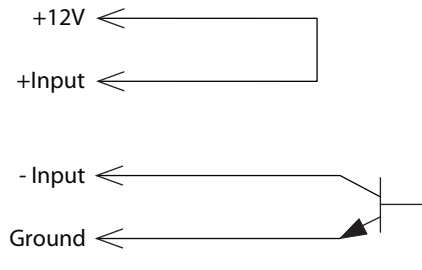

**Open Collector Input Interface** 

## **Using the Output Interfaces**

Each IF61 output interface is optically isolated from the IF61, polarized, and rated for 5 to 48 VDC at 0.25 A. All IF61 outputs include internal thermal fuses that trip if the load exceeds 0.25 A, and the fuses are self-recovering once the excessive load is removed. The high and low contacts are exposed and isolated from ground. Transient suppression limits output voltage spikes to 65 VDC.

#### **GPIO Output Specifications**

| Signal                    | Description                                          | Min. | Typical | Max.  |
|---------------------------|------------------------------------------------------|------|---------|-------|
| Leakage<br>current (High) | Switch output, high leakage<br>current               | 0 mA | 1 mA    | 10 mA |
| V <sub>sat</sub> (Low)    | Switch output on, saturation voltage with 0.25A load | 0V   | 1V      | 1.5V  |

Because the outputs are optically isolated, each one can be configured to switch the high side or the low side of the load. You can power the load directly from the IF61 or from an external power supply.

In a typical application, the outputs control indicator lamps that signal good reads or errors. The basic methods for connecting external devices to the GPIO outputs include:

- Switching the high side, with the load powered by the IF61
- Switching the low side, with the load powered by the IF61
- Switching the high side, with the load powered externally
- Driving a DC relay that controls an AC load

These methods are shown in the next examples.

## Switching the High Side Using IF61 Power

In this example, an external indicator lamp (0.25 A maximum current) is connected to the -Output and Ground pins, and the corresponding +Output pin is connected to the +12 VDC source.

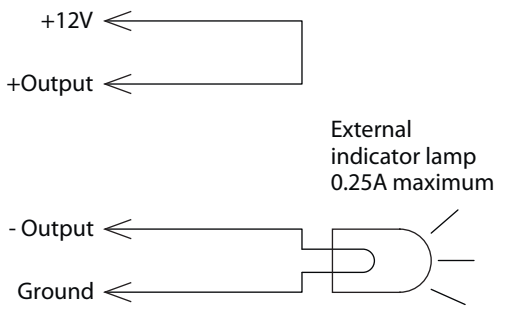

Switching the High Side

## Switching the Low Side Using IF61 Power

For low side switching applications, the lamp power is routed to all the lamps in common and the low side of the load is routed to the switch.

In this method, connect the external indicator lamp to the +Output and +12 VDC pins, and short the corresponding -Output pin to ground as shown.

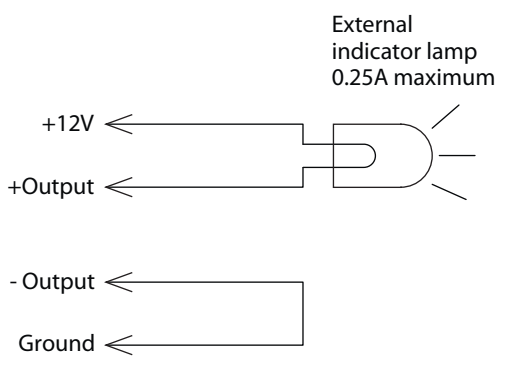

Switching the Low Side of the Output Load

## Switching the High Side Using External Power

To use external power (5 to 48 VDC) to switch the high side, connect the Ground pin to the ground system of the external power supply, and connect the positive side of the external supply to the +Output pin. The external indicator lamp is connected to the corresponding -Output and Ground pins as shown in the next illustration.

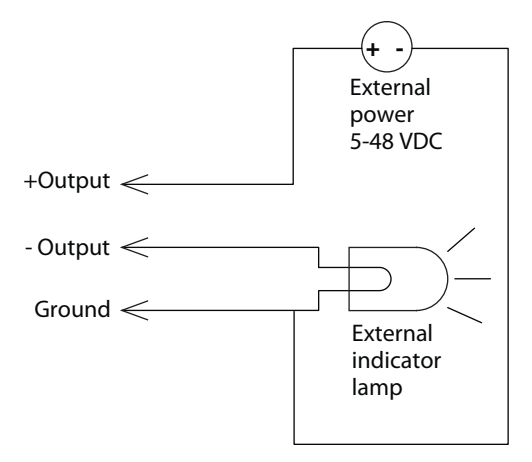

Switching the High Side With External Power

## Driving a DC Relay to Control an AC Load

While the IF61 outputs are designed to switch DC loads, they can drive relays that control AC loads. The next illustration shows how to connect such a system to an IF61 output.

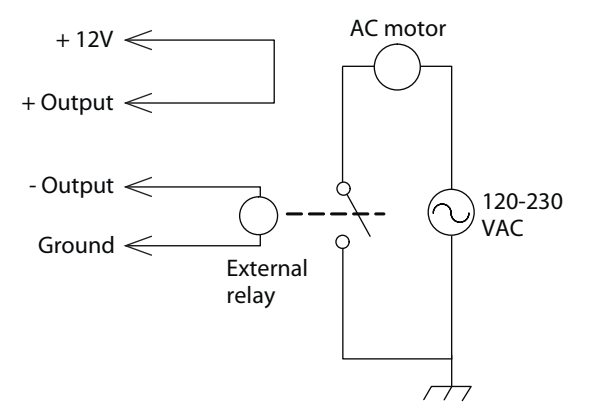

**Driving a DC Relay:** The external relay provides dry contacts for controlling the AC motor.

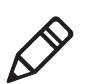

**Note:** In many installations, the relay and AC wiring must be placed in an enclosure that meets local fire code regulations.

## **Using the Power Interface**

The IF61 GPIO interface provides 12 VDC at 0.5 A for powering external inputs and loads, eliminating the need for an external DC supply and simplifying the system installation.

The GPIO interface power has an internal thermal fuse that trips if the load exceeds 0.5 A. The fuse is self-recovering once the excessive load is removed.

The total load on the GPIO interface power must stay within the 0.5A limit. When you design a system that uses the GPIO interface power, be sure to complete a power budget assessment to ensure that the supply is adequate for the system.

If your system needs more than +12 VDC at 0.5 A, you can connect an external power supply to the +12 V and Ground pins. The external supply powers the external loads, and that power will be available at all +12 V pins on the GPIO port.

# **A** Specifications

This appendix includes physical and electrical specifications for the IF61 and information about the port pin assignments.

## **IF61** Specifications

| Specifications                   | Values                                       |
|----------------------------------|----------------------------------------------|
| Height                           | 10.7 cm (4.2 in)                             |
| Length                           | 34 cm (13.2 in)                              |
| Width                            | 23 cm (8.9 in)                               |
| Weight                           | 2.6 kg (5.7 lb)                              |
| AC electrical rating             | $\sim$ 100 to 240V, 1.0 to 0.5A, 50 to 60 Hz |
| Operating temperature            | -20°C to +55°C (-4°F to +131°F)              |
| Storage temperature              | -30°C to +70°C (-22°F to +158°F)             |
| Humidity<br>(non-condensing)     | 10 to 90%                                    |
| Ethernet interfaces              | 10BaseT/100BaseTx (twisted-pair)             |
| Ethernet compatibility           | Ethernet frame types and Ethernet addressing |
| Ethernet data rate               | 10 Mbps/100 Mbps                             |
| Serial port maximum<br>data rate | 115,200 bps                                  |
| SNMP agent                       | RFC 1213 (MIB-2), RFC 1398 (dot3)            |
| Linux version                    | 2.6.18.1                                     |

## **RFID Specifications**

| Specifications               | Values                                                                                  |  |
|------------------------------|-----------------------------------------------------------------------------------------|--|
| Protocols Supported          | EPCglobal Class 1 Gen 2                                                                 |  |
|                              | ISO 18000-6B Generation 1                                                               |  |
|                              | ISO 18000-6B Generation 2                                                               |  |
|                              | Phillips v1.19                                                                          |  |
| Frequency Range              | 865-868 MHz, 869 MHz, or 915 MHz                                                        |  |
| Usable channels              | 1 active channel                                                                        |  |
| Output power                 | Minimum: 28.5 dBm                                                                       |  |
| 865-867 MHz, 915 MHz         | Typical: 29.5 dBm<br>Maximum: 30.0 dBm                                                  |  |
| 860 MH7                      | Minimum: 25.5 dBm                                                                       |  |
| 009 MI12                     | Typical: 26.5 dBm                                                                       |  |
|                              | Maximum: 27.0 dBm                                                                       |  |
| Occupied frequency bandwidth | <250 KHz                                                                                |  |
| Tag data rate                | 32 kbps/160 kbps                                                                        |  |
| Dispatch rates               | 70 tags per second                                                                      |  |
| Tag ID rate                  | Reads a tag containing 8 bytes of data within                                           |  |
| Tag data exchange rate       | 12 ms. Performs a verified write to a tag at an average rate of 31 ms per byte per tag. |  |
| Write range                  | Up to 70% of the read distance under similar conditions                                 |  |
| Transmitter type             | 90% amplitude modulation index                                                          |  |
| Frequency stability          | <±100 ppm from -25°C to +55°C<br>(-13°F to 131°F)                                       |  |
| Number of antennas           | Up to 4, electronically switched                                                        |  |
| Antenna port isolation       | 22 dB                                                                                   |  |
| Antenna connectors           | 865-867 MHz: SMA                                                                        |  |
|                              | 915 MHz: Reverse SMA                                                                    |  |

## **Port Pin Assignments**

## **GPIO Port**

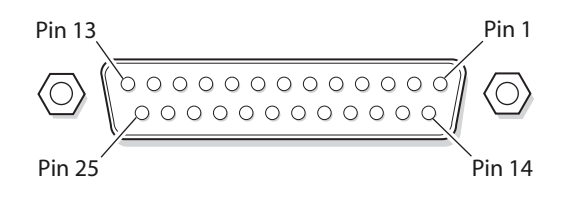

#### **GPIO Port Pin Assignments**

| Pin | Description | Active Polarity |
|-----|-------------|-----------------|
| 1   | -Input 1    | Low-RTN         |
| 2   | -Input 2    | Low-RTN         |
| 3   | -Input 3    | Low-RTN         |
| 4   | -Input 4    | Low-RTN         |
| 5   | Ground      |                 |
| 6   | Ground      |                 |
| 7   | +Output 1   | High (10-48V)   |
| 8   | Ground      |                 |
| 9   | +Output 2   | High (10-48V)   |
| 10  | Ground      |                 |
| 11  | +Output 3   | High (10-48V)   |
| 12  | Ground      |                 |
| 13  | +Output 4   | High (10-48V)   |
| 14  | +Input 1    | High (10-36V)   |
| 15  | +Input 2    | High (10-36V)   |
| 16  | +Input 3    | High (10-36V)   |
| 17  | +Input 4    | High (10-36V)   |
| 18  | 12VDC       |                 |
| 19  | -Output 1   | Low-RTN         |
| 20  | 12VDC       |                 |
| 21  | -Output 2   | Low-RTN         |
| 22  | 12VDC       |                 |
| 23  | -Output 3   | Low-RTN         |

| Pin | Description | Active Polarity |
|-----|-------------|-----------------|
| 24  | 12VDC       |                 |
| 25  | -Output 4   | Low-RTN         |

#### **GPIO Port Pin Assignments (continued)**

## Serial Ports (COM1, COM2)

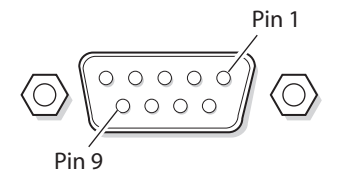

#### Serial Port Pin Assignments

| Pin | Description         | Active Polarity |
|-----|---------------------|-----------------|
| 1   | NC                  |                 |
| 2   | Receive data (RXD)  | High            |
| 3   | Transmit data (TXD) | High            |
| 4   | NC                  |                 |
| 5   | Signal ground       |                 |
| 6   | NC                  |                 |
| 7   | NC                  |                 |
| 8   | NC                  |                 |
| 9   | NC                  |                 |

## **Ethernet Port**

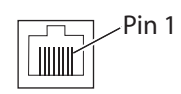

#### Ethernet Port Pin Assignments

| Pin | Description | Pin | Description |
|-----|-------------|-----|-------------|
| 1   | LAN_RX+     | 5   | VDC_A       |
| 2   | LAN_RX-     | 6   | LAN_TX-     |
| 3   | LAN_TX+     | 7   | VDC_B       |
| 4   | VDC_A       | 8   | VDC_B       |

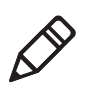

**Note:** The IF61 does not support power over Ethernet (POE).

# Index

#### Symbols

.NET programming delivering applications to IF61 55 support, described 57 \$JAVA\_HOME, described 58 \$JDBC\_HOME, described 59

#### Numerics

802.11 radio a/b/g mode, selecting 25 choosing network type 25 configuring 23 Enable Medium Reservation 25 Network Mode list 25 Security Level list 25 security, configuring 36 settings, described 25

#### A

About screen 97 AC power port described 5 location 4 Activate Changes button 14 ALE engine. See Application Level Events engine ALE Store and Forward edgeware application, described 62 Antenna Timeout setting 69 Antenna Tries setting 68 ANTTIMEOUT equivalent 69 ANTTRIES equivalent 68 Application Level Events engine edgeware, described 62 applications .NET support 57 auto-starting at boot time 61 configuration files, described 56 configuring BRI server 70 delivering to IF61 55 how to develop 55 installing on IF61 59 Java support 57 Java, executing on IF61 58 JavaScript support 59 starting at boot time 57 supported formats 55 using with IF61 54 Automount CIFS/SMB check box 28

Automount NFS check box 28 Auto-Start check box, for applications 60 AUTOSTART, in configuration file 56 auto-starting applications at boot time 56, 61 Avalanche. See Wavelink Avalanche

#### В

Basic Reader Interface attribute equivalents for BRI Attribute settings 65 attributes, changing 64 BRI Commands screen, in Developer Tools 75 described 64 external connections, enabling 71 script files, loading and running with Developer Tools 75 sending commands with Developer Tools 74 TCP Port setting, for BRI server 71 blue LED, described 7 Bonjour service advertisement, enabling 31 booting the IF61 applications, starting at boot time 57 bracket, mounting, described 15 BRI Commands screen 75 BRI server BRI TCP Port 71 configuring 70 Enable External BRI Connections 71 Enable Logging 71 log, enabling and viewing 71 logfile command event descriptions 72 settings, described 71 using with Intermec Ready-To-Work indicator 7 BRITCP Port setting, for BRI server 71 BRI. See Basic Reader Interface

#### C

cable access door, removing 4 CDC/Foundation profile 57

#### Index

Certificate Details screen, illustrated 49 certificates described 49 installing and uninstalling 50 viewing 49 changes, saving 14 CIFS. See Common Internet File System. CMDLINE, in configuration file 56 Common Internet File System enabling service 31 file sharing 90 shares, enabling 26, 28 configuring the IF61 applications, starting at boot time 57 BRI server 70 connecting with communications program default configuration, restoring 98 DHCP settings 22 DNS settings 26 Ethernet link speed 9 Ethernet settings 20 firmware, upgrading 107 Intermec Settings, using 86 IP address 9 network settings 20, 26 password server 32 RFID services 63 RFID settings 64 saving changes 14 security 29 serial port connection 94 setting IP address, described 9 SNTP settings 26 SYSLOG destination 27 user name and password, setting 32 using web browser interface 11 viewing software versions 97 web service 80

connecting IF61 to network 16

#### D

date and time setting with web browser interface 17

SNTP client settings 27 default configuration, restoring 98 default login, changing 34 defaults, restoring 98 Dense Reader Mode setting 69 Developer Tools 74 BRI Commands 75 enabling 60 GPIO, testing 74 JavaScript files, working with 77 Workbench 77 developing applications .NET support 57 access services, controlling 29 guidelines 55 Java support 57 JavaScript support 59 Mono support 57 SQL server support 59 starting at boot time 57 testing with Developer Tools 74 using with IF61 54 with Intermec RFID Resource Kit 54 Device Configuration web service 80 DHCP settings, configuring 22 diagnostics BRI server event log, viewing 71 events log, viewing 96 Display Advanced Radio Parameters 24 DNS server IP address, setting 28 settings, configuring 26 suffixes, setting 28 Dynamic WEP/802.1x security enabling mixed cell use 40 parameters, described 40

#### Е

edgeware auto-starting at boot time 60 Developer Tools, described 61 enabling in web browser interface 60 updates, locating 106 electrical specifications 122 Enable 802.11 Radio check box 25 Enable DHCP check box 802.11 radio 25

Ethernet 22 Enable External BRI Connections setting 71 Enable External USB check box 101 Enable FTP Server check box 31 Enable Help check box 14 Enable Logging check box, for BRI server 71 Enable Medium Reservation check box 25Enable mixed cell check box dvnamic WEP 40 static WEP 38 Enable RADIUS check box 34 Enable Serial Configuration check box 35, 36 Enable SSH Server check box 31 Enable Telnet Server check box 31 Enable Web Server check box 31 environmental requirements 16 EPCglobal Class 1 Gen 2 tags, choosing in BRI Attribute settings 65 Ethernet IF61 in wired network, illustrated 3 link speed, configuring 9 port described 5 location 4 pin assignments 126 settings, configuring with web browser interface 20 troubleshooting problems 104 events log, viewing in Maintenance menu 96 exporting files 88 external controls, using with IF61 114

#### F

Field Separator setting 66 Field Strength setting 70 fields, in tags, separating 66 FIELDSEP equivalent 66 FIELDSTRENGTH equivalent 70 files, importing and exporting 88 using CIFS shares 90 using FTP 89 firmware, upgrading 107

auto-loading from USB devices 101 Avalanche software package 112 installing upgrade file on IF61 110 overview 107 upgrade file, configuring 108 web browser interface 110 Forced Client Termination 73 fragmentation threshold 25 front panel ports accessing 4 described 5 FTP server access, enabling or disabling 29 allowing access 31 default login and password 31 importing and exporting files 89

#### G

general purpose input/output interfaces accessing 114 described 114 Developer Tools, testing with 74 inputs, using 115 isolated input 116 open collector input 116 output, switching high side using external power 119 output, switching the high side 118 output, switching the low side 118 outputs, using 117 port location 4 port pin assignments 124 power, using 120 powered input 115 relay, driving to control AC load 119 WRITEGPIO equivalents 75 GPIO. See general purpose input/ output interfaces

#### Н

Help screen, illustrated 14 help text, in web browser interface 14 hostname 28 HyperTerminal, using to configure IF61 9
#### Index

#### I

ID Report check box 66 ID Timeout setting 68 ID Tries setting 68 IDREPORT equivalent 66 IDTIMEOUT equivalent 68 IDTRIES equivalent 68 IF61 .NET support 57 applications, developing 55 applications, starting at boot time 57 connecting to network 16 connecting with communications program default configuration, restoring 98 described 2 developer access, controlling 29 DHCP state, described 9 dimensions 122 environmental requirements, listed 16 Ethernet network, described and illustrated 3 files, importing and exporting 88 using FTP 89 via CIFS shares 90 firmware, upgrading 107 installing 15 IP address, setting 9 Java support 57 JavaScript support 59 locating with LEDs 98 maintaining 95 managing 80 mounting location, choosing 15 overview 2 rebooting via web browser interface 100 related documents, list of xiii RFID settings, configuring 63 SNMP, managing with 82 specifications 122 troubleshooting 102 using securely 18 importing files 88 indicator lamps, external testing with IF61 74

using with IF61 114 Initial Q setting 68 Initialization Tries setting 68 initialize tags setting 68 INITIALQ equivalent 68 INITTRIES equivalent 68 input interface isolated 116 open collector 116 powered 115 signal descriptions 115 Install User Application screen 59 installing applications 59 edgeware 62 IF61 15 RFID antennas 16 Intermec manuals, how to download from web xiv, 106 Product Support, what to know when calling 106 Settings, application 86 SmartSystems Foundation 84 IP address 802.11 radio 25 Ethernet 22 setting with communications program 9 setting with web browser interface 20 IPv6 settings 802.11 radio 26 Ethernet 22 ISO6B tags, choosing 65

# J

J2SE support 57 Java programming \$JAVA\_HOME 58 \$JDBC\_HOME 59 delivering applications to IF61 55 IF61 support 57 jar files, running 58 JIT compiler, enabling 58 JVM name 58 libraries, described 57 running applications on IF61 58 SQL server support 59

#### Index

Java runtime executable on IF61, described 58 JavaScript files, testing with Workbench 77 support 59

# L

LBT Channel setting 70 LBT Scan Enable setting 69 LEDs described 6 Intermec Ready-To-Work Indicator 6 location 6 power 6 RFID Transmit 7 Tag ID 7 using to locate the IF61 98 wired LAN 6 wireless 6 Link Local IP Address 22 Linux shell, accessing 91 communications program 93 secure interface 92 Secure Shell (SSH) connection 92 Telnet connection 92 Listen Before Talk algorithm, described 69 LLRP. See Low-Level Reader Protocol location, choosing for IF61 15 Lock Tries setting 66 LOCKTRIES equivalent 66 login screen 12 login, changing default 34 Low-Level Reader Protocol 72 configuring settings 72 settings, described 73

# Μ

maintaining the IF61 95 Maintenance menu 95 events log, viewing 96 locating the IF61 98 using LEDs to locate the IF61 98 managing the IF61 defaults, restoring 98 developer access, controlling 29 Device Configuration web service 80 firmware, upgrading 107 methods 80 security, configuring 29 SmartSystems Foundation 84 SNMP 82 using securely 18 Wavelink Avalanche 87 manuals, Intermec, how to download from web xiv, 106 Mono, support for .NET applications 57 motion sensors, external testing with IF61 74 using with IF61 114 mounting bracket 15 mounting location, choosing 15

# Ν

network configuring settings 20 connecting IF61 to 16 IF61 illustrated in 2 Network Mode, for 802.11 radio 25 restrictions on choosing mode 26 NFS volumes, enabling 26, 28 No Tag Report check box 67 NOTAGRPT equivalent 67 NOTAGS message, enabling or disabling 67

### 0

OSGi support 58 output interface driving external DC relay 119 high side switching 118 high side switching with external power 119 low side switching 118 signal descriptions 117 overview of the IF61 2

### Ρ

password settings, described 35 Password, setting on IF61 35 patent information xiv Phillips 1.19 tags, choosing 65 pin assignments, for ports 124 port pin assignments Ethernet 126 GPIO 124 serial 125 ports

AC power 5 Ethernet 5 front panel, accessing 4 front panel, described 5 GPIO 5 pin assignments 124 serial 5 top panel, described 8 power interface 120 Power LED 6 power port, described 5 problems with IF61, solving 102 Product Support, calling Intermec 106 proxy server, using to access Internet 11

### R

radio. See 802.11 radio RADIUS authentication server, described 32 enabling 34 settings, described 34 RDTRIES equivalent 66 Read Tries setting 66 reader module, changing settings 64 reader-initiated connections, configuring for LLRP 73 Read-only Password setting 35 Ready-to-Work indicator, described rebooting the IF61 100 Report Timeout setting 67 RFID antenna port locations 8 applications, using with IF61 54 connecting directly to reader module 103 Developer Tools 74 edgeware, enabling 60 IF61 settings, described 65 Java support 57 JavaScript support 59 module, configuring 63 Resource Kit, described 54 specifications 123 troubleshooting problems 102 RFID Transmit LED 7 Router entry field

802.11 radio 26 Ethernet 22 RUNAFTERINSTALL, in configuration file 56 running Java applications on IF61 58

# S

SAP device controller edgeware, described 61 Secure Server Enable check box 73 secure shell access, enabling 31 secure web browser interface, using 11 securely using the IF61 18 security access services, controlling 29 certificates, described 49 configuring 29 default login, changing 34 password server, using with IF61 32 supported methods 29 wireless network, configuring 36 WPA Enterprise (802.1x) 42 WPA Personal (PSK) 40 WPA2 Enterprise (802.1x) 47 WPA2 Personal (PSK) 45 Security Level, for 802.11 radio 25 Select Tries setting 67 SELTRIES equivalent 67 serial connection to IF61 94 serial port access, enabling for configuration 35 connecting to IF61 94 location 4 pin assignments 125 restoring defaults via serial connection 99 SESSION equivalent 68 Session setting 68 Simple Network Time Protocol (SNTP) client settings, configuring 27 SmartSystems Foundation, Intermec, using to manage IF61 84 SMB shares, enabling 31 SNMP

Community settings, described 83 parameters, described 83 using to manage IF61 82 SNMPv3 enabling <mark>82</mark> settings, described 83 SNTP client settings, configuring 27 specifications electrical and physical 122 RFID 123 SQL server, driver for IF61 59 SSH (Secure Shell) connection 92 SSID (Network Name) entry field 25 Start button, for applications 61 Static WEP security enabling mixed cell use 38 parameters, described 38 Stop button, for applications 61 Subnet Mask entry field 802.11 radio 25 Ethernet 22 support, calling Intermec 106 Sync File Systems button 101 SYSLOG destination configuring 26 defined 28 SYSLOG server 28

# Т

Tag ID LED 7 Tag Types setting 65 tags, RFID choosing Gen 2 type 65 choosing ISO type 65 ID reporting, enabling or disabling 66 TAGTYPE equivalent 65 TCP/IP settings, configuring 20 Telnet access, enabling or disabling 30 accessing Linux shell 92 allowing access 31 connecting to the IF61 93 default login and password 31 time and date setting with web browser interface 17 SNTP client settings 27

Time screen 17 Timeout Configuration mode, enabling 67 TIMEOUTMODE equivalent 67 top panel ports, described and illustrated 8 troubleshooting the IF61 102 connecting directly to RFID reader module 103 connectivity problems 104 default configuration, restoring 98 Intermec Product Support, calling 106 Maintenance menu, viewing 95 RFID problems 102 turning off help text 14

### U

Uninstall button, for applications 61 Universal Plug and Play advertisement, enabling 31 service 30 Unsecure Server Enable check box 73 Unselect Tries setting 67 upgrade files, where to find 107 Upgrade Package utility 108 upgrading firmware 107 USB devices, managing 101 User Storage Area list 101 userapp.conf 56 Username setting, for passwords 35

#### W

Wavelink Avalanche, using to manage IF61 87 web browser interface 11 802.11 radio 23 applications, installing 59 BRI server, changing settings 70 date and time, setting 17 Developer Tools 74 DNS settings 26 enabling 31 help text, disabling 14 IF61 default settings, restoring 98 IP address, setting 20 login screen 12 Maintenance menu 95

IF61 Fixed Reader User's Manual

reader settings 64 RFID edgeware, enabling 60 secure 12 secure only, enabling 31 SNMP, enabling 82 SNTP settings 26 SYSLOG destination 26 Wavelink Avalanche, enabling 87 web service, configuring with 80 WEP dynamic, parameters described 40 static, parameters described 38 WEP keys, setting 38 Wired LAN LED 6 Wireless LAN LED 6 wireless network security, configuring 36 settings, configuring 23

settings, described 25 See also 802.11 radio WPA Enterprise (802.1x) security configuring 42 parameters, described 43 WPA Personal (PSK) security configuring 40 parameters, described 42 WPA2 Enterprise (802.1x) security configuring 47 parameters, described 48 WPA2 Personal (PSK) security configuring 45 parameters, described 46 Write Tries setting 66 WRTRIES equivalent 66 WSDL document, downloading 81 www.intermec.com, accessing from IF61 web browser interface 106

Index

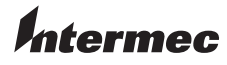

Worldwide Headquarters 6001 36th Avenue West Everett, Washington 98203 U.S.A.

tel 425.348.2600

fax 425.355.9551

www.intermec.com

© 2009 Intermec Technologies Corporation. All rights reserved.

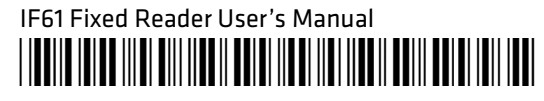

P/N 935-011-008